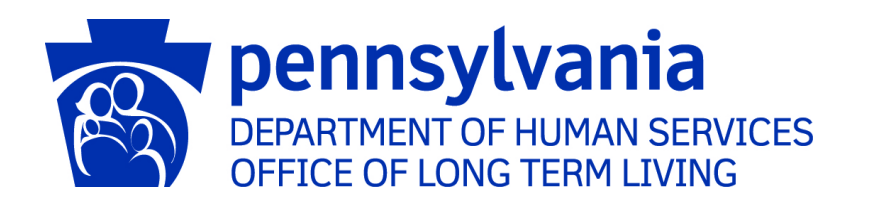

# American Rescue Plan Act (ARPA) Funding Reporting Portal

# **Business Partner Guide**

Commonwealth of Pennsylvania Department of Human Services Office of Long-Term Living

# **Table of Contents**

| ARPA Funding Reporting Portal Login                                           | 5          |
|-------------------------------------------------------------------------------|------------|
| Opening Screen                                                                | 6          |
| 1. ARPA Funding: Personal Care Home/Assisted Living Facilities (PCH)          | 7          |
| Left Button: Create a New PCH Funding Report                                  | 7          |
| Select Provider and Period                                                    | 9          |
| Previously Submitted Information1                                             | 10         |
| Legal Entity Name & Details1                                                  | 11         |
| Statistic Information                                                         | L2         |
| Form Completion Information1                                                  | 13         |
| Labor Cost Information1                                                       | 14         |
| Supplies Cost Information, Capital Cost Information1                          | ٤5         |
| Information Technology Cost Information1                                      | 17         |
| Other Costs Information, Grand Total Expenses1                                | 18         |
| Revenue Losses Information1                                                   | 19         |
| Grand Total Expenses and Revenue Loss, File List 2                            | 20         |
| Attestation and Submission2                                                   | 21         |
| Right Button: View Personal Care Home/Assisted Living Submissions             | 23         |
| Select Detail Screen from Personal Care Home/Assisted Living Submissions List | 23         |
| View and Print Detail Screen                                                  | <u>2</u> 4 |
| 2. ARPA Funding : Nursing Facilities (NF)2                                    | 5          |
| Left Button: Create a new NF Funding Report2                                  | 25         |
| Select Provider and Period 2                                                  | 26         |
| Previously Submitted Information                                              | 27         |
| Legal Entity Name & Details 2                                                 | 28         |
| Statistic Information, Form Completion Information 2                          | 29         |
| Labor Cost Information                                                        | 30         |
| Supplies Cost Information, Capital Cost Information                           | 31         |

| Information Technology Cost Information                                        | 33 |
|--------------------------------------------------------------------------------|----|
| Other Costs Information, Grand Total Expenses                                  | 34 |
| Revenue Losses Information                                                     | 35 |
| Grand Total Expenses and Revenue Loss, File List                               | 37 |
| Attestation and Submission                                                     | 38 |
| Right Button: View Nursing Facilities Submissions                              | 40 |
| Select Detail Screen from Nursing Facilities Submissions List                  | 40 |
| View and Print Detail Screen                                                   | 41 |
| 3. ARPA Funding : Community Residential Rehabilitation Services                |    |
| (ResHab)                                                                       | 42 |
| Left Button: Create a New ResHab Funding Report                                | 42 |
| Select Provider and Period                                                     | 43 |
| Previously Submitted Information                                               | 44 |
| Legal Entity Name & Details                                                    | 45 |
| Statistic Information                                                          | 46 |
| Form Completion Information                                                    | 48 |
| Labor Statistics Information                                                   | 49 |
| Labor Cost Information                                                         | 50 |
| Attestation and Submission                                                     | 51 |
| Right Button: View Community Residential Rehabilitation Submissions            | 53 |
| Select Detail Screen from Residential Rehabilitation Services Submissions List | 53 |
| View and Print Detail Screen                                                   | 54 |
| 4. ARPA Funding: Personal Assistance Services (PAS)                            | 55 |
| Left Button: Create a New PAS Funding Report                                   | 55 |
| Select Provider and Period                                                     | 56 |
| Previously Submitted Information                                               | 57 |
| Legal Entity Name & Details                                                    | 58 |
| Statistic Information                                                          | 59 |
| Form Completion Information                                                    | 60 |
| Labor Statistics Information                                                   | 61 |
|                                                                                |    |

| Labor Cost Information                                                  | . 62 |
|-------------------------------------------------------------------------|------|
| Grand Total Expenses                                                    | . 64 |
| File List                                                               | . 64 |
| Attestation and Submission                                              | . 65 |
| Right Button: View Personal Assistance Services Submissions             | 67   |
| Select Detail Screen from Personal Assistance Services Submissions List | . 68 |
| View and Print Detail Screen                                            | . 69 |
| 5. ARPA Funding: Adult Day (AD)                                         | 70   |
| Left Button: Create a New Adult Day Funding Report                      | 70   |
| Select Provider and Period                                              | . 71 |
| Previously Submitted Information                                        | . 72 |
| Legal Entity Name & Details                                             | . 73 |
| Statistic Information                                                   | . 74 |
| Form Completion Information                                             | . 75 |
| Labor Statistics Information                                            | . 76 |
| Labor Cost Information                                                  | . 77 |
| Grand Total Expenses                                                    | . 79 |
| File List                                                               | . 79 |
| Attestation and Submission                                              | . 80 |
| Right Button: View Adult Day Submissions                                | 82   |
| Select Detail Screen from Adult Day Submissions List                    | . 82 |
| View and Print Detail Screen                                            | . 83 |

# ARPA Funding Reporting Portal Login

#### Access the login screen:

|              | PA Pennsy       | Ivania Keystone Key Lo 🗙 🕂                                                                                                    |                                                                                                    |        | - o × |
|--------------|-----------------|----------------------------------------------------------------------------------------------------|----------------------------------------------------------------------------------------------------|--------|-------|
| $\leftarrow$ | $\rightarrow$ G | https://www.humanservices-t.state.pa.us/siteminderagent/form                                                                                                    | ns/loginDHS.fcc?TYPE=33554433&REA A 🏠 💆 📭                                                                                                    | (3   ≦ | G (   |
|              |                 | PA per                                                                                                    | nnsylvania                                                                                                    |        |       |
|              |                 | Keystone Key                                                                                                    | Self-service for Business Partner                                                                                                    |        |       |
|              |                 | Username                                                                                                    | Forgot User ID                                                                                                    |        |       |
|              |                 | Password                                                                                                    | 6 Forgot Password                                                                                                    |        |       |
|              |                 | LOGIN                                                                                                    | 👤 Edit Profile                                                                                                    |        |       |
|              |                 |                                                                                                    | Self-service for Commonwealth<br>Employees                                                                                                    |        |       |
|              |                 |                                                                                                    | Change CWOPA Password or Hint Questions                                                                                                    |        |       |
|              |                 | WARNING! US GOVERNMENT SYSTEM and DEPARTMENT<br>prohibited by Public Law 99-474 "The Computer Fraud and Ab<br>MONITORINC AT ALL TIMES and is not subject to ANV expec<br>subject you to civil or criminal penalties under state or federal I<br>Services Security and Audits Unit.<br>Copyright© 2018 by the Commonwealth of Pennsylvania. All R | OF HUMAN SERVICES SYSTEM. Unauthorized access is<br>buse Act of 1986 <sup>°</sup> . Use of this system constitutes CONSENT TO<br>tation of privacy. Unauthorized use of or access to this system may<br>law. This statement is being posted by the Department of Human<br>Rights Reserved. |        |       |

- 1. Enter the username-this is your Business Partner username beginning with b-
- 2. Enter your password
- 3. Click "Login"
- 4. For lost Passwords or User IDs, see the "Self-service for Business Partner" section to the right of the login area

# Opening Screen

| pennsylvania<br>DEPARTMENT OF HUMAN SERVICES                                                                                                    |
|----------------------------------------------------------------------------------------------------|
| Home Logout                                                                                                    |
| ARPA (American Rescue Plan Act) Funding Portal                                                                                                    |
| ARPA Funding : Personal Care Home/Assisted Living Facilities - (PCH)                                                                                                    |
| Use this report to capture ARPA funding and expenditure information if you are representing a PCH facility.                                                                                                    |
| Create a new PCH Funding Report View PCH Submissions                                                                                                    |
| ARPA Funding : Nursing Facilities - (NF) Use this report to capture ARPA funding and expenditure information if you are representing a NF facility.                                                                                             |
| Create a new NF Funding Report View NF Submissions                                                                                                    |
| ARPA Funding : Community Residential Rehabilitation Services - ResHab Use this report to capture ARPA funding and expenditure information if you are representing a ResHab facility. Create a new ResHab Funding Report View ResHab Submissions |

Depending upon the provider type, the opening screen may divide ARPA fund reporting into three provider types:

- 1. Personal Care Home/Assisted Living Facilities (PCH)
- 2. Nursing Facilities (NF)
- 3. Community Residential Rehabilitation Services (ResHab)

| pennsylvania<br>DEPARTMENT OF HUMAN SERVICES                                                                |
|----------------------------------------------------------------------------------------------------|
| Home Logout                                                                                                 |
| ARPA (American Rescue Plan Act) Funding Portal                                                              |
| ARPA Funding : Personal Assistance Services - (PAS)                                                         |
| Use this report to capture ARPA funding and expenditure information if you are representing a PAS facility. |
| Create a new PAS Funding Report View PAS Submissions                                                        |
| pennsylvania<br>DEPARTMENT OF HUMAN SERVICES                                                                |
| Home Logout                                                                                                 |
| ARPA (American Rescue Plan Act) Funding Portal                                                              |
| ARPA Funding : Adult Day – (AD)                                                                             |
| Use this report to capture ARPA funding and expenditure information if you are representing an AD facility. |
| Create a new AD Funding Report View AD Submissions                                                          |

The opening screen may also show only one provider type for the following:

- 1. Personal Assistance Services (PAS) (\*Includes Community Integration (CI) providers)
- 2. Adult Day (AD)

# 1. ARPA Funding: Personal Care Home/Assisted Living Facilities (PCH)

Left Button: Create a New PCH Funding Report

| ARPA (American Rescue Plan Act) Funding Portal                                                              |  |  |  |  |  |  |  |  |  |
|----------------------------------------------------------------------------------------------------|--|--|--|--|--|--|--|--|--|
| ARPA Funding : Personal Care Home/Assisted Living Facilities - (PCH)                                        |  |  |  |  |  |  |  |  |  |
| Use this report to capture ARPA funding and expenditure information if you are representing a PCH facility. |  |  |  |  |  |  |  |  |  |
| Create a new PCH Funding Report View PCH Submissions                                                        |  |  |  |  |  |  |  |  |  |
|                                                                                                    |  |  |  |  |  |  |  |  |  |

To create a funding report for a PCH facility, click the left button under the PCH portion of the menu.

The remaining data entered should reflect, as indicated at the top of the portal page, "COVID-19 revenue received, costs, and lost revenue as a result of the Public Health Emergency (PHE). The provider completing this form should provide actual COVID-19 related revenue, expenses, and lost revenue where available and estimate revenue, expenses, and lost revenue where actual data is not available."

#### Select Provider and Period

|                                                                                                    |                                           |                                 |                               |                                |                                |                                  | -                            | ٥ | × |
|----------------------------------------------------------------------------------------------------|-------------------------------------------|---------------------------------|-------------------------------|--------------------------------|--------------------------------|----------------------------------|------------------------------|---|---|
| → C A https://www.humanservices-t.state.pa.us/FundingPortal/Form/PCH_AL_NF?Type=pch_al                                                                                                    | $\forall_{\theta}$                        | to                              | U                             | æ                              | G                              | ל≦                               | Ē                            |   |   |
| pennsylvania<br>DEPARTMENT OF HUMAN SERVICES                                                                                                    |                                           |                                 |                               |                                |                                |                                  |                              |   |   |
| Home Logout                                                                                                    |                                           |                                 |                               |                                |                                |                                  |                              |   |   |
| This report is to be used to capture the COVID-19 revenue received, costs, and lost revenue as a result of the Public Health Ei<br>should provide actual COVID-19 related revenue, expenses, and lost revenue where available and estimate revenue, expense<br>Please enter in the total amounts for the following categories. Please note that Act 2021-24 provides funding for COVID-19 reli<br>by December 31, 2026. Required fields are denoted with an asterisk (*). | nergency (<br>s, and lost<br>ated costs ( | PHE). T<br>revenue<br>obligated | he provi<br>where<br>d by Dec | ider con<br>actual o<br>cember | mpletir<br>data is<br>r 31, 20 | ng this fi<br>not ava<br>)24 and | orm<br>ailable.<br>I incurre | d |   |
|                                                                                                    |                                           |                                 |                               |                                |                                |                                  |                              |   |   |
| Select Provider/Facility/Entity                                                                                                    |                                           |                                 |                               |                                |                                |                                  |                              | _ |   |
| Select Provider/Facility/Entity Please select the provider/facility/entity that you are reporting on behalf of (entity identifier selection type will change based on logged-in user): *                                                                                                    | Report Per                                | iod: *                          |                               |                                |                                |                                  |                              |   |   |
| Select Provider/Facility/Entity Please select the provider/facility/entity that you are reporting on behalf of (entity identifier selection type will change based on logged-in user): * Select Entity                                                                                                    | Report Per<br>Select Re                   | f <b>iod: *</b>                 | riod                          |                                |                                |                                  | Ŷ                            |   |   |

Select the provider, facility, or other entity whose data will be used for this ARPA funding report.

| TakPA Funding Tracking: Personal × +                                                                                                    |                                                                                                    |                                                                                                    |                                                                                                    |                                                                                                    |    |    |       | - | ٥ |
|----------------------------------------------------------------------------------------------------|----------------------------------------------------------------------------------------------------|----------------------------------------------------------------------------------------------------|----------------------------------------------------------------------------------------------------|----------------------------------------------------------------------------------------------------|----|----|-------|---|---|
| $ ightarrow$ C $ m (a)$ https://www.humanservices-t.state.pa.us/FundingPortal/Form/PCH_AL_NF?Type=pch_al                                                                                                    |                                                                                                    | Aø                                                                                                    | î                                                                                                    | U                                                                                                    | æ  | ß  | ∑≞    | Ē |   |
| pennsylvania<br>DEPARTMENT OF HUMAN SERVICES                                                                                                    |                                                                                                    |                                                                                                    |                                                                                                    |                                                                                                    |    |    |       |   |   |
|                                                                                                    |                                                                                                    |                                                                                                    |                                                                                                    |                                                                                                    |    |    |       |   |   |
| Home Logout                                                                                                    |                                                                                                    |                                                                                                    |                                                                                                    |                                                                                                    |    |    |       |   |   |
| ADDA Eurodiner Treekinge Demosrat Correction                                                                                                    |                                                                                                    | 0                                                                                                    | 1                                                                                                    | int                                                                                                    |    |    | . des |   |   |
| ARPA Funding Tracking: Personal Care Ho                                                                                                    | mes                                                                                                    | & /                                                                                                    | Ass                                                                                                    | sist                                                                                                    | ed | Li | vin   | g |   |
| ARPA Funding Tracking: Personal Care Ho<br>This report is to be used to capture the COVID-19 revenue received, costs, and lost revenue as a result of the Public H<br>should provide actual COVID-19 related revenue, expenses, and lost revenue where available and estimate revenue, e                                                                                                    | ealth E Sele<br>axpens 07/0                                                                                                    | & /                                                                                                    | Ass<br>ort Per<br>1 - 12/3                                                                                                    | iod<br>1/2021                                                                                                    | ed | Li | vin   | g | 1 |
| ARPA Funding Tracking: Personal Care Ho<br>This report is to be used to capture the COVID-19 revenue received, costs, and lost revenue as a result of the Public H<br>should provide actual COVID-19 related revenue, expenses, and lost revenue where available and estimate revenue, e<br>Please enter in the total amounts for the following categories. Please note that Act 2021-24 provides funding for COVID<br>by December 31, 2026. Required fields are denoted with an asterisk (*).                                                                                                    | ealth E Sele<br>expens 07/0<br>0-19 re 01/0<br>07/0                                                                                                    | & /<br>ect Rep<br>1/202<br>11/202                                                                                                    | Ass<br>port Per<br>1 - 12/3<br>2 - 06/3<br>2 - 12/3                                                                                                    | iod<br>1/2021<br>0/2022                                                                                           | ed | Li | vin   | g | ł |
| ARPA Funding Tracking: Personal Care Ho<br>This report is to be used to capture the COVID-19 revenue received, costs, and lost revenue as a result of the Public H<br>should provide actual COVID-19 related revenue, expenses, and lost revenue where available and estimate revenue, e<br>Please enter in the total amounts for the following categories. Please note that Act 2021-24 provides funding for COVID<br>by December 31, 2026. Required fields are denoted with an asterisk (*).                                                                                                    | DIMES<br>lealth E<br>sxpens<br>07/0<br>01/0<br>01/0<br>07/0                                                                                                    | & /<br>ect Rep<br>1/202<br>1/202<br>1/202<br>1/202                                                                                                    | Ass<br>ort Per<br>1 - 12/3<br>2 - 06/3<br>2 - 12/3<br>3 - 06/3<br>3 - 12/3                                                                                                    | iod<br>1/2021<br>0/2022<br>1/2022<br>0/2023<br>1/2023                                                             | ed | Li | vin   | g | ł |
| ARPA Funding Tracking: Personal Care Ho<br>This report is to be used to capture the COVID-19 revenue received, costs, and lost revenue as a result of the Public H<br>should provide actual COVID-19 related revenue, expenses, and lost revenue where available and estimate revenue, e<br>Please enter in the total amounts for the following categories. Please note that Act 2021-24 provides funding for COVID<br>by December 31, 2026. Required fields are denoted with an asterisk (*).<br>Select Provider/Facility/Entity                                                                                                    | Difference of the second second secon                                                                                                    | & /<br>ect Rep<br>1/202<br>1/202<br>1/202<br>1/202<br>1/202<br>1/202<br>1/202                                                                                                    | Ass<br>port Per<br>1 - 12/3<br>2 - 06/3<br>2 - 12/3<br>3 - 06/3<br>3 - 12/3<br>4 - 06/3<br>4 - 12/3                                                                                                    | iod<br>1/2021<br>1/2022<br>1/2022<br>0/2023<br>1/2023<br>0/2024<br>1/2024                                         | ed | Ĺ  | vin   | g | 1 |
| Anter A Context A Context | DIMES<br>lealth E<br>sxpens<br>07/0<br>07/0<br>0<br>0<br>0<br>0<br>0<br>0<br>0<br>0<br>0<br>0<br>0<br>0<br>0                                                                                                    | & /<br>ect Rep<br>1/202<br>1/202<br>1/202<br>1/202<br>1/202<br>1/202<br>1/202<br>1/202<br>1/202<br>1/202                                                                                                    | Ass<br>ort Per<br>1 - 12/3<br>2 - 06/3<br>2 - 12/3<br>3 - 06/3<br>3 - 12/3<br>4 - 06/3<br>4 - 12/3<br>5 - 06/3<br>5 - 12/3                                                                                                    | iod<br>1/2021<br>0/2022<br>1/2022<br>0/2023<br>1/2023<br>0/2024<br>1/2024<br>0/2025<br>1/2025                     | ed | Li | vin   | g | 3 |
| ARPA Funding Tracking: Personal Care Ho<br>This report is to be used to capture the COVID-19 revenue received, costs, and lost revenue as a result of the Public H<br>should provide actual COVID-19 related revenue, expenses, and lost revenue where available and estimate revenue, e<br>Please enter in the total amounts for the following categories. Please note that Act 2021-24 provides funding for COVID<br>by December 31, 2026. Required fields are denoted with an asterisk (*).<br>Select Provider/Facility/Entity<br>Please select the provider/facility/entity that you are reporting on behalf of (entity identifier selection type<br>will change based on logged-in user): *                                                                                                    | DITIES (<br>lealth E Sele<br>expens 07/0<br>07/0<br>0<br>07/0<br>07/0<br>0 | & /<br>ect Rep<br>11/202<br>11/202 | Ass<br>ort Per<br>1 - 12/3<br>2 - 06/3<br>2 - 12/3<br>3 - 06/3<br>3 - 12/3<br>5 - 06/3<br>5 - 12/3<br>5 - 06/3<br>5 - 06/3<br>5 - 06/3<br>5 | iod<br>1/2021<br>0/2022<br>1/2022<br>0/2023<br>1/2023<br>0/2024<br>1/2024<br>0/2025<br>1/2025<br>0/2026<br>1/2026 | ed | Li | vin   | g | đ |

Select the reporting period (generally reported after expenditures are made and the reporting period has closed, or prior to the end of the period if all ARPA funds have been spent). Data to follow should fall within statistics and expenditures during this period.

Note: Asterisks (\*) indicate a required field

#### Previously Submitted Information

| ARPA Funding Tracking: Personal × +                                                                                                    |                                                                                                    |                                                  |                         |                       |                                      |                                      |                                  |                                  | -                                  | ٥ | × |
|----------------------------------------------------------------------------------------------------|----------------------------------------------------------------------------------------------------|--------------------------------------------------|-------------------------|-----------------------|--------------------------------------|--------------------------------------|----------------------------------|----------------------------------|------------------------------------|---|---|
| $\leftarrow$ $\rightarrow$ $C$ $\bigcirc$ https://www.humanservices-t.stat                                                                                                    | te.pa.us/FundingPortal/Form/PCH_AL_NF?Type=pch_al                                                                                                    |                                                  | Aø                      | rò                    | U                                    | æ                                    | G                                | <u>{</u> _≦                      | Ē                                  | ۲ |   |
| ARPA Funding Track<br>This report is to be used to capture the COVID-19 revenue re-<br>should provide actual COVID-19 related revenue, expenses, a<br>Please enter in the total amounts for the following categories.<br>by December 31, 2026. Required fields are denoted with an a | ceived, costs, and lost revenue as a result of the Public Heal<br>and lost revenue where available and estimate revenue, expr<br>Please note that Act 2021-24 provides funding for COVID-15<br>usterisk (*). | nes (<br>th Emerger<br>enses, and<br>Prelated co | 8 /<br>ncy (I<br>lost r | As<br>PHE).<br>revenu | SiS<br>The pro<br>ue wher<br>ed by D | ted<br>ovider c<br>e actua<br>ecembe | ompleti<br>I data is<br>er 31, 2 | ng this f<br>s not av<br>024 and | g<br>form<br>ailable.<br>f incurre | d |   |
| Select Provider/Facility/Entity                                                                                                    |                                                                                                    |                                                  |                         |                       |                                      |                                      |                                  |                                  |                                    |   |   |
|                                                                                                    | Previously Submitted Information                                                                                                    |                                                  |                         |                       |                                      |                                      |                                  |                                  |                                    |   |   |
| Please select the provider/facility/entity that you are will change based on logged-in user): *                                                                                                    | A questionnaire was submitted for this reporting                                                                                                    | Report                                           | iod: *                  |                       |                                      |                                      |                                  |                                  |                                    |   |   |
| Fair Hills & Bold Ideas (2110 Every Which Way Welling                                                                                                    | questionnaire will be an amended version.                                                                                                    | 07/0                                             | 1/202                   | 21 - 12               | /31/202                              | !1                                   |                                  |                                  | ~                                  |   |   |
| Legal Entity Name & Details                                                                                                    | Yes No                                                                                                    |                                                  |                         |                       |                                      |                                      |                                  |                                  |                                    |   |   |
| Legal Entity Name: *                                                                                                    | Physical Location: *                                                                                                    |                                                  |                         |                       |                                      |                                      |                                  |                                  |                                    |   |   |
| Fair Hills & Bold Ideas                                                                                                    | Over Here & In the Know - 2110 Every Which Way Welli                                                                                                    | ngton 1900                                       | 01                      |                       |                                      |                                      |                                  |                                  |                                    |   |   |
| License Number: *                                                                                                    | DHS Act 24 of 2021 (ARPA) Payment: *                                                                                                    |                                                  |                         |                       |                                      |                                      |                                  |                                  |                                    |   |   |
|                                                                                                    | \$0                                                                                                    |                                                  |                         |                       |                                      |                                      |                                  |                                  |                                    |   |   |

If data for the provider and reporting period have already been submitted, the "Previously Submitted Information" pop-up box will appear.

- Clicking "No" will revert back to the "Select Provider and Period" screen. Enter the provider and period to report.
- Clicking "Yes" will display existing data and allow editing. To save changes, provider number must be reentered for verification purposes.

# Legal Entity Name & Details

|          | r nyslou Eoouton.                                               |
|----------|-----------------------------------------------------------------|
| id Ideas | Over Here & In the Know - 2110 Every Which Way Wellington 19001 |
| er: *    | DHS Act 24 of 2021 (ARPA) Payment: *                            |
|          | \$0                                                             |
|          |                                                                 |
|          |                                                                 |
|          |                                                                 |

After the provider and report period are entered, a few other fields will auto-populate. The license number must be entered each time for verification purposes.

| Legal Entity Name & Details                   |                       |                                                                                                    |
|-----------------------------------------------|-----------------------|----------------------------------------------------------------------------------------------------|
| Field Label                                   | Required<br>(Y/N/Pre) | Description                                                                                                    |
| Legal Entity Name                             | Pre                   | Pre-populated with provider/facility information<br>on file, based on the provider selected in the<br>previous section. Contact the OLTL Provider<br>Helpline at 1-800-932-0939 to discuss any<br>corrections or concerns. |
| Physical Location                             | Pre                   | Pre-populated with the physical location on file.<br>Contact the OLTL Provider Helpline at 1-800-<br>932-0939 to discuss any corrections or concerns.                                                                      |
| License Number                                | Y                     | This must be entered to save data or changes made, for verification purposes.                                                                                                    |
| DHS Act 24 of 2021 (ARPA) Payment             | Pre                   | Pre-populated with the amount on file for the Reporting Period and Provider/Facility selected.                                                                                                    |
| Is Provider a Unit of Local Government        | Y                     | Yes/No dropdown list                                                                                                    |
| Does Provider Qualify as a Small<br>Business? | Y                     | Yes/No dropdown list                                                                                                    |

### Statistic Information

| Statistic Information                                           |                                  |
|-----------------------------------------------------------------|----------------------------------|
| Total Number of Employees as of<br>Reporting Period End Date: * | Number of Full-Time Employees: * |
| 11                                                              | 10                               |
|                                                                 |                                  |

| Statistic Information                                        |                       |                                                                                                    |  |
|--------------------------------------------------------------|-----------------------|----------------------------------------------------------------------------------------------------|--|
| Field Label                                                  | Required<br>(Y/N/Pre) | Description                                                                                                    |  |
| Total Number of Employees as of<br>Reporting Period End Date | Y                     | Enter the total number of employees of the<br>provider/entity selected, as of the reporting end<br>date. Do not limit this number to employees<br>receiving ARPA payments. Numbers only.*                                                        |  |
| Number of Full-Time Employees                                | Y                     | receiving ARPA payments. Numbers only.*<br>Of the total number of employees referenced<br>above, enter the number who are full-time. Do<br>not limit this number to only those full-time<br>employees receiving ARPA payments. Numbers<br>only * |  |

# Form Completion Information

| Form Completion Information                                   |                                                                                          |                                                                                                 |                                                                 |
|---------------------------------------------------------------|------------------------------------------------------------------------------------------|-------------------------------------------------------------------------------------------------|-----------------------------------------------------------------|
| Name of Individual Completing Report: *                       | Date COVID-19 Expense Reporting Form<br>Completed: *<br>07/19/2022                       |                                                                                                 |                                                                 |
| Email Address for Individual Completing Report: *             | Telephone Number for Individual Completing<br>Report: *                                  |                                                                                                 | Extension Number for Individual Completing COVID-<br>19 Report: |
| RA-PWARPAFundPortal@pa.gov                                    | 7171234567                                                                               |                                                                                                 | 345                                                             |
| Form Completion Information                                   |                                                                                          |                                                                                                 |                                                                 |
| Field Label                                                   | Required<br>(Y/N/Pre)                                                                    | Descriptio                                                                                      | n                                                               |
| Name of Individual Completing<br>Report                       | Pre                                                                                      | Pre-popula<br>account us                                                                        | ated with the name on file for the sed.                         |
| Date COVID-19 Expense Reporting<br>Form Completed             | Pre Pre-populated with the date of entry.                                                |                                                                                                 | ated with the date of entry.                                    |
| Email Address for Individual<br>Completing Report             | ss for IndividualYAlthough this information may be pre<br>populated, it can be modified. |                                                                                                 | his information may be pre-<br>, it can be modified.            |
| Telephone Number for Individual<br>Completing Report          | Y                                                                                        | Must be 10 digits, numbers only, no symbols or spaces (area code and seven-digit phone number). |                                                                 |
| Extension Number for Individual<br>Completing COVID-19 Report | N                                                                                        | N Must be numbers only, no symbols, letters,<br>or spaces, up to 10 digits.                     |                                                                 |

# Labor Cost Information

| Labor Cost Information               |                                                 |                                  |
|--------------------------------------|-------------------------------------------------|----------------------------------|
| Full and Part Time Employee costs: * | Retention Payments: *                           | Contracted/Agency Usage Costs: * |
| \$150000                             | \$70000                                         | \$5000                           |
| Overtime Costs: *                    | Staff Training/Education/Communication Costs: * |                                  |
| \$10000                              | \$4000                                          |                                  |
| Total Labor Expenses: *              |                                                 |                                  |
| \$239000                             |                                                 |                                  |
|                                      |                                                 |                                  |

| Field Label                                      | Required<br>(Y/N/Pre) | Description                                                                                                    |
|--------------------------------------------------|-----------------------|----------------------------------------------------------------------------------------------------|
| Full and Part Time Employee costs                | Y                     | Enter employee costs resulting from the COVID-<br>19 Public Health Emergency (PHE) during the<br>selected reporting period. These can include<br>any costs not specified in other labor costs in<br>this section. Numbers only.*<br>*Do not include labor costs that would have<br>been incurred in the normal course of business. |
| Retention Payments                               | Y                     | The total ARPA retention payments made during the selected reporting period. Numbers only.*                                                                                                    |
| Contracted/Agency Usage Costs                    | Y                     | The total costs of contracted<br>employees/agencies during the reporting period<br>because of the PHE. Numbers only.*                                                                                                    |
| Overtime Costs                                   | Y                     | Overtime costs resulting from the PHE, during the selected reporting period. Numbers only.*                                                                                                    |
| Staff Training/Education/<br>Communication Costs | Y                     | Staff training, education, and communication costs related to the PHE during the selected reporting period. Numbers only.*                                                                                                    |
| Total Labor Expenses                             | Pre                   | Pre-calculated with the total of figures entered<br>in this section; modify by correcting other<br>entries.                                                                                                    |

# Supplies Cost Information, Capital Cost Information

| Personal Protective Equipment Costs: *                                                                  | Testing and Specimen Collection Necessities<br>Costs: * | All Other Supplies (Ex: Thermometers, Cleaning<br>Supplies, etc.): * |
|----------------------------------------------------------------------------------------------------|---------------------------------------------------------|----------------------------------------------------------------------|
| \$2000                                                                                                  | \$3000                                                  | \$2000                                                               |
| Total Supplies Cost: *                                                                                  |                                                         |                                                                      |
| \$7000                                                                                                  |                                                         |                                                                      |
|                                                                                                    |                                                         |                                                                      |
|                                                                                                    |                                                         |                                                                      |
| Capital Cost Information                                                                                |                                                         |                                                                      |
| Capital Cost Information                                                                                | Facility Reconfiguration Costs: *                       |                                                                      |
| Capital Cost Information<br>Construction of Temporary Locations: *                                      | Facility Reconfiguration Costs: *                       |                                                                      |
| Capital Cost Information<br>Construction of Temporary Locations: *<br>\$18000                           | Facility Reconfiguration Costs: * \$15000               |                                                                      |
| Capital Cost Information<br>Construction of Temporary Locations: *<br>\$18000<br>Total Capital Costs: * | Facility Reconfiguration Costs: *<br>\$15000            |                                                                      |

| Supplies Cost Information                                         |                       |                                                                                                    |  |  |
|-------------------------------------------------------------------|-----------------------|----------------------------------------------------------------------------------------------------|--|--|
| Field Label                                                       | Required<br>(Y/N/Pre) | Description                                                                                                    |  |  |
| Personal Protective Equipment Costs                               | Y                     | Personal Protective Equipment (PPE) costs related to the PHE during the reporting period selected. Numbers only.* |  |  |
| Testing and Specimen Collection<br>Necessities Costs              | Y                     | Testing and Specimen Collection Costs resulting from the PHE during the period selected. Numbers only.*           |  |  |
| All Other Supplies (Ex: Thermometers,<br>Cleaning Supplies, etc.) | Y                     | Other supply costs related to the PHE during the selected period. Numbers only.*                                  |  |  |
| Total Supplies Cost                                               | Pre                   | Pre-calculated with the total of figures entered<br>in this section; modify by correcting other<br>entries.       |  |  |

| Capital Cost Information            |                       |                                                                                                    |  |  |
|-------------------------------------|-----------------------|----------------------------------------------------------------------------------------------------|--|--|
| Field Label                         | Required<br>(Y/N/Pre) | Description                                                                                               |  |  |
| Construction of Temporary Locations | Y                     | Temporary location construction costs resulting from the PHE during the period selected. Numbers only.*   |  |  |
| Facility Reconfiguration Costs      | Y                     | Costs of facility reconfiguration resulting from<br>the PHE during the selected period. Numbers<br>only.* |  |  |

| Total Capital Costs                                                                                                  | Pre | Pre-calculated with the total of figures entered |
|----------------------------------------------------------------------------------------------------|-----|--------------------------------------------------|
|                                                                                                    |     | in this section; modify by correcting other      |
|                                                                                                    |     | entries.                                         |
| * Must be a number no symbols or spaces no leading zeroes or trailing spaces maximum 8 digits no cents cannot remain |     |                                                  |

# Information Technology Cost Information

| Information Technology Cost Information                    |                                                                          |
|------------------------------------------------------------|--------------------------------------------------------------------------|
| IT Costs - Hardware/Software (COVID-19 Related<br>Only): * | IT Costs - Telecom/Telecommuting Equipment,<br>Network Upgrades, etc.: * |
| \$0                                                        | \$0                                                                      |
| Telemedicine Costs: *                                      | Remote Monitoring: *                                                     |
| \$0                                                        | \$0                                                                      |
| Total IT Costs: *                                          |                                                                          |
| \$0                                                        |                                                                          |
|                                                            |                                                                          |

| Information Technology Cost Inform                                    | Information Technology Cost Information |                                                                                                    |  |  |
|-----------------------------------------------------------------------|-----------------------------------------|----------------------------------------------------------------------------------------------------|--|--|
| Field Label                                                           | Required<br>(Y/N/Pre)                   | Description                                                                                                 |  |  |
| IT Costs - Hardware/Software (COVID-<br>19 Related Only)              | Y                                       | IT hardware and software costs due to the PHE during the selected period. Numbers only.*                    |  |  |
| IT Costs - Telecom/Telecommuting<br>Equipment, Network Upgrades, etc. | Y                                       | IT Telecom and Telecommuting costs related to the PHE during the period selected. Numbers only.*            |  |  |
| Telemedicine Costs                                                    | Y                                       | Telemedicine costs resulting from the PHE,<br>during the selected period. Numbers only.*                    |  |  |
| Remote Monitoring                                                     | Y                                       | Remote monitoring costs due to the PHE during the period selected. Numbers only.*                           |  |  |
| Total IT Costs Pre                                                    |                                         | Pre-calculated with the total of figures entered<br>in this section; modify by correcting other<br>entries. |  |  |
| * Must be a number no symbols or spaces no                            | leading zeroes                          | or trailing spaces maximum 8 digits no cents cannot remain                                                  |  |  |

#### Other Costs Information, Grand Total Expenses

| Other Costs Information                                                  |                   |  |
|--------------------------------------------------------------------------|-------------------|--|
| Expenses Related to In-Kind Contributions of<br>Goods/Services: *<br>\$0 | Other Expenses: * |  |
| Total Other Costs: *<br>\$0                                              |                   |  |
| Grand Total Expenses                                                     |                   |  |
| Total Expenses: *<br>\$0                                                 |                   |  |

| Other Costs Information                      |                       |                                                               |
|----------------------------------------------|-----------------------|---------------------------------------------------------------|
| Field Label                                  | Required<br>(Y/N/Pre) | Description                                                   |
| Expenses Related to In-Kind                  | Y                     | Expenses related to in-kind contributions for the             |
| Contributions of Goods/Services              |                       | PHE during the selected period. Numbers only.*                |
| Other Expenses                               | Y                     | Expenses related to the PHE not covered by                    |
|                                              |                       | other categories. Numbers only.*                              |
| Total Other Costs                            | Pre                   | Pre-calculated with the total of figures entered              |
|                                              |                       | in this section; modify by correcting other                   |
|                                              |                       | entries.                                                      |
| * Must be a number, no symbols or spaces, no | leading zeroes        | or trailing spaces, maximum 8 digits, no cents, cannot remain |

| Grand Total Expenses |                       |                                                                                                    |  |  |
|----------------------|-----------------------|----------------------------------------------------------------------------------------------------|--|--|
| Field Label          | Required<br>(Y/N/Pre) | Description                                                                                                    |  |  |
| Total Expenses       | Pre                   | Pre-calculated with the total of expenses<br>entered in previous sections "Labor Cost<br>Information," "Supplies Cost Information,"<br>"Capital Cost Information," Information<br>Technology Cost Information," and "Other Costs<br>Information"; modify by correcting prior<br>expense entries. |  |  |

# **Revenue Losses Information**

| Revenue Losses Information                                                                                                    |                               |                       |
|----------------------------------------------------------------------------------------------------|-------------------------------|-----------------------|
| Reduced total admissions: *                                                                                                    | Reduced resident days: *      |                       |
| 0                                                                                                    | 0                             |                       |
| Revenue Loss due to changes in experience that<br>lead to rate increases for unemployment insurance,<br>health insurance, and workers compensation: * | Total In Kind Revenue Loss: * | Other Revenue Loss: * |
|                                                                                                    |                               |                       |
| \$0                                                                                                    | \$0                           | \$0                   |

| Revenue Losses Information             |                       |                                                 |
|----------------------------------------|-----------------------|-------------------------------------------------|
| Field Label                            | Required<br>(Y/N/Pre) | Description                                     |
| Reduced total admissions               | Y                     | Reduction of total admissions during the        |
|                                        |                       | selected period. Numbers only.*                 |
| Reduced resident days                  | Y                     | Reduction in resident days due to the PHE       |
|                                        |                       | during the selected period. Numbers only.*      |
| Revenue Loss due to changes in         | Y                     | Revenue loss from changes related to the PHE    |
| experience that lead to rate increases |                       | that resulted in rate increases for             |
| for unemployment insurance, health     |                       | unemployment insurance, health insurance, and   |
| insurance, and workers compensation    |                       | workers compensation. Numbers only.*            |
| Total In Kind Revenue Loss             | Y                     | Loss of in-kind revenue due to the PHE, during  |
|                                        |                       | the period selected. Numbers only.*             |
| Other Revenue Loss                     | Y                     | Other PHE-related revenue losses during the     |
|                                        |                       | period selected. Numbers only.*                 |
| Total Revenue Losses                   | Pre                   | Pre-calculated with the total of the three      |
|                                        |                       | revenue loss fields from this section (not the  |
|                                        |                       | admissions or resident days figures); modify by |
|                                        |                       | correcting revenue entries in this section.     |

# Grand Total Expenses and Revenue Loss, File List

| Grand Total Expenses and Revenue Loss                  |  |
|--------------------------------------------------------|--|
| Grand Total Expenses and Revenue Losses: *             |  |
| File List                                              |  |
| Allowed File Types; doc, docx, xls, xlsx, pdf Add File |  |

| Grand Total Expenses and Revenue Loss |                       |                                                  |  |  |
|---------------------------------------|-----------------------|--------------------------------------------------|--|--|
| Field Label                           | Required<br>(Y/N/Pre) | Description                                      |  |  |
| Grand Total Expenses and Revenue      | Pre                   | Pre-calculated with the Total Expenses and Total |  |  |
| Losses                                |                       | Revenue Losses. Modify by correcting prior       |  |  |
|                                       |                       | expense or loss entries                          |  |  |

| File List                                 |                       |                                                  |
|-------------------------------------------|-----------------------|--------------------------------------------------|
| Field Label                               | Required<br>(Y/N/Pre) | Description                                      |
| Allowed File Types: doc, docx, xls, xlsx, | N                     | Click the "Add File" button to attach supporting |
| pdf                                       |                       | documents.                                       |

#### Attestation and Submission

| Attestation                                                                                                    |                   |
|----------------------------------------------------------------------------------------------------|-------------------|
| This is my final report as I have spent all my funds.                                                                                                    |                   |
| Enter any Data Caveats:                                                                                                    |                   |
|                                                                                                    | 4                 |
| I, Jennifer Smith, certify, subject to the terms and penalties of 18 Pa. C.S. §4904 (relating to unsworn falsification to authorities) that the information contained in the forgoing Act 2021-24 Cost Reporting Form are true and correct to the best of my knowledge following researche lawscription to the authorities in penalties are following researched lawscriptions. |                   |
| 2021; and that the Act 2021-24 funds were used to prevent, prepare for, and respond to the coronavirus pandemic,                                                                                                    | Check "I Agree" * |
| and reimburse healthcare-related expenses or lost revenues attributable to the coronavirus pandemic; and, that the<br>Act 2021-24 funds were not used for expenses or losses that have been or will be reimbursed from other sources.                                                                                                    | ☑ I Agree         |
|                                                                                                    |                   |
| Please Verify License Number                                                                                                    |                   |

If the License Number was not entered earlier, the button "Please Verify License Number" will appear at the bottom instead of the Submit/Save/Reset buttons. To proceed, scroll up and enter the provider's license number, then scroll down and the Submit/Save buttons should appear as shown below.

| Attestation                                                                                                    |                   |
|----------------------------------------------------------------------------------------------------|-------------------|
| □ This is my final report as I have spent all my funds.                                                                                                    |                   |
| Enter any Data Caveats:                                                                                                    |                   |
|                                                                                                    | ĥ                 |
| I, Jennifer Smith, certify, subject to the terms and penalties of 18 Pa. C.S. §4904 (relating to unsworn falsification to authorities) that the information contained in the forming Act 2021 24 Cost Reporting Form are true and correct to the |                   |
| best of my knowledge following reasonable investigation, that the entity that I represent was in operation as of June 1,<br>2021; and that the Act 2021-24 funds were used to prevent, prepare for, and respond to the coronavirus pandemic,     | Check "I Agree" * |
| and reimburse healthcare-related expenses or lost revenues attributable to the coronavirus pandemic; and, that the<br>Act 2021-24 funds were not used for expenses or losses that have been or will be reimbursed from other sources.            | C I Agree         |
|                                                                                                    |                   |
| Submit Info as Complete for Report Period Save Information to Complete Later Reset                                                                                                    |                   |

| Attestation                             |                       |                                                 |
|-----------------------------------------|-----------------------|-------------------------------------------------|
| Field Label                             | Required<br>(Y/N/Pre) | Description                                     |
| This is my final report as I have spent | N                     | Check this box only if all of ARPA funds have   |
| all my funds.                           |                       | been exhausted for the provider/facility/entity |
|                                         |                       | selected at the top of the screen.              |
| Enter any Data Caveats                  | N                     | Enter any information about the data entered    |
|                                         |                       | for the selected period that you feel is        |
|                                         |                       | important but were unable to enter above.       |
|                                         |                       | Limited to 500 characters.                      |
| Check "I Agree"                         | Y                     | This box must be checked to submit data. Data   |
|                                         |                       | can be saved but not submitted before this box  |
|                                         |                       | is checked.                                     |

Click the "Submit Info as Complete for Report Period" button if the information entered is ready to report as correct and complete.

Click the "Save Information to Complete Later" button to retain the information entered, but delay submission until after additional data can be entered, or existing entries corrected and verified.

Click the "Reset" button to clear all information entered, and start over at the selection of a provider.

Right Button: View Personal Care Home/Assisted Living Submissions

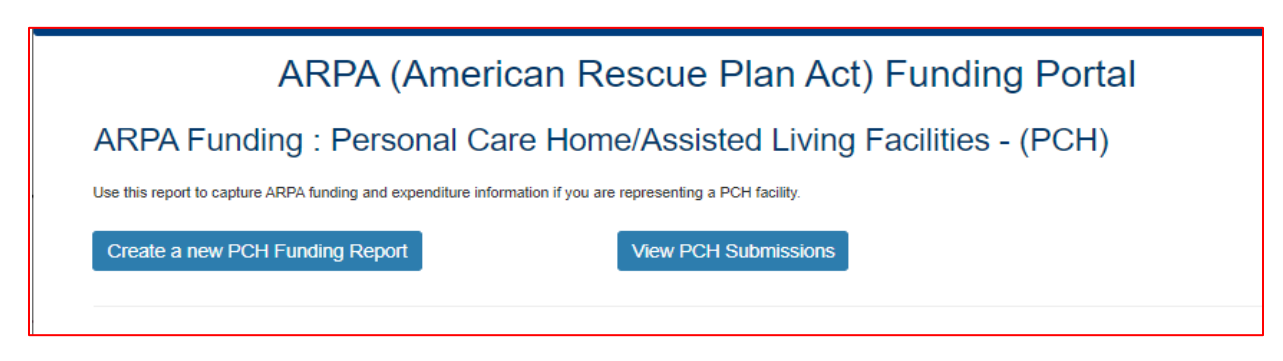

To view Personal Care Home/Assisted Living Facilities submissions in summary form, click the right button under the PCH portion of the menu.

#### Select Detail Screen from Personal Care Home/Assisted Living Submissions List

|                                              | e/Assisted Liv 🗙 🕂          |                                                                                   |                                        |                                                                     |                                                        | -                        | o × |
|----------------------------------------------|-----------------------------|-----------------------------------------------------------------------------------|----------------------------------------|---------------------------------------------------------------------|--------------------------------------------------------|--------------------------|-----|
| $\leftarrow \rightarrow$ C $\textcircled{a}$ | https://www.human           | services-t.state.pa.us/FundingPo                                                  | ortal/SurveySubmissions?survey         | уТуре=РСН А№ б                                                      | 5 <b>D</b> 🕼 🗘                                         | \ \= \⊕                  |     |
| per<br>DEPAR                                 | nnsylvar<br>RTMENT OF HUMAI | nia<br>N SERVICES                                                                 |                                        |                                                                     |                                                        |                          |     |
| Home Logou                                   |                             |                                                                                   |                                        |                                                                     |                                                        |                          |     |
| P                                            | ersonal Ca                  | are Home/As                                                                       | sisted Living                          | r Facilities S                                                      | Submissio                                              | ne                       |     |
|                                              |                             |                                                                                   |                                        |                                                                     | ubrili 5510                                            | 115                      |     |
| Submission                                   | License Number              | Facility Name                                                                     | Submission Status                      | Report Period                                                       | Date Updated                                           | Updated By               |     |
| Submission View                              | License Number              | Facility Name Over Here & In the Know                                             | Submission Status                      | Report Period                                                       | Date Updated                                           | Updated By<br>b-fndguser |     |
| Submission<br>View<br>View                   | License Number              | Facility Name           Over Here & In the Know           Over Here & In the Know | Submission Status In Process Completed | Report Period<br>01/01/2022 - 06/30/2022<br>07/01/2021 - 12/31/2021 | Date Updated           05/10/2022           05/19/2022 | b-fndguser1              |     |

The screen will display a submission list, sorted by the most recent reporting period first.

Click the "View" button to view and print that line's detail screen.

#### View and Print Detail Screen

| Personal Care Home/Assisted Liv x +                                                                                    |                   |             | -          | ٥   | × |
|----------------------------------------------------------------------------------------------------|-------------------|-------------|------------|-----|---|
| ← → C 🙃 https://www.humanservices-t.state.pa.us/FundingPortal/SurveySubmissions/View_Survey?idx=G8t88 A <sup>®</sup> 🏠 | 5 🗸 🕼             | 3   1       | <u>^</u> ⊕ |     |   |
| DEPARTMENT OF HUMAN SERVICES                                                                                           |                   |             |            |     | A |
| Home Logout                                                                                                    |                   |             |            |     |   |
| Personal Care Home/Assisted Living Facilities Personal Care Home/Assisted Living Facilities Survey Submission          | s Survey          | /<br>rint l | Jpdate/Ed  | dit |   |
| Report Period                                                                                                    | 01/01/2022 - 06   | /30/2022    |            |     |   |
| Legal Entity Name:                                                                                                    | Fair Hills & Bold | Ideas       |            |     |   |
| Physical Location:                                                                                                    | Over Here & In    | the Know    |            |     |   |
| Legal Entity License Number:                                                                                           | 44444             |             |            |     |   |
| DHS Act 24 of 2021 (ARPA) Payment                                                                                      | \$0.00            |             |            |     |   |
| Is Provider a Unit of Local Government?                                                                                | Ν                 |             |            |     |   |
| Does provider qualify As a Small Business                                                                              | Υ                 |             |            |     |   |
|                                                                                                    |                   |             |            |     |   |

Data from each period can be printed by clicking the "Print" link.

Clicking "Update/Edit" will revert to the data entry screen.

# 2. ARPA Funding : Nursing Facilities (NF)

# Left Button: Create a new NF Funding Report

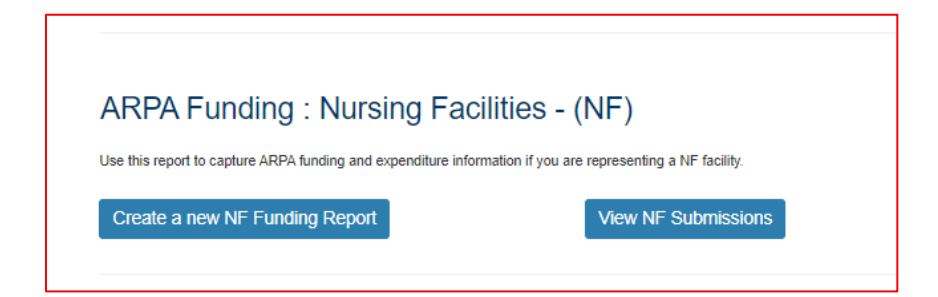

To create a funding report for a Nursing Facility, click the left button under the NF portion of the menu.

The remaining data entered should reflect, as indicated at the top of the portal page, "COVID-19 patient and payor data, revenue received, costs, and lost revenue as a result of the Public Health Emergency (PHE). The Nursing Facility (NF) completing this form should provide actual revenue, expense, and lost revenue where available, and estimate revenue, expenses, and lost revenue where actual data is not available. A report should be completed for each individual NF and should not be combined chain-level data."

#### Select Provider and Period

| 🗖   🦚 MyDHS Intranet 🛛 🗙 📸 ARPA Funding Tracking: Nursing 🗙 🕂                                                                                                    |                                                                       |                                                                 |                                                                           |                                                              | - 0                                | × |
|----------------------------------------------------------------------------------------------------|-----------------------------------------------------------------------|-----------------------------------------------------------------|---------------------------------------------------------------------------|--------------------------------------------------------------|------------------------------------|---|
| $\leftarrow$ $\rightarrow$ C $\textcircled{a}$ https://www.humanservices-t.state.pa.us/FundingPortal/Form/PCH_AL_NF?Type=nf                                                                                                    | Α <sup>η</sup> τ <b>ο</b>                                             | 5                                                               | ଓ ∣ ୯≊                                                                    | <u>ب</u>                                                     | ø 🙁                                |   |
| Home Logout                                                                                                    |                                                                       |                                                                 |                                                                           |                                                              |                                    |   |
| ARPA Funding Tracking: Nursing                                                                                                    | Facil                                                                 | ities                                                           |                                                                           |                                                              |                                    |   |
| This report is to be used to capture the COVID-19 patient and payor data, revenue received, costs, and lost revenue as a r<br>Facility (NF) completing this form should provide actual revenue, expense, and lost revenue where available, and estimate<br>not available. A report should be completed for each individual NF and should not be combined chain-level data. Please en<br>had \$0 expense or revenue. Please note that Act 2021-24 provides funding for COVID-19 related costs obligated by Decen<br>fields are denoted with an asterisk (*). | esult of the Pu<br>revenue, expe<br>ter zero (0) for<br>nber 31, 2024 | blic Health E<br>enses, and lo<br>r any categor<br>and incurred | Emergency (PHE<br>ost revenue whe<br>ries that are not<br>d by December 3 | E). The Nurs<br>re actual da<br>applicable c<br>31, 2026. Re | ing<br>ta is<br>≫r that<br>∋quired |   |
| Please select the provider/facility/entity that you are reporting on behalf of (entity identifier selection type                                                                                                    |                                                                       |                                                                 |                                                                           |                                                              |                                    |   |
| will change based on logged-in user): *                                                                                                    | Report Pe                                                             | riod: *                                                         |                                                                           |                                                              |                                    |   |
| Select Entity ~                                                                                                    | Select R                                                              | eport Period                                                    |                                                                           |                                                              | ~                                  |   |
| Select Entity<br>Incandenscence of the Spirit (707 Peopleton Center Lunchtime)<br>Suggestions and Much Learning, LLC (2022 That Much is Known BLVD Mindingmuch)                                                                                                    |                                                                       |                                                                 |                                                                           |                                                              |                                    |   |

Select the provider, facility, or other entity that is the subject of this ARPA funding report.

| AKPA Funding Tracking: Nursing X +                                                                                                    |                                                    |                                                                                                    |                                                                                                    |                                                                                                    |                                                                                                    |        |           | -       | U       |  |
|----------------------------------------------------------------------------------------------------|----------------------------------------------------|----------------------------------------------------------------------------------------------------|----------------------------------------------------------------------------------------------------|----------------------------------------------------------------------------------------------------|----------------------------------------------------------------------------------------------------|--------|-----------|---------|---------|--|
| → C ର  https://www.humanservices-t.state.pa.us/FundingPortal/Form/PCH_AL_NF?Type=nf                                                                                                    |                                                    |                                                                                                    | Aø                                                                                                    | ŵ                                                                                                    | U                                                                                                    | ß      | ∑≞        | œ       |         |  |
| DEPARTMENT OF HUMAN SERVICES                                                                                                    |                                                    |                                                                                                    |                                                                                                    |                                                                                                    |                                                                                                    |        |           |         |         |  |
| Home Logout                                                                                                    |                                                    |                                                                                                    |                                                                                                    |                                                                                                    |                                                                                                    |        |           |         |         |  |
| ARPA Funding Tracking: Nursir                                                                                                    | na F                                               | acili                                                                                                    | ties                                                                                                    | 5                                                                                                    |                                                                                                    |        |           |         |         |  |
| 9                                                                                                    |                                                    |                                                                                                    |                                                                                                    |                                                                                                    |                                                                                                    |        |           |         |         |  |
| This report is to be used to capture the COVID-19 patient and payor data, revenue received, costs, and lost revenue a                                                                                                    | as a result                                        | of the Pub                                                                                                    | lic Hea                                                                                                    | th Em                                                                                                    | ergenc                                                                                                | y (PHE | ). The I  | lursing |         |  |
| This report is to be used to capture the COVID-19 patient and payor data, revenue received, costs, and lost revenue a Facility (NF) completing this form should provide actual revenue, expense, and lost revenue where available, and estimates a structure of the structure of the s | as a result<br>timate re                           | of the Pub<br>Select Rep                                                                                                    | lic Hea<br>port Pe                                                                                                    | Ith Eme                                                                                                    | ergenc                                                                                                | y (PHE | ). The I  | Nursing | 1       |  |
| This report is to be used to capture the COVID-19 patient and payor data, revenue received, costs, and lost revenue a<br>Facility (NF) completing this form should provide actual revenue, expense, and lost revenue where available, and estii<br>not available. A report should be completed for each individual NF and should not be combined chain-level data. Pleas<br>and SN express or revenue. Please note that bet 2021-24 provides funding for 20/ID-19 related costs chlirated by D                                                                                                    | as a result<br>timate re<br>ase enter<br>Decembr   | of the Pub<br>Select Rep<br>07/01/202                                                                                                    | lic Hea<br>port Pe<br>1 - 12/3                                                                                                    | riod<br>1/202                                                                                                    | ergenc                                                                                                | y (PHE | ). The I  | Nursing | t       |  |
| This report is to be used to capture the COVID-19 patient and payor data, revenue received, costs, and lost revenue a<br>Facility (NF) completing this form should provide actual revenue, expense, and lost revenue where available, and estii<br>not available. A report should be completed for each individual NF and should not be combined chain-level data. Pleas<br>had \$0 expense or revenue. Please note that Act 2021-24 provides funding for COVID-19 related costs obligated by D<br>fields are denoted with an asterisk (*).                                                                                                    | as a result<br>timate re<br>ase enter<br>Decembe   | of the Pub<br>Select Rep<br>07/01/202<br>01/01/202<br>07/01/202                                                                                                    | lic Hea<br>port Pe<br>1 - 12/3<br>2 - 06/3<br>2 - 12/3                                                                                                | ith Eme<br>iod<br>1/202<br>0/2022                                                                                                    | ergenc<br>1<br>2<br>2                                                                                 | y (PHE | ). The I  | Nursing | t<br>>d |  |
| This report is to be used to capture the COVID-19 patient and payor data, revenue received, costs, and lost revenue a<br>Facility (NF) completing this form should provide actual revenue, expense, and lost revenue where available, and estii<br>not available. A report should be completed for each individual NF and should not be combined chain-level data. Pleas<br>had \$0 expense or revenue. Please note that Act 2021-24 provides funding for COVID-19 related costs obligated by D<br>fields are denoted with an asterisk (*).                                                                                                    | as a result<br>timate re<br>ase enter<br>Decembe   | of the Pub<br>Select Rep<br>07/01/202<br>01/01/202<br>07/01/202<br>01/01/202                                                                                            | lic Hea<br>port Pe<br>1 - 12/3<br>2 - 06/3<br>2 - 12/3<br>3 - 06/3                                                                                    | ith Emo<br>1/202<br>0/2022<br>1/2022                                                                                                    | ergenc                                                                                                | y (PHE | i). The f | Nursing | t<br>≱d |  |
| This report is to be used to capture the COVID-19 patient and payor data, revenue received, costs, and lost revenue a Facility (NF) completing this form should provide actual revenue, expense, and lost revenue where available, and estii not available. A report should be completed for each individual NF and should not be combined chain-level data. Pleas had \$0 expense or revenue. Please note that Act 2021-24 provides funding for COVID-19 related costs obligated by D fields are denoted with an asterisk (*).                                                                                                    | as a result<br>timate re-<br>ase enter<br>Decembe  | of the Pub<br>Select Rep<br>07/01/202<br>01/01/202<br>07/01/202<br>01/01/202<br>07/01/202<br>01/01/202                                                                  | lic Hea<br>port Pe<br>1 - 12/3<br>2 - 06/3<br>2 - <b>12/3</b><br>3 - 06/3<br>3 - 12/3<br>4 - 06/3                                                     | th Em<br>1/202<br>0/2022<br>1/2022<br>1/2023<br>0/2023                                                                                   | ergenc;<br>1<br>2<br>2<br>3<br>3<br>3<br>4                                                            | y (PHE | ). The f  | Nursing | t<br>≱d |  |
| This report is to be used to capture the COVID-19 patient and payor data, revenue received, costs, and lost revenue a Facility (NF) completing this form should provide actual revenue, expense, and lost revenue where available, and esti not available. A report should be completed for each individual NF and should not be combined chain-level data. Pleas had \$0 expense or revenue. Please note that Act 2021-24 provides funding for COVID-19 related costs obligated by D fields are denoted with an asterisk (*).                                                                                                    | as a result<br>timate re-<br>ase enter<br>Decembe  | of the Pub<br>Select Rep<br>07/01/202<br>01/01/202<br>01/01/202<br>07/01/202<br>01/01/202<br>01/01/202<br>07/01/202                                                     | lic Hea<br>port Pe<br>1 - 12/3<br>2 - 06/3<br>2 - 12/3<br>3 - 06/3<br>3 - 12/3<br>4 - 06/3<br>4 - 12/3                                                | Ith Eme<br>inicid<br>1/2022<br>0/2022<br>0/2022<br>1/2022<br>0/2024<br>0/2024<br>0/2024                                                  | ergenc;<br>1<br>2<br>2<br>3<br>3<br>3<br>4<br>4                                                       | y (PHE | ). The I  | Vursing | t<br>≱d |  |
| This report is to be used to capture the COVID-19 patient and payor data, revenue received, costs, and lost revenue a<br>Facility (NF) completing this form should provide actual revenue, expense, and lost revenue where available, and esti<br>not available. A report should be completed for each individual NF and should not be combined chain-level data. Pleas<br>had \$0 expense or revenue. Please note that Act 2021-24 provides funding for COVID-19 related costs obligated by D<br>fields are denoted with an asterisk (*).                                                                                                    | as a result<br>timate re-<br>ase enter<br>Decembe  | of the Pub<br>Select Rep<br>07/01/202<br>01/01/202<br>01/01/202<br>01/01/202<br>01/01/202<br>01/01/202<br>01/01/202<br>01/01/202                                        | lic Hea<br>port Pe<br>2 - 06/3<br>2 - 12/3<br>3 - 06/3<br>3 - 12/3<br>4 - 06/3<br>4 - 06/3<br>5 - 06/3<br>5 - 06/3                                    | Ith Eme<br>riod<br>31/2022<br>30/2023<br>31/2022<br>31/2022<br>30/2024<br>31/2024<br>31/2024<br>30/2025                                  | ergenc;<br>1<br>2<br>2<br>3<br>3<br>4<br>4<br>5<br>5                                                  | y (PHE | ). The I  | Aursing | t<br>∌d |  |
| This report is to be used to capture the COVID-19 patient and payor data, revenue received, costs, and lost revenue a Facility (NF) completing this form should provide actual revenue, expense, and lost revenue where available, and estin not available. A report should be completed for each individual NF and should not be combined chain-level data. Plear had \$0 expense or revenue. Please note that Act 2021-24 provides funding for COVID-19 related costs obligated by D fields are denoted with an asterisk (*).           Select Provider/Facility/Entity           Please select the provider/facility/entity that you are reporting on behalf of (entity identifier selection type)                                                                                                    | as a result<br>timate re-<br>ase enter<br>Decembe  | of the Pub<br>Select Rep<br>07/01/202<br>01/01/202<br>01/01/202<br>01/01/202<br>01/01/202<br>01/01/202<br>01/01/202<br>01/01/202<br>01/01/202                           | lic Hea<br>port Pe<br>1 - 12/3<br>2 - 06/3<br>3 - 06/3<br>3 - 12/3<br>4 - 06/3<br>4 - 06/3<br>5 - 06/3<br>5 - 12/3<br>6 - 06/3                        | th Emo<br>riod<br>1/202<br>30/202<br>31/202<br>30/202<br>31/202<br>30/202<br>31/202<br>31/202<br>31/202<br>31/202<br>31/202<br>31/202    | ergenc<br>1<br>2<br>2<br>3<br>3<br>4<br>4<br>5<br>5<br>5<br>5<br>5                                    | y (PHE | ). The I  | Vursing | t<br>ad |  |
| This report is to be used to capture the COVID-19 patient and payor data, revenue received, costs, and lost revenue a Facility (NF) completing this form should provide actual revenue, expense, and lost revenue where available, and estin not available. A report should be completed for each individual NF and should not be combined chain-level data. Plear had \$0 expense or revenue. Please note that Act 2021-24 provides funding for COVID-19 related costs obligated by D fields are denoted with an asterisk (*).           Select Provider/Facility/Entity           Please select the provider/facility/entity that you are reporting on behalf of (entity identifier selection type will change based on logged-in user): *                                                                                                    | as a result<br>timate re-<br>ase enter<br>Decembe  | of the Pub<br>Select Rep<br>07/01/202<br>01/01/202<br>01/01/202<br>01/01/202<br>01/01/202<br>01/01/202<br>01/01/202<br>07/01/202<br>01/01/202<br>01/01/202              | lic Hea<br>port Pe<br>1 - 12/3<br>2 - 06/3<br>3 - 06/3<br>3 - 12/3<br>4 - 06/3<br>5 - 06/3<br>5 - 12/3<br>6 - 06/3<br>6 - 12/3                        | Ith Emo<br>riod<br>31/2022<br>30/2023<br>31/2023<br>31/2023<br>31/2023<br>31/2023<br>31/2023<br>31/2023<br>31/2023<br>31/2023<br>31/2023 | ergenc<br>1<br>2<br>3<br>3<br>4<br>4<br>5<br>5<br>5<br>5<br>5<br>5<br>5<br>5<br>5<br>5<br>5<br>5<br>5 | y (PHE | i). The f | Vursing | t<br>ad |  |
| This report is to be used to capture the COVID-19 patient and payor data, revenue received, costs, and lost revenue a Facility (NF) completing this form should provide actual revenue, expense, and lost revenue where available, and esti not available. A report should be completed for each individual NF and should not be combined chain-level data. Plear had \$0 expense or revenue. Please note that Act 2021-24 provides funding for COVID-19 related costs obligated by D fields are denoted with an asterisk (*).           Select Provider/Facility/Entity           Please select the provider/facility/entity that you are reporting on behalf of (entity identifier selection type will change based on logged-in user): *           Suggestions and Much Learning, LLC (2022 That Much is Known BLVD Mindingmuch)                                                                                                    | as a result<br>timate re-<br>ase enter<br>Decembri | of the Pub<br>Select Rep<br>07/01/202<br>01/01/202<br>01/01/202<br>07/01/202<br>07/01/202<br>07/01/202<br>07/01/202<br>07/01/202<br>07/01/202<br>07/01/202<br>07/01/202 | lic Hea<br>port Pe<br>1 - 12/3<br>2 - 06/3<br>2 - 12/3<br>3 - 06/3<br>3 - 12/3<br>4 - 06/3<br>5 - 06/3<br>5 - 06/3<br>6 - 06/3<br>6 - 12/3<br>port Pe | th Eme<br>riod<br>1/2022<br>0/2022<br>1/2022<br>0/2022<br>0/2022<br>1/2022<br>0/2022<br>1/2022<br>0/2022<br>1/2026<br>1/2026             | ergenc<br>1<br>2<br>2<br>3<br>3<br>4<br>4<br>5<br>5<br>5<br>6<br>6<br>6                               | y (PHE | :). The f | vursing | t<br>≱d |  |

Select the reporting period (generally reported after expenditures are made and the reporting period has closed, or prior to the end of the period if all ARPA funds have been spent). Data to follow should fall within statistics and expenditures during this period.

Note: Asterisks (\*) indicate a required field

#### **Previously Submitted Information**

| C       La       Inteps://www.numanservices-tstate.paus/running/ortar/rom/PCH_AL_NP/type=n/       A       13       C       15         A       13       C       C       15         A       13       C       15         A       13       14       15       16         A       10       10       10       10<                                                                                                    |                                                       |                                                              |                         | OLA G      |
|----------------------------------------------------------------------------------------------------|-------------------------------------------------------|--------------------------------------------------------------|-------------------------|------------|
| ds are denoted with an asterisk (*). Select Provider/Facility/Entity Please select the provider/facility/entity that you are reporting on behalf of (entity identifier selection type will change based on logged-in user): Suggestions and Much Learning, LLC (2022 That Much is Known BLVD Mindingmuch)  Legal Entity Name & Details A questionnaire was submitted for this reporting period. Selecting Yes will indicate that this new questionnaire will be an amended version. Legal Entity Name:  Suggestions and Much Learning, LLC DHS Act 24 of 2021 (ARPA) Payment:*  Suggestions and Much Learning, LLC                                                                                                    | C G Intps://www.humanservices-                        | t.state.pa.us/FundingPortal/Form/PCH_AL_NF?Type=nt           | A" 16 U (               | _S   Σ= \⊞ |
| Select Provider/Facility/Entity     Please select the provider/facility/entity that you are reporting on behalf of (entity identifier selection type will change based on logged-in user): *   Suggestions and Much Learning, LLC (2022 That Much is Known BLVD Mindingmuch)   Legal Entity Name & Details   A questionnaire was submitted Information   Legal Entity Name: *   Suggestions and Much Learning, LLC   Suggestions and Much Learning, LLC     Medicaid Number: *   DHS Act 24 of 2021 (ARPA) Payment: *   \$0                                                                                                    | ds are denoted with an asterisk (*).                  | Provided randing for COVID to Folded dote obligated by Dec   |                         |            |
| Stelect Provider/Facility/Entity         Please select the provider/facility/entity that you are reporting on behalf of (entity identifier selection type will change based on logged-in user):*       Report Period:*         Suggestions and Much Learning, LLC (2022 That Much is Known BLVD Mindingmuch)       01/01/2022 - 06/30/2022         Previously Submitted Information       01/01/2022 - 06/30/2022         Legal Entity Name & Details       A questionnaire was submitted for this reporting period. Selecting Yes will indicate that this new questionnaire will be an amended version.         Legal Entity Name: *       Image: Image: Im                                                                                                    |                                                       |                                                              |                         |            |
| Please select the provider/facility/entity that you are reporting on behalf of (entity identifier selection type will change based on logged-in user): *       Report Period: *         Suggestions and Much Learning, LLC (2022 That Much is Known BLVD Mindingmuch)       01/01/2022 - 06/30/2022         Previously Submitted Information       01/01/2022 - 06/30/2022         Legal Entity Name & Details       A questionnaire was submitted for this reporting period. Selecting Yes will indicate that this new questionnaire will be an amended version.         Legal Entity Name: *       Image: Image: Imag                                                                                                    | Select Provider/Facility/Entity                       |                                                              |                         |            |
| Please select the provider/facility/entity that you are reporting on behalf of (entity identifier selection type       Report Period: *         Suggestions and Much Learning, LLC (2022 That Much is Known BLVD Mindingmuch)       01/01/2022 - 06/30/2022         Previously Submitted Information       01/01/2022 - 06/30/2022         Legal Entity Name & Details       A questionnaire was submitted for this reporting period. Selecting Yes will indicate that this new questionnaire will be an amended version.       initiate that this new questionnaire will be an amended version.         Legal Entity Name: *       DHS Act 24 of 2021 (ARPA) Payment: *       initiate that the coll Counterprotect.                                                                                                    |                                                       |                                                              |                         |            |
| will change based on logged-in user): *     Report Period: *       Suggestions and Much Learning, LLC (2022 That Much is Known BLVD Mindingmuch)     01/01/2022 - 06/30/2022       Previously Submitted Information     A questionnaire was submitted for this reporting period. Selecting Yes will indicate that this new questionnaire will be an amended version.       Legal Entity Name: *     Yes No       Suggestions and Much Learning, LLC     DHS Act 24 of 2021 (ARPA) Payment: *       \$0                                                                                                    | Please select the provider/facility/entity that you a | re reporting on behalf of (entity identifier selection type  |                         |            |
| Suggestions and Much Learning, LLC (2022 That Much is Known BLVD Mindingmuch)       01/01/2022 - 06/30/2022         Previously Submitted Information       A questionnaire was submitted for this reporting period. Selecting Yes will indicate that this new questionnaire will be an amended version.         Legal Entity Name: *       Yes No         Suggestions and Much Learning, LLC       Yes No         Medicaid Number: *       DHS Act 24 of 2021 (ARPA) Payment: *         \$0       \$0                                                                                                    | will change based on logged-in user): *               | is reporting on bonan or (onling racialities boliced on type | Report Period: *        |            |
| Legal Entity Name & Details       Previously Submitted Information         Legal Entity Name: *       A questionnaire was submitted for this reporting period. Selecting Yes will indicate that this new questionnaire will be an amended version.         Legal Entity Name: *       Yes No         Suggestions and Much Learning, LLC       Yes No         Medicaid Number: *       DHS Act 24 of 2021 (ARPA) Payment: *         \$0       \$0                                                                                                    | Suggestions and Much Learning LLC (2022 That M        | Auch is Known BLVD Mindingmuch)                              | 01/01/2022 - 06/30/2022 | ~          |
| Legal Entity Name & Details       A questionnaire was submitted for this reporting period. Selecting Yes will indicate that this new questionnaire will be an amended version.         Legal Entity Name: *       Yes No         Suggestions and Much Learning, LLC       Yes No         Medicaid Number: *       DHS Act 24 of 2021 (ARPA) Payment: *         \$0       \$0                                                                                                    | ouggestions and mach coarming, EEO (2022 Mark         |                                                              | 0110112022 - 0013012022 |            |
| Legal Entity Name & Details       A questionnaire was submitted for this reporting period. Selecting Yes will indicate that this new questionnaire will be an amended version.         Legal Entity Name: *       Yes No         Suggestions and Much Learning, LLC       Yes No         Medicaid Number: *       DHS Act 24 of 2021 (ARPA) Payment: *         \$0       \$0                                                                                                    |                                                       | Previously Submitted Information                             |                         |            |
| Legal Entity Name: *     period. Selecting Yes will indicate that this new questionnaire will be an amended version.       Legal Entity Name: *     Yes No       Suggestions and Much Learning, LLC     Yes No       Medicaid Number: *     DHS Act 24 of 2021 (ARPA) Payment: *       \$0                                                                                                    | and Entity Name & Dataila                             | A questionnaire was submitted for this reporting             |                         |            |
| Legal Entity Name: •       guestionnaire will be an amended version.         Suggestions and Much Learning, LLC       Yes No         Medicaid Number: •       DHS Act 24 of 2021 (ARPA) Payment: •         \$0                                                                                                    | Legal Entity Name & Details                           | period. Selecting Yes will indicate that this new            |                         |            |
| Legal Entity Name: *     Yes No       Suggestions and Much Learning, LLC     Yes No       Medicaid Number: *     DHS Act 24 of 2021 (ARPA) Payment: *       \$0                                                                                                    |                                                       | questionnaire will be an amended version.                    |                         |            |
| Suggestions and Much Learning, LLC     Yes     No       Medicaid Number: *     DHS Act 24 of 2021 (ARPA) Payment: *       \$0                                                                                                    | Legal Entity Name: *                                  |                                                              |                         |            |
| Medicaid Number: * DHS Act 24 of 2021 (ARPA) Payment: * \$0 Pagesides a Unit of Lead Counterment2.1                                                                                                    | Suggestions and Much Learning LLC                     | Yes No                                                       | dingmuch 15025          |            |
| Medicaid Number: * DHS Act 24 of 2021 (ARPA) Payment: * \$0 Page Benefician Outlife the Small Business 2 th                                                                                                    | Suggestions and Much Learning, LLO                    |                                                              | anginuen 19629          |            |
| Medicaid Number: * DHS Act 24 of 2021 (ARPA) Payment: * \$0 Parailde a Unit of Local Country and the second data and the second data and the second |                                                       |                                                              |                         |            |
| \$0                                                                                                    | Medicaid Number: *                                    | DHS Act 24 of 2021 (ARPA) Payment: *                         |                         |            |
| le Beruides e Unit of Local Coursement's L                                                                                                    |                                                       | \$0                                                          |                         |            |
| n Bennider o Unit of Local Countermouth t                                                                                                    |                                                       |                                                              |                         |            |
| In Menuday a Libit at Least / avaragement // t                                                                                                    |                                                       |                                                              |                         |            |
| bes Provider quality As a small business?                                                                                                    |                                                       |                                                              |                         |            |
|                                                                                                    | a Unit of Local Government?: *                        | Does Provider Quality As a Small Business /: *               |                         |            |

If data for the provider and reporting period have already been submitted, the "Previously Submitted Information" pop-up box will appear.

- Clicking "No" will revert back to the "Select Provider and Period" screen. Enter the provider and period to report.
- Clicking "Yes" will display existing data and allow editing. To save changes, provider number must be reentered for verification purposes.

# Legal Entity Name & Details

| Legal Entity Name & Details                |                                                                                        |
|--------------------------------------------|----------------------------------------------------------------------------------------|
| Legal Entity Name: *                       | Physical Location: *                                                                   |
| Incandenscence of the Spirit               | Flights and Fancies Center for the Aspirational - 707 Peopleton Center Lunchtime 16142 |
| License Number: License Number Required *  | DHS Act 24 of 2021 (ARPA) Payment: *                                                   |
|                                            | \$0                                                                                    |
| Is Provider a Unit of Local Government?: * | Does Provider Qualify As a Small Business?: *                                          |
| Select Yes/No                              | ∽ Select Yes/No ∽                                                                      |

After the provider and report period are entered, a few other fields will auto-populate. The license number must be entered each time for verification purposes.

| Legal Entity Name & Details       |                       |                                                   |
|-----------------------------------|-----------------------|---------------------------------------------------|
| Field Label                       | Required<br>(Y/N/Pre) | Description                                       |
| Legal Entity Name                 | Pre                   | Pre-populated with provider/facility information  |
|                                   |                       | on file, based on the provider selected in the    |
|                                   |                       | previous section. Contact the OLTL Provider       |
|                                   |                       | Helpline at 1-800-932-0939 to discuss any         |
|                                   |                       | corrections or concerns.                          |
| Physical Location                 | Pre                   | Pre-populated with the physical location on file. |
|                                   |                       | Contact the OLTL Provider Helpline at 1-800-      |
|                                   |                       | 932-0939 to discuss any corrections or concerns.  |
| License Number                    | Y                     | This must be entered in order to save data or     |
|                                   |                       | changes made, for verification purposes.          |
| DHS Act 24 of 2021 (ARPA) Payment | Pre                   | Pre-populated with the amount on file for the     |
|                                   |                       | Report Period and Provider/Facility entered in    |
|                                   |                       | the previous section.                             |
| Is Provider a Unit of Local       | Y                     | Yes/No dropdown list                              |
| Government?                       |                       |                                                   |
| Does Provider Qualify As a Small  | Y                     | Yes/No dropdown list                              |
| Business?                         |                       |                                                   |

## Statistic Information, Form Completion Information

| Statistic Information                                        |                                                             |                                                                       |
|--------------------------------------------------------------|-------------------------------------------------------------|-----------------------------------------------------------------------|
| Total Number of Employees as of Reporting Period End Date: * | Number of Full-Time Employees: *                            |                                                                       |
| 33                                                           | 32                                                          |                                                                       |
|                                                              |                                                             |                                                                       |
| Form Completion Information                                  |                                                             |                                                                       |
|                                                              |                                                             |                                                                       |
| Name of Individual Completing Report: *                      | Date COVID-19 Expense Reporting Forn<br>Completed: *        | 1                                                                     |
| Jennifer Smith                                               | 07/19/2022                                                  |                                                                       |
|                                                              |                                                             |                                                                       |
| Email Address for Individual Completing R                    | Telephone Number for Individual Compl<br>eport: * Report: * | eting Extension Number for Individual Completing COVID-<br>19 Report: |
|                                                              |                                                             |                                                                       |

| Statistic Information                                        |                       |                                                                                                    |  |  |  |
|--------------------------------------------------------------|-----------------------|----------------------------------------------------------------------------------------------------|--|--|--|
| Field Label                                                  | Required<br>(Y/N/Pre) | Description                                                                                                    |  |  |  |
| Total Number of Employees as of<br>Reporting Period End Date | Y                     | Enter the total number of employees of the<br>provider/entity selected, as of the reporting end<br>date. Do not limit this number to employees<br>receiving ARPA payments. Numbers only.*             |  |  |  |
| Number of Full-Time Employees                                | Y                     | Of the total number of employees referenced<br>above, enter the number who are full-time. Do<br>not limit this number to only those full-time<br>employees receiving ARPA payments. Numbers<br>only.* |  |  |  |

| Form Completion Information                       |                       |                                                                         |  |  |  |
|---------------------------------------------------|-----------------------|-------------------------------------------------------------------------|--|--|--|
| Field Label                                       | Required<br>(Y/N/Pre) | Description                                                             |  |  |  |
| Name of Individual Completing Report              | Pre                   | Pre-populated with name on file for the account used.                   |  |  |  |
| Date COVID-19 Expense Reporting<br>Form Completed | Pre                   | Pre-populated with the date of entry.                                   |  |  |  |
| Email Address for Individual<br>Completing Report | Y                     | Although this information may be pre-<br>populated, it can be modified. |  |  |  |

| Telephone Number for Individual | Y | Must be 10 digits, numbers only, no symbols or |
|---------------------------------|---|------------------------------------------------|
| Completing Report               |   | spaces (area code and seven-digit phone        |
|                                 |   | number).                                       |
| Extension Number for Individual | Ν | Must be numbers only, no symbols, letters, or  |
| Completing COVID-19 Report      |   | spaces, up to 10 digits.                       |

#### Labor Cost Information

| Retention Payments: *<br>\$0                    | Contracted/Agency Usage Costs: * \$0                                          |
|-------------------------------------------------|-------------------------------------------------------------------------------|
| Staff Training/Education/Communication Costs: * |                                                                               |
|                                                 |                                                                               |
|                                                 | Retention Payments: * \$0 Staff Training/Education/Communication Costs: * \$0 |

| Labor Cost Information                                                                                             |                       |                                                  |  |  |  |
|----------------------------------------------------------------------------------------------------|-----------------------|--------------------------------------------------|--|--|--|
| Field Label                                                                                                    | Required<br>(Y/N/Pre) | Description                                      |  |  |  |
| Full and Part Time Employee costs                                                                                  | Y                     | Enter employee costs resulting from the COVID-   |  |  |  |
|                                                                                                    |                       | 19 Public Health Emergency (PHE) during the      |  |  |  |
|                                                                                                    |                       | selected reporting period. Numbers only.*        |  |  |  |
| Retention Payments                                                                                                 | Y                     | The total ARPA retention payments made during    |  |  |  |
|                                                                                                    |                       | the selected reporting period. Numbers only.*    |  |  |  |
| Contracted/Agency Usage Costs                                                                                      | Y                     | The total costs of contracted                    |  |  |  |
|                                                                                                    |                       | employees/agencies during the reporting period   |  |  |  |
|                                                                                                    |                       | because of the PHE. Numbers only.*               |  |  |  |
| Overtime Costs                                                                                                    | Y                     | Overtime costs resulting from the PHE during     |  |  |  |
|                                                                                                    |                       | the selected reporting period. Numbers only.*    |  |  |  |
| Staff                                                                                                    | Y                     | Staff training, education, and communication     |  |  |  |
| Training/Education/Communication                                                                                   |                       | costs related to the PHE during the selected     |  |  |  |
| Costs                                                                                                    |                       | reporting period. Numbers only.*                 |  |  |  |
| Total Labor Expenses                                                                                               | Pre                   | Pre-calculated with the total of figures entered |  |  |  |
|                                                                                                    |                       | in this section; modify by correcting other      |  |  |  |
|                                                                                                    |                       | entries.                                         |  |  |  |
| Must be a number no symbols or spaces no leading zeroes or trailing spaces maximum 8 digits no cents cannot remain |                       |                                                  |  |  |  |

# Supplies Cost Information, Capital Cost Information

| Supplies Cost Information              |                                                                |        |                                                                      |
|----------------------------------------|----------------------------------------------------------------|--------|----------------------------------------------------------------------|
| Personal Protective Equipment Costs: * | Testing and Specimen Collection Necessities<br>Costs: *<br>\$0 | 4<br>9 | All Other Supplies (Ex: Thermometers, Cleaning<br>Supplies, etc.): * |
| Total Supplies Cost: *<br>\$0          |                                                                |        |                                                                      |
| Capital Cost Information               |                                                                |        |                                                                      |
| Construction of Temporary Locations: * | Facility Reconfiguration Costs: * \$0                          |        |                                                                      |
| Total Capital Costs: *<br>\$0          |                                                                |        |                                                                      |

| Supplies Cost Information                                                                                            |                       |                                                                                                    |  |
|----------------------------------------------------------------------------------------------------|-----------------------|----------------------------------------------------------------------------------------------------|--|
| Field Label                                                                                                    | Required<br>(Y/N/Pre) | Description                                                                                                    |  |
| Personal Protective Equipment Costs                                                                                  | Y                     | Personal Protective Equipment (PPE) costs related to the PHE, during the reporting period selected. Numbers only.* |  |
| Testing and Specimen Collection<br>Necessities Costs                                                                 | Y                     | Testing and Specimen Collection Costs resulting from the PHE during the period selected. Numbers only.*            |  |
| All Other Supplies (Ex: Thermometers,                                                                                | Y                     | Other supply costs related to the PHE during the                                                                   |  |
| Cleaning Supplies, etc.)                                                                                             |                       | selected period. Numbers only.*                                                                                    |  |
| Total Supplies Cost                                                                                                  | Pre                   | Pre-calculated with the total of figures entered<br>in this section; modify by correcting other<br>entries.        |  |
| * Must be a number no symbols or spaces no leading zeroes or trailing spaces maximum 8 digits no cents cannot remain |                       |                                                                                                    |  |

| Capital Cost Information            |                       |                                                                                                    |  |
|-------------------------------------|-----------------------|----------------------------------------------------------------------------------------------------|--|
| Field Label                         | Required<br>(Y/N/Pre) | Description                                                                                               |  |
| Construction of Temporary Locations | Y                     | Temporary location construction costs resulting from the PHE during the period selected. Numbers only.*   |  |
| Facility Reconfiguration Costs      | Y                     | Costs of facility reconfiguration resulting from<br>the PHE during the selected period. Numbers<br>only.* |  |

| Capital Cost Information                                                                                            |                       |                                                                                                    |  |
|----------------------------------------------------------------------------------------------------|-----------------------|----------------------------------------------------------------------------------------------------|--|
| Field Label                                                                                                    | Required<br>(Y/N/Pre) | Description                                                                                                 |  |
| Total Capital Costs                                                                                                 | Pre                   | Pre-calculated with the total of figures entered<br>in this section; modify by correcting other<br>entries. |  |
| Must be a number no symbols or spaces no leading zeroes or trailing spaces maximum 8 digits no cents, cannot remain |                       |                                                                                                    |  |

# Information Technology Cost Information

| Information Technology Cost Information                    |                                                                          |
|------------------------------------------------------------|--------------------------------------------------------------------------|
| IT Costs - Hardware/Software (COVID-19 Related<br>Only): * | IT Costs - Telecom/Telecommuting Equipment,<br>Network Upgrades, etc.: * |
| \$0                                                        | \$O                                                                      |
| Telemedicine Costs: *                                      | Remote Monitoring: *                                                     |
| \$0                                                        | \$0                                                                      |
| Total IT Costs: *<br>\$0                                   |                                                                          |

| Information Technology Cost Information                                                                              |                       |                                                  |  |
|----------------------------------------------------------------------------------------------------|-----------------------|--------------------------------------------------|--|
| Field Label                                                                                                    | Required<br>(Y/N/Pre) | Description                                      |  |
| IT Costs - Hardware/Software (COVID-                                                                                 | Y                     | IT hardware and software costs due to the PHE    |  |
| 19 Related Only)                                                                                                    |                       | during the selected period. Numbers only.*       |  |
| IT Costs - Telecom/Telecommuting                                                                                     | Y                     | IT Telecom and Telecommuting costs related to    |  |
| Equipment, Network Upgrades, etc.                                                                                    |                       | the PHE during the period selected. Numbers      |  |
|                                                                                                    |                       | only.*                                           |  |
| Telemedicine Costs                                                                                                   | Y                     | Telemedicine costs resulting from the PHE        |  |
|                                                                                                    |                       | during the selected period. Numbers only.*       |  |
| Remote Monitoring                                                                                                    | Y                     | Remote monitoring costs due to the PHE during    |  |
|                                                                                                    |                       | the period selected. Numbers only.*              |  |
| Total IT Costs                                                                                                    | Pre                   | Pre-calculated with the total of figures entered |  |
|                                                                                                    |                       | in this section; change other entries to modify. |  |
| * Must be a number no symbols or spaces no leading zeroes or trailing spaces maximum 8 digits no cents cannot remain |                       |                                                  |  |

### Other Costs Information, Grand Total Expenses

| Other Costs Information                                                  |                          |  |
|--------------------------------------------------------------------------|--------------------------|--|
| Expenses Related to In-Kind Contributions of<br>Goods/Services: *<br>\$0 | Other Expenses: *<br>\$0 |  |
| Total Other Costs: *<br>\$0                                              |                          |  |
| Grand Total Expenses                                                     |                          |  |
| Total Expenses: *<br>\$0                                                 |                          |  |

| Other Costs Information         |                       |                                                                                                    |  |
|---------------------------------|-----------------------|----------------------------------------------------------------------------------------------------|--|
| Field Label                     | Required<br>(Y/N/Pre) | Description                                                                                                 |  |
| Expenses Related to In-Kind     | Y                     | Expenses related to in-kind contributions for the                                                           |  |
| Contributions of Goods/Services |                       | PHE during the selected period. Numbers only.*                                                              |  |
| Other Expenses                  | Y                     | Expenses related to the PHE not covered by other categories. Numbers only *                                 |  |
| Total Other Costs               | Pre                   | Pre-calculated with the total of figures entered<br>in this section; modify by correcting other<br>entries. |  |

| Grand Total Expenses |                       |                                                                                                    |  |
|----------------------|-----------------------|----------------------------------------------------------------------------------------------------|--|
| Field Label          | Required<br>(Y/N/Pre) | Description                                                                                                    |  |
| Total Expenses       | Pre                   | Pre-calculated with the total of expenses<br>entered in previous sections "Labor Cost<br>Information," "Supplies Cost Information,"<br>"Capital Cost Information," "Information<br>Technology Cost Information," and "Other Costs<br>Information"; modify by correcting prior<br>expense entries. |  |

# **Revenue Losses Information**

| Revenue Losses Information                                                                                                    |                                                                                                    |                                                                                                    |
|----------------------------------------------------------------------------------------------------|----------------------------------------------------------------------------------------------------|----------------------------------------------------------------------------------------------------|
| Assumed Reduced Total Days for all payors<br>(Include reduced days due to lower admissions,<br>uncompensated therapeutic leaves days, residents<br>leaving the facility, etc.) Days will be used in<br>allocating Medicaid lost revenue: * | Assumed Reduced Medicaid Days (Include reduced<br>days due to lower admissions, uncompensated<br>therapeutic leaves days, residents leaving the<br>facility). Days will be used in allocating Medicaid<br>lost revenue: * | Total revenue loss from reduced total<br>admissions/reduced rehab/Medicare<br>admissions/uncompensated therapeutic leave<br>days: * |
| 0                                                                                                    | 0                                                                                                    | \$0                                                                                                    |
| Revenue Loss due to changes in experience that<br>lead to rate increases for unemployment insurance,<br>health insurance, and workers compensation: *                                                                                      | Total In Kind Revenue Loss: *                                                                                                    | Other Revenue Loss: *                                                                                                    |
| \$0                                                                                                    | \$0                                                                                                    | \$0                                                                                                    |
| Total Revenue Losses: *<br>\$0                                                                                                    |                                                                                                    |                                                                                                    |

| Revenue Losses Information               |                       |                                                     |  |
|------------------------------------------|-----------------------|-----------------------------------------------------|--|
| Field Label                              | Required<br>(Y/N/Pre) | Description                                         |  |
| Assumed Reduced Total Days for all       | Y                     | Assumed reduction of total days for all payors      |  |
| payors (Include reduced days due to      |                       | during the selected period, including lower         |  |
| lower admissions, uncompensated          |                       | admissions, uncompensated therapeutic leave         |  |
| therapeutic leaves days, residents       |                       | days, and residents leaving the facility, etc. For  |  |
| leaving the facility, etc.) Days will be |                       | purposes of allocating Medicaid lost revenue.       |  |
| used in allocating Medicaid lost         |                       | Numbers only.*                                      |  |
| revenue                                  |                       |                                                     |  |
| Assumed Reduced Medicaid Days            | Y                     | Assumed reduction of Medicaid days during the       |  |
| (Include reduced days due to lower       |                       | selected period, including lower admissions,        |  |
| admissions, uncompensated                |                       | uncompensated therapeutic leave days, and           |  |
| therapeutic leaves days, residents       |                       | residents leaving the facility. For purposes of     |  |
| leaving the facility). Days will be used |                       | allocating Medicaid lost revenue. Numbers           |  |
| in allocating Medicaid lost revenue      |                       | only.*                                              |  |
| Total revenue loss from reduced total    | Y                     | Total revenue loss from reductions in total         |  |
| admissions/reduced rehab/Medicare        |                       | admissions, rehab, and Medicare admissions,         |  |
| admissions/uncompensated                 |                       | added to loss from uncompensated therapeutic        |  |
| therapeutic leave days                   |                       | leave days. Numbers only.*                          |  |
| Revenue Loss due to changes in           | Y                     | Revenue loss from changes related to the PHE        |  |
| experience that lead to rate increases   |                       | that resulted in rate increases for                 |  |
| for unemployment insurance, health       |                       | unemployment insurance, health insurance, and       |  |
| insurance, and workers compensation      |                       | workers compensation. Numbers only.*                |  |
| Total In Kind Revenue Loss               | Y                     | Loss of in-kind revenue related to the PHE          |  |
|                                          |                       | during the period selected. Numbers only.*          |  |
| Other Revenue Loss                       | Y                     | Other PHE-related revenue losses during the         |  |
|                                          |                       | period selected. Numbers only.*                     |  |
| Total Revenue Losses                     | Pre                   | Pre-calculated with the total of the 4 revenue      |  |
|                                          |                       | loss fields from this section (not the reduction in |  |
|                                          |                       | days); modify by correcting revenue entries.        |  |
# Grand Total Expenses and Revenue Loss, File List

| Grand Total Expenses and Revenue Loss                  |
|--------------------------------------------------------|
| Grand Total Expenses and Revenue Losses: * \$0         |
| File List                                              |
| Allowed File Types: doc, docx, xls, xlsx, pdf Add File |

| Grand Total Expenses and Revenue Loss |                       |                                                  |  |  |  |  |
|---------------------------------------|-----------------------|--------------------------------------------------|--|--|--|--|
| Field Label                           | Required<br>(Y/N/Pre) | Description                                      |  |  |  |  |
| Grand Total Expenses and Revenue      | Pre                   | Pre-calculated with the Total Expenses and Total |  |  |  |  |
| Losses                                |                       | Revenue Losses. Modify by correcting prior       |  |  |  |  |
|                                       |                       | expense or loss entries.                         |  |  |  |  |

| File List                                 |                       |                                                  |  |  |  |
|-------------------------------------------|-----------------------|--------------------------------------------------|--|--|--|
| Field Label                               | Required<br>(Y/N/Pre) | Description                                      |  |  |  |
| Allowed File Types: doc, docx, xls, xlsx, | N                     | Click the "Add File" button to attach supporting |  |  |  |
| pdf                                       |                       | documents.                                       |  |  |  |

#### Attestation and Submission

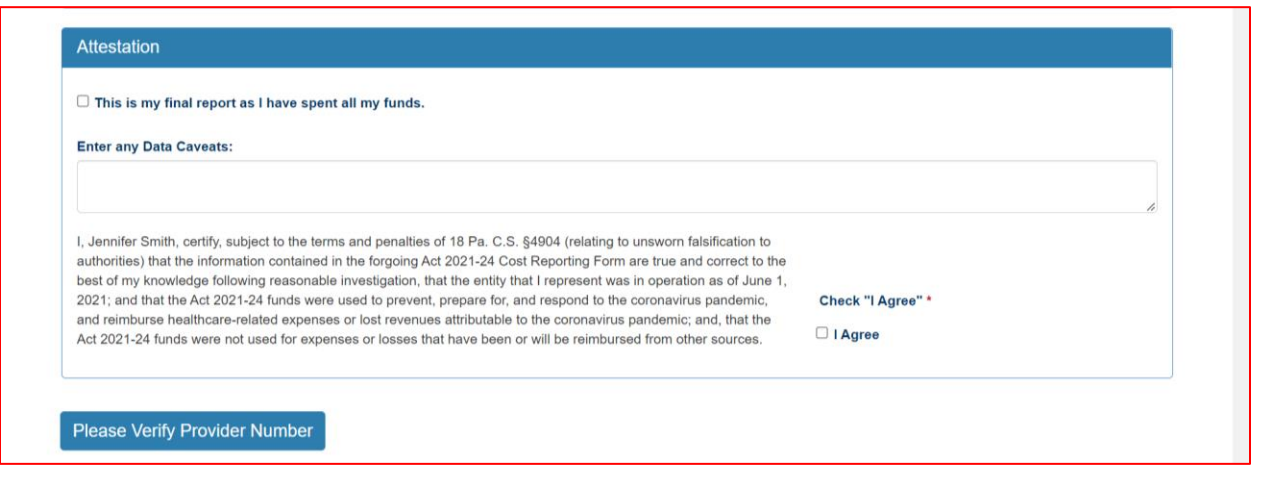

If the License Number was not entered earlier, the button "Please Verify License Number" will appear at the bottom instead of the Submit/Save/Reset buttons. To proceed, scroll up and enter the provider's license number, then scroll down and the Submit/Save buttons should appear as shown below.

|                                                                            | e spent all my funds.                                                                                                    |                   |   |
|----------------------------------------------------------------------------|----------------------------------------------------------------------------------------------------|-------------------|---|
| Enter any Data Caveats:                                                    |                                                                                                    |                   |   |
|                                                                            |                                                                                                    |                   |   |
| lonnifor Creith contifu cubicct to t                                       | no terms and nonaltice of 49 De C. C. S4004 (relating to uppurers folgification to                                                                                   |                   | h |
| authorities) that the information con                                      | ained in the forgoing Act 2021-24 Cost Reporting Form are true and correct to the                                                                                    |                   |   |
| best of my knowledge following reas<br>2021; and that the Act 2021-24 fund | sonable investigation, that the entity that I represent was in operation as of June 1, s were used to prevent, prepare for, and respond to the coronavirus pandemic, | Check "I Agree" * |   |
| and reimburse healthcare-related ex<br>Act 2021-24 funds were not used fo  | penses or lost revenues attributable to the coronavirus pandemic; and, that the<br>r expenses or losses that have been or will be reimbursed from other sources.     | I Agree           |   |
|                                                                            |                                                                                                    |                   |   |

| Attestation                             |                       |                                                 |
|-----------------------------------------|-----------------------|-------------------------------------------------|
| Field Label                             | Required<br>(Y/N/Pre) | Description                                     |
| This is my final report as I have spent | N                     | Check this box only if all of ARPA funds have   |
| all my funds.                           |                       | been exhausted for the provider/facility/entity |
|                                         |                       | selected at the top of the screen.              |
| Enter any Data Caveats                  | N                     | Enter any information about the data entered    |
|                                         |                       | for the selected period that you feel is        |
|                                         |                       | important, but were unable to enter above.      |
|                                         |                       | Limited to 500 characters.                      |
| Check "I Agree"                         | Y                     | This box must be checked to submit data. Data   |
|                                         |                       | can be saved but not submitted before this box  |
|                                         |                       | is checked.                                     |

Click the "Submit Info as Complete for Report Period" button if the information entered is ready to report as correct and complete.

Click the "Save Information to Complete Later" button to retain the information entered, but delay submission until after additional data can be entered, or existing entries corrected and verified.

Click the "Reset" button to clear all information entered, and start over at the selection of a provider.

Right Button: View Nursing Facilities Submissions

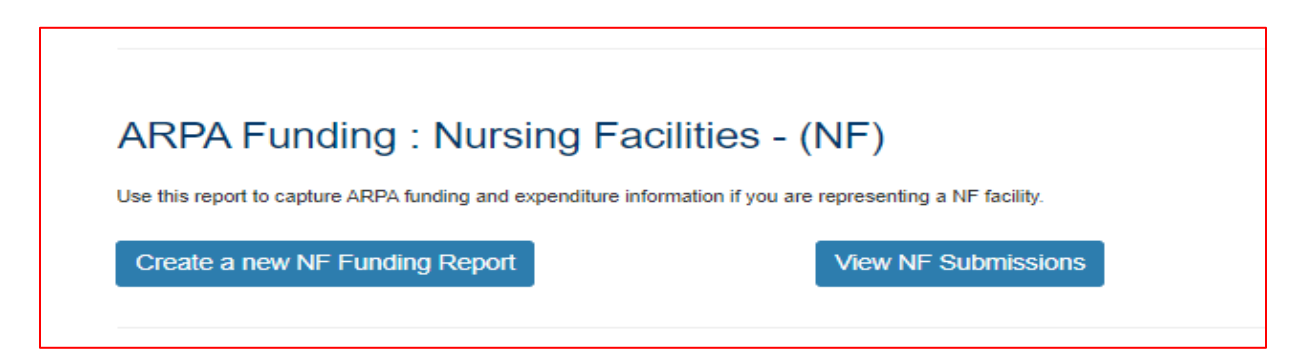

To view Nursing Facilities submissions in summary form, click the right button under the NF portion of the menu.

#### Select Detail Screen from Nursing Facilities Submissions List

| 🔲 📷 Nursing Facilities S       | ubmissions - 🗆 🗙                             | +                        |                         |                             |                         |              | -                                      | o × |  |  |  |
|--------------------------------|----------------------------------------------|--------------------------|-------------------------|-----------------------------|-------------------------|--------------|----------------------------------------|-----|--|--|--|
| $\leftarrow$ $\rightarrow$ C a | 🖒 https://                                   | /www.humanservices-t.sta | te.pa.us/FundingPortal/ | SurveySubmissions?surveyTyp | pe=NF A <sup>№</sup>    | ි 💆 🕃        | 12 1 1 1 1 1 1 1 1 1 1 1 1 1 1 1 1 1 1 | ••• |  |  |  |
| ре рера                        | Pennsylvania<br>DEPARTMENT OF HUMAN SERVICES |                          |                         |                             |                         |              |                                        |     |  |  |  |
| Home Logou                     | t                                            |                          |                         |                             |                         |              |                                        |     |  |  |  |
|                                |                                              | Nu                       | irsing Fac              | ilities Subr                | nissions                |              |                                        |     |  |  |  |
| Submission                     | MPI                                          | License Number           | Facility Name           | Submission Status           | Report Period           | Date Updated | Updated By                             |     |  |  |  |
| View                           | 777777777                                    |                          | The Learning Place      | Completed                   | 01/01/2022 - 06/30/2022 | 05/10/2022   | b-fndguser                             |     |  |  |  |
| View                           | 777777777                                    |                          | The Learning Place      | Completed                   | 07/01/2021 - 12/31/2021 | 07/07/2022   | t-fndgadmin                            |     |  |  |  |
| Return to Top                  |                                              |                          |                         |                             |                         |              |                                        |     |  |  |  |

The screen will display a submission list, sorted by the most recent reporting period first.

Click the "View" button to view and print that line's detail screen.

#### View and Print Detail Screen

| Nursing Facilities Survey - Depar X +                                                                                                    |                                                 |                                             |                                       |                         | -             | C   |
|----------------------------------------------------------------------------------------------------|-------------------------------------------------|---------------------------------------------|---------------------------------------|-------------------------|---------------|-----|
| → C A thtps://www.humanservices-t.state.pa.us/FundingPortal/SurveySubmissions/View_Survey?idx=dDMJMk7d4pr A                                                                                                    | to                                              | a                                           | 3                                     | £'≡                     | ¢             | 6   |
| DEPARTMENT OF HUMAN SERVICES                                                                                                    |                                                 |                                             |                                       |                         |               |     |
| ome Logout                                                                                                    |                                                 |                                             |                                       |                         |               |     |
| Nursing Facilities Survey                                                                                                    |                                                 |                                             |                                       |                         |               |     |
|                                                                                                    |                                                 |                                             |                                       |                         |               |     |
|                                                                                                    |                                                 | P                                           | rint                                  | Up                      | date/F        | dit |
| Nursing Facilities Survey Submission                                                                                                    |                                                 | P                                           | rint                                  | Up                      | date/E        | dit |
| Nursing Facilities Survey Submission<br>Report Period                                                                                                    | 01/01                                           | P                                           | rint<br>- 06/30                       | <b>Up</b>               | date/E        | dit |
| Nursing Facilities Survey Submission Report Period Legal Entity Name                                                                                                    | 01/01<br>Sugg<br>LLC                            | P<br>1/2022                                 | - 06/30<br>s and N                    | Up<br>0/2022<br>Much I  | 2<br>Learning | dit |
| Nursing Facilities Survey Submission         Report Period         Legal Entity Name         Physical Location:                                                                                                    | 01/01<br>Sugg<br>LLC<br>The L                   | P<br>1/2022<br>Jestions                     | rint<br>- 06/30<br>s and M<br>ng Plac | Up<br>0/2022<br>/luch L | 2<br>Learning | dit |
| Nursing Facilities Survey Submission         Report Period         Legal Entity Name         Physical Location:         Medicaid Number                                                                                                    | 01/01<br>Sugg<br>LLC<br>The L<br>7777           | P<br>1/2022<br>Jestions<br>Learnir<br>77777 | rint<br>- 06/30<br>s and M<br>ng Plac | Up<br>0/2022<br>Much L  | 2<br>Learning | dit |
| Nursing Facilities Survey Submission         Report Period         Legal Entity Name         Physical Location:         Medicaid Number         Legal Entity License Number:                                                                                          | 01/01<br>Sugg<br>LLC<br>The L<br>7777           | P<br>1/2022<br>Jestions<br>Learnir          | rint<br>- 06/30<br>s and M            | Up<br>0/2022<br>Much L  | 2<br>Learning | ,   |
| Nursing Facilities Survey Submission         Report Period         Legal Entity Name         Physical Location:         Medicaid Number         Legal Entity License Number:         DHS Act 24 of 2021 (ARPA) Payment                                                | 01/01<br>Sugg<br>LLC<br>The L<br>7777           | P<br>1/2022<br>Jestions<br>Learnir<br>77777 | rint<br>- 06/30<br>s and M            | Up<br>D/2022<br>Much I  | 2<br>Learning | dit |
| Nursing Facilities Survey Submission         Report Period         Legal Entity Name         Physical Location:         Medicaid Number         Legal Entity License Number:         DHS Act 24 of 2021 (ARPA) Payment         Is Provider a Unit of Local Government | 01/01<br>Sugg<br>LLC<br>The L<br>7777<br>\$0.00 | P<br>1/2022<br>eestion:<br>_earnir<br>77777 | rint<br>- 06/30<br>s and M<br>ng Plac | Up<br>D)/2022<br>Much L | 2<br>Learning | ,   |

Data from each period can be printed by clicking the "Print" link.

Clicking "Update/Edit" will revert to the data entry screen.

# 3. ARPA Funding : Community Residential Rehabilitation Services (ResHab)

## Left Button: Create a New ResHab Funding Report

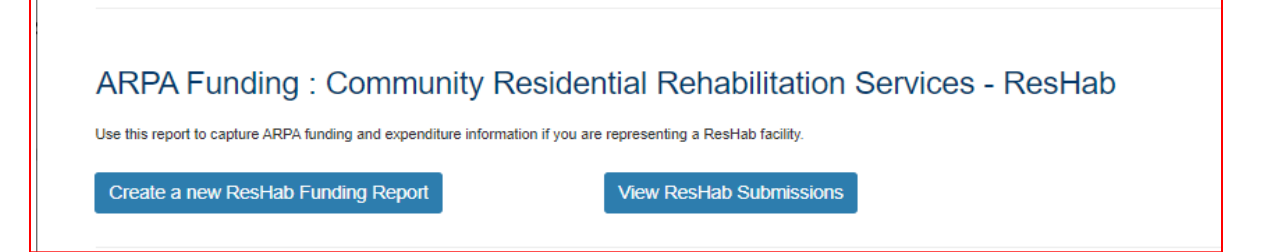

To create a funding report for a Residential Habilitation Service, click the left button under the ResHab portion of the menu.

The remaining data entered should reflect, as indicated at the top of the portal page, "COVID-19 revenue received, costs, and lost revenue as a result of the Public Health Emergency (PHE). The provider completing this form should provide actual COVID-19 related revenue, expenses, and lost revenue where available and estimate revenue, expenses, and lost revenue where actual data is not available."

#### Select Provider and Period

| ARPA Funding Tracking: Resident × +                                                                                                    |                                                                         |                           |                                              |                                          |                                               |                                              | -                                        | ٥   | ×   |
|----------------------------------------------------------------------------------------------------|-------------------------------------------------------------------------|---------------------------|----------------------------------------------|------------------------------------------|-----------------------------------------------|----------------------------------------------|------------------------------------------|-----|-----|
| ← → C A thtps://www.humanservices-t.state.pa.us/FundingPortal/Form/PAS_RH_AD?Type=ResHab                                                                                                    | A#                                                                      | to                        | U                                            | <b>e</b> ?                               | G                                             | { <u>`</u> ≣                                 | Ē                                        | ۲   |     |
| pennsylvania<br>DEPARTMENT OF HUMAN SERVICES                                                                                                    |                                                                         |                           |                                              |                                          |                                               |                                              |                                          |     |     |
| Home Logout                                                                                                    |                                                                         |                           |                                              |                                          |                                               |                                              |                                          |     |     |
| CACPA FUNCTION INCOMENTATION INCOMENTATION IN A CONTRACT AND A CONTRACT AND A CON | Habi<br>Emergency (<br>ses, and lost<br>provide fundi<br>aceives the fu | (PHE).<br>revenuing for e | The prov<br>le where<br>expenses<br>and Marc | vider co<br>actual<br>s that c<br>ch 31, | ompletir<br>I data is<br>qualify a<br>2024. F | ng this f<br>not ava<br>is expar<br>Required | form<br>ailable.<br>nding,<br>d fields a | are |     |
| Select Provider/Facility/Entity                                                                                                    |                                                                         |                           |                                              |                                          |                                               |                                              |                                          |     | - 1 |
| Please select the provider/facility/entity that you are reporting on behalf of (entity identifier selection type will change based on logged-in user): *                                                                                                    | Report Per                                                              | riod: *                   |                                              |                                          |                                               |                                              |                                          |     |     |
| Select Entity ~                                                                                                    | Select R                                                                | eport P                   | eriod                                        |                                          |                                               |                                              | ~                                        |     | - 1 |
| Select Entity<br>ABC Health & Wellness, Inc. (555 Up and Down the River Rd Ourtown)                                                                                                    |                                                                         |                           |                                              |                                          |                                               |                                              |                                          |     |     |

Select the provider, facility, or other entity whose data will be used for this ARPA funding report.

| The ARPA Funding Tracking: Resident X +                                                                                                    |                                                                                                    |                                                                                                    |                                                                                     |                                        |                                              | -                                         | ٥   |  |
|----------------------------------------------------------------------------------------------------|----------------------------------------------------------------------------------------------------|----------------------------------------------------------------------------------------------------|-------------------------------------------------------------------------------------|----------------------------------------|----------------------------------------------|-------------------------------------------|-----|--|
| $ ightarrow$ C $\ \textcircled{a}$ https://www.humanservices-t.state.pa.us/FundingPortal/Form/PAS_RH_AD?Type=ResHab                                                                                                    | /                                                                                                    | 4" 2 <b>0</b>                                                                                             | U                                                                                   | ß                                      | {≦                                           | Ē                                         |     |  |
| DEPARTMENT OF HUMAN SERVICES                                                                                                    |                                                                                                    |                                                                                                    |                                                                                     |                                        |                                              |                                           |     |  |
| Home Logout                                                                                                    |                                                                                                    |                                                                                                    |                                                                                     |                                        |                                              |                                           |     |  |
|                                                                                                    |                                                                                                    |                                                                                                    |                                                                                     |                                        |                                              |                                           |     |  |
| ARPA Funding Tracking: Residential                                                                                                    | Habilit                                                                                                    | tatio                                                                                                    | n                                                                                   |                                        |                                              |                                           |     |  |
| ARPA Funding Tracking: Residential                                                                                                    | Habilit                                                                                                    | tatio                                                                                                    | n                                                                                   | amplat                                 | ling this                                    | form                                      |     |  |
| ARPA Funding Tracking: Residential<br>This report is to be used to capture the COVID-19 revenue received, costs, and lost revenue as a result of the Public Health I<br>should provide actual COVID-19 related revenue, expenses, and lost revenue where available and estimate revenue, expenses                                                                                                    | Habilit<br>Emergency (PHI<br>es, and lost reve                                                                                                    | E). The pro-                                                                                              | <b>n</b><br>ovider co<br>re actual                                                  | omplet<br>I data i                     | ting this                                    | form<br>vailable.                         |     |  |
| ARPA Funding Tracking: Residential<br>This report is to be used to capture the COVID-19 revenue received, costs, and lost revenue as a result of the Public Health<br>should provide actual COVID-19 related revenue, expenses, and lost revenue where available and estimate revenue, expense<br>Please enter in the total amounts for the following categories. Please note that ARPA Stregthening the Workforce payments p<br>enhancing, or strengthening home and community based services (HCBS) and are incurred between the date the provider re                                                                                                    | Habilit<br>Emergency (PH<br>es, and lost rever<br>rovide funding for<br>ceives the fundi                                                                                                 | E). The pre-<br>enue where<br>or expension of and Ma                                                      | n<br>ovider co<br>re actual<br>es that c<br>arch 31,                                | omplet<br>I data i<br>qualify<br>2024. | ting this<br>is not av<br>as expa<br>Require | form<br>vailable.<br>anding,<br>ed fields | are |  |
| ARPA Funding Tracking: Residential<br>This report is to be used to capture the COVID-19 revenue received, costs, and lost revenue as a result of the Public Health I<br>should provide actual COVID-19 related revenue, expenses, and lost revenue where available and estimate revenue, expense<br>Please enter in the total amounts for the following categories. Please note that ARPA Stregthening the Workforce payments p<br>enhancing, or strengthening home and community based services (HCBS) and are incurred between the date the provider re<br>denoted with an asterisk (*).                                                                                                    | Habilit<br>Emergency (PHI<br>es, and lost revi<br>rovide funding fi<br>ceives the fundi                                                                                                  | E). The pro-<br>enue when<br>or expens<br>ng and Ma                                                       | n<br>ovider co<br>re actual<br>es that c<br>arch 31,                                | omplet<br>I data i<br>qualify<br>2024. | ting this<br>is not av<br>as expa<br>Require | form<br>vailable.<br>anding,<br>ed fields | are |  |
| ARPA Funding Tracking: Residential<br>This report is to be used to capture the COVID-19 revenue received, costs, and lost revenue as a result of the Public Health<br>should provide actual COVID-19 related revenue, expenses, and lost revenue where available and estimate revenue, expense<br>Please enter in the total amounts for the following categories. Please note that ARPA Stregthening the Workforce payments p<br>enhancing, or strengthening nome and community based services (HCBS) and are incurred between the date the provider re-<br>dented with an asterisk (*).<br>Select Provider/Facility/Entity                                                                                                    | Habilit<br>Emergency (PHI<br>es, and lost rever<br>rovide funding fr<br>ceives the funding                                                                                               | E). The prive<br>enue when<br>or expens<br>ng and Ma                                                      | n<br>povider co<br>re actual<br>es that c<br>arch 31,                               | omplet<br>I data i<br>qualify<br>2024. | ting this<br>is not av<br>as expa<br>Require | form<br>vailable.<br>anding,<br>ad fields | are |  |
| ARPA Funding Tracking: Residential<br>This report is to be used to capture the COVID-19 revenue received, costs, and lost revenue as a result of the Public Health<br>should provide actual COVID-19 related revenue, expenses, and lost revenue where available and estimate revenue, expense<br>Please enter in the total amounts for the following categories. Please note that ARPA Stregthening the Workforce payments p<br>enhancing, or strengthening nome and community based services (HCBS) and are incurred between the date the provider re-<br>denoted with an asterisk (*).<br>Select Provider/Facility/Entity                                                                                                    | Habilit<br>Emergency (PHI<br>es, and lost rever<br>rovide funding fi<br>ceives the fundion<br>Select Repor<br>01/01/2022 -                                                               | E). The pri-<br>enue where<br>or expens<br>ng and Ma<br>t Period<br>06/30/20/                             | n<br>ovider co<br>re actual<br>es that c<br>arch 31,                                | omplet<br>I data i<br>qualify<br>2024. | ting this<br>is not av<br>as expa<br>Require | form<br>vailable.<br>anding,<br>ad fields | are |  |
| ARPA Funding Tracking: Residential<br>This report is to be used to capture the COVID-19 revenue received, costs, and lost revenue as a result of the Public Health<br>should provide actual COVID-19 related revenue, expenses, and lost revenue where available and estimate revenue, expense<br>Please enter in the total amounts for the following categories. Please note that ARPA Stregthening the Workforce payments p<br>enhancing, or strengthening nome and community based services (HCBS) and are incurred between the date the provider re-<br>denoted with an asterisk (*).<br>Select Provider/Facility/Entity                                                                                                    | Habilit<br>Emergency (PHI<br>es, and lost rever<br>rovide funding fi<br>ceives the fundia<br>Select Report<br>01/01/2022 -<br>07/01/2022 -<br>01/01/2023 -                               | E). The pri-<br>enue when<br>or expensing and Ma<br>06/30/202<br>12/31/202<br>06/30/202                   | n<br>povider co<br>re actual<br>es that c<br>arch 31,<br>22<br>22<br>23             | omplet<br>I data i<br>qualify<br>2024. | ting this<br>is not av<br>as expa<br>Require | form<br>vailable.<br>anding,<br>ed fields | are |  |
| ARPA Funding Tracking: Residential This report is to be used to capture the COVID-19 revenue received, costs, and lost revenue where available and estimate revenue, expenses, and lost revenue where available and estimate revenue, expenses, and lost revenue where available and estimate revenue, expenses, and lost revenue where available and estimate revenue, expenses, and lost revenue where available and estimate revenue, expenses, and lost revenue where available and estimate revenue, expenses, and lost revenue where available and estimate revenue, expenses, and lost revenue where available and estimate revenue, expenses, expenses, expenses, expenses, and lost revenue where available and estimate revenue, expenses, expenses, e | Habilit<br>Emergency (PHI<br>es, and lost rever<br>rovide funding fi<br>ceives the fundia<br>Select Report<br>01/01/2022 -<br>07/01/2022 -<br>07/01/2023 -<br>07/01/2023 -               | tatio<br>E). The prenue when<br>or expensing and Ma<br>t Period<br>06/30/201<br>12/31/201<br>12/31/201    | n<br>ovider core<br>actual<br>es that c<br>arch 31,<br>22<br>22<br>23<br>23         | omplet<br>I data i<br>qualify<br>2024. | ting this<br>is not av<br>as expa<br>Require | form<br>vailable.<br>anding,<br>ad fields | are |  |
| ARPA Funding Tracking: Residential         This report is to be used to capture the COVID-19 revenue received, costs, and lost revenue where available and estimate revenue, expenses, and lost revenue where available and estimate revenue, expenses, and lost revenue where available and estimate revenue, expenses, and lost revenue where available and estimate revenue, expenses, and lost revenue where available and estimate revenue, expenses, and lost revenue where available and estimate revenue, expenses, and lost revenue where available and estimate revenue, expenses, and lost revenue where available and estimate revenue, expenses, and lost revenue where available and estimate revenue, expenses performed actual COVID-19 related revenue, expenses, and lost revenue where available and estimate revenue, expenses, expenses, expen                                                                                  | Habilit<br>Emergency (PHI<br>es, and lost rev<br>rovide funding fi<br>ceives the funding<br>Select Repor<br>01/01/2022 -<br>07/01/2022 -<br>07/01/2023 -<br>07/01/2023 -<br>01/01/2023 - | tatio<br>E). The prenue when<br>or expens<br>ng and Ma<br>t Period<br>06/30/20;<br>12/31/20;<br>03/31/20; | n<br>povider co<br>re actual<br>es that c<br>arch 31,<br>22<br>22<br>23<br>23<br>24 | omplet<br>I data i<br>qualify<br>2024. | ting this<br>is not av<br>as expa<br>Require | form<br>vailable.<br>anding,<br>ad fields | are |  |

Select the reporting period (generally reported after expenditures are made and the reporting period has closed, or prior to the end of the period if all ARPA funds have been spent). Data to follow should fall within statistics and expenditures during this period.

Note: Asterisks (\*) indicate a required field

#### **Previously Submitted Information**

| AREA Funding fracking, Resident X                                                                                                    |                                                                                                    |                                                                                                    |                                                         |                                                                       | -                                              | ٥   | > |
|----------------------------------------------------------------------------------------------------|----------------------------------------------------------------------------------------------------|----------------------------------------------------------------------------------------------------|---------------------------------------------------------|-----------------------------------------------------------------------|------------------------------------------------|-----|---|
| $ ightarrow$ C $\ $ $\ $ https://www.humanservices-t.stat                                                                                                    | AN TO                                                                                                    | 5                                                                                                    | Q   C                                                   | •                                                                     | ۲                                              |     |   |
| pennsylvania<br>DEPARTMENT OF HUMAN SERVIC                                                                                                    | ES                                                                                                    |                                                                                                    |                                                         |                                                                       |                                                |     |   |
| Home Logout                                                                                                    |                                                                                                    |                                                                                                    |                                                         |                                                                       |                                                |     |   |
| ARPA Fund                                                                                                    | Previously Submitted Information                                                                                                    | Habilitati                                                                                             | on                                                      |                                                                       |                                                |     |   |
| This report is to be used to capture the COVID-19 revenue r<br>should provide actual COVID-19 related revenue, expenses<br>Please enter in the total amounts for the following categorie<br>enhancing, or strengthening home and community based se<br>denoted with an asterisk (*). | A questionnaire was submitted for this reporting<br>period. Selecting Yes will indicate that this new<br>questionnaire will be an amended version. | Emergency (PHE). The<br>ses, and lost revenue w<br>provide funding for exp<br>receives the funding and | e provider o<br>vhere actua<br>enses that<br>I March 31 | completing thi<br>al data is not a<br>qualify as exp<br>, 2024. Requi | s form<br>available.<br>banding,<br>red fields | are |   |
| Select Provider/Facility/Entity                                                                                                    | Yes No                                                                                                    |                                                                                                    |                                                         |                                                                       |                                                |     |   |
|                                                                                                    |                                                                                                    |                                                                                                    |                                                         |                                                                       |                                                |     |   |
| Please select the provider/facility/entity that you are re<br>will change based on logged-in user): *                                                                                                    | porting on behair of (entity identifier selection type                                                                                             | Report Period: *                                                                                       |                                                         |                                                                       |                                                |     |   |

If data for the provider and reporting period was already submitted, the "Previously Submitted Information" pop-up box will appear.

- Clicking "No" will revert back to the "Select Provider and Period" screen. Enter the provider and period to report.
- Clicking "Yes" will display existing data and allow editing. To save changes, provider number must be reentered for verification purposes.

# Legal Entity Name & Details

| Legal Entity Name & Details                                  |                                                    |                                            |
|--------------------------------------------------------------|----------------------------------------------------|--------------------------------------------|
| Home Care/Home Health Agency Name: *                         | Home Care/Home Health Agency MA Provider Number: * | Home Care/Home Health Agency Chain Name: * |
| ABC Health & Wellness, Inc.                                  |                                                    | ABC Health & Wellness Land                 |
| Strengthening the Direct Care Worker Workforce<br>Payment: * | Does Provider Qualify As a Small Business?: *      |                                            |
| \$0                                                          | No Y                                               |                                            |
|                                                              |                                                    |                                            |

After the provider and report period are entered, a few other fields will auto-populate. The license number must be entered each time for verification purposes.

| Legal Entity Name & Details                                                                                                    |                       |                                                                                                    |
|----------------------------------------------------------------------------------------------------|-----------------------|----------------------------------------------------------------------------------------------------|
| Field Label (as it appears on-screen)<br>(ResHab providers should see their<br>legal entity name here. OLTL is aware<br>that the Field Label is not accurate,<br>and this will be fixed with the next<br>production release of the portal.) | Required<br>(Y/N/Pre) | Description                                                                                                    |
| Home Care/Home Health Agency<br>Name (This should be the ResHab<br>Provider Name)                                                                                                    | Pre                   | Pre-populated with provider/facility information<br>on file, based on the provider selected in the<br>previous section. Contact the OLTL Provider<br>Helpline at 1-800-932-0939 to discuss any<br>corrections or concerns. |
| Home Care/Home Health Agency MA<br>Provider Number (This should be the<br>ResHab MA Provider Number)                                                                                                    | Y                     | This must be entered in order to save data or changes made, for verification purposes.                                                                                                    |
| Home Care/Home Health Agency<br>Chain Name (This should be the<br>ResHab Provider Name)                                                                                                    | Pre                   | Pre-populated with provider/facility information<br>on file, based on the provider selected in the<br>previous section. Contact the OLTL Provider<br>Helpline at 1-800-932-0939 to discuss any<br>corrections or concerns. |
| Strengthening the Direct Care Worker<br>Workforce Payment                                                                                                    | Pre                   | Pre-populated with the amount on file for the<br>Reporting Period and Provider/Facility entered<br>in the previous section.                                                                                                |
| Does Provider Qualify As a Small<br>Business?                                                                                                    | Y                     | Yes/No dropdown list                                                                                                    |

## Statistic Information

| Statistic Information                                                                                   |                                                                                                    |                                                                                              |                                                |
|----------------------------------------------------------------------------------------------------|----------------------------------------------------------------------------------------------------|----------------------------------------------------------------------------------------------|------------------------------------------------|
| Total Number of Employees as of<br>Reporting Period End Date: *                                         | Number of Full-Time Employees: *                                                                        | Number of Employees that Identify as Male: *                                                 | Number of Employees that Identify as Female: * |
| 30                                                                                                    | 25                                                                                                    | 10                                                                                           | 20                                             |
| Average Age of Employed<br>Workforce: *                                                                 | Number of Employees Hired as a<br>Result of Strengthening Workforce<br>Payment: *                       | Number of Employees Gained (+) or<br>Lost (-) Since 12/31/2021: *                            |                                                |
| 45                                                                                                    | 10                                                                                                    | 12                                                                                           |                                                |
| Total Days (All Residents): *                                                                           | Total Days for Confirmed COVID-19<br>Residents: *                                                       | Total Days for Suspected COVID-19<br>Residents: *                                            |                                                |
| 4500                                                                                                    | 900                                                                                                    | 900                                                                                          |                                                |
| Total Number of Structured Day<br>Habilitation Units Provided<br>Remotely: *                            | Total Number of Cognitive<br>Rehabilitation Units Provided<br>Remotely: *                               | Total Number of Behavior Therapy<br>Units Provided Remotely: *                               |                                                |
| 450                                                                                                    | 100                                                                                                    | 23                                                                                           |                                                |
| Total Days for CHC & OBRA<br>Participants: *                                                            | Total Days for Confirmed COVID-19<br>CHC & OBRA Participants: *                                         | Total Days for Suspected of COVID-<br>19 CHC & OBRA Participants: *                          |                                                |
| 55                                                                                                    | 89                                                                                                    | 90                                                                                           |                                                |
| Total Number of Structured Day<br>Habilitation Units Provided Remotely<br>to CHC & OBRA Participants: * | Total Number of Cognitive<br>Rehabilitation Units Provided<br>Remotely to CHC & OBRA<br>Participants: * | Total Number of Behavior Therapy<br>Units Provided Remotely to CHC &<br>OBRA Participants: * |                                                |
| 100                                                                                                    | 125                                                                                                    | 177                                                                                          |                                                |

| Statistic Information                 |                       |                                                   |
|---------------------------------------|-----------------------|---------------------------------------------------|
| Field Label (as it appears on-screen) | Required<br>(Y/N/Pre) | Description                                       |
| Total Number of Employees as of       | Y                     | Enter the total number of employees of the        |
| Reporting Period End Date             |                       | provider/entity selected, as of the reporting end |
|                                       |                       | date. Do not limit this number to employees       |
|                                       |                       | receiving ARPA payments. Numbers only.*           |
| Number of Full-Time Employees         | Y                     | Of the total number of employees referenced       |
|                                       |                       | above, enter the number who are full-time. Do     |
|                                       |                       | not limit this number to only those full-time     |
|                                       |                       | employees receiving ARPA payments. Numbers        |
|                                       |                       | only.*                                            |
| Number of Employees that Identify as  | Y                     | The number of employees during the reporting      |
| Male                                  |                       | period who identify as male. Numbers only.*       |
| Number of Employees that Identify as  | Y                     | The number of employees during the reporting      |
| Female                                |                       | period who identify as female. Numbers only.*     |
| Average Age of Employed Workforce     | Y                     | The average age of the employed workforce at      |
|                                       |                       | the provider/entity selected, during the          |
|                                       |                       | reporting period. Numbers only.*                  |

| Statistic Information                        |                       |                                                                                    |  |
|----------------------------------------------|-----------------------|------------------------------------------------------------------------------------|--|
| Field Label (as it appears on-screen)        | Required<br>(Y/N/Pre) | Description                                                                        |  |
| Number of Employees Hired as a               | Y                     | Number of employees hired as a result of                                           |  |
| Result of Strengthening Workforce            |                       | strengthening workforce payments within the                                        |  |
| Payment                                      |                       | reporting period only. Numbers only.*                                              |  |
| Number of Employees Gained (+) or            | Y                     | Number of employees gained (+) or lost (-) since                                   |  |
| Lost (-) Since 12/31/2021                    |                       | 12/31/2021. Numbers only.*                                                         |  |
| Total Days (All Residents)                   | Y                     | Totals days for all residents during the selected reporting period. Numbers only.* |  |
| Total Days for Confirmed COVID-19            | Y                     | Total days for confirmed COVID-19 residents                                        |  |
| Residents                                    |                       | during the selected period. Numbers only.*                                         |  |
| Total Days for Suspected COVID-19            | Y                     | Total days for suspected COVID-19 residents                                        |  |
| Residents                                    |                       | during the selected period. Numbers only.*                                         |  |
| Total Number of Structured Day               | Y                     | Total number of structured day habilitation                                        |  |
| Habilitation Units Provided Remotely         |                       | units provided remotely during the selected                                        |  |
|                                              |                       | period. Numbers only.*                                                             |  |
| Total Number of Cognitive                    | Y                     | Total number of cognitive rehabilitation units                                     |  |
| Rehabilitation Units Provided                |                       | provided remotely during the selected period.                                      |  |
| Remotely                                     |                       | Numbers only.*                                                                     |  |
| Total Number of Behavior Therapy             | Y                     | Total number of behavior therapy units                                             |  |
| Units Provided Remotely                      |                       | provided remotely during the selected period.                                      |  |
|                                              |                       | Numbers only.*                                                                     |  |
| Total Days for CHC & OBRA                    | Y                     | Total days for CHC & OBRA Participants during                                      |  |
| Participants                                 |                       | the selected period. Numbers only.*                                                |  |
| Total Days for Confirmed COVID-19            | Y                     | Total days for confirmed COVID-19 CHC & OBRA                                       |  |
| CHC & OBRA Participants                      |                       | Participants during the selected period.                                           |  |
|                                              |                       | Numbers only.*                                                                     |  |
| Total Days for Suspected of COVID-19         | Y                     | Total days for suspected COVID-19 CHC & OBRA                                       |  |
| CHC & OBRA Participants                      |                       | Participants during the selected period.                                           |  |
|                                              |                       | Numbers only.*                                                                     |  |
| I otal Number of Structured Day              | Y                     | I otal structured day habilitation units provided                                  |  |
| Habilitation Units Provided Remotely         |                       | remotely to CHC & OBRA Participants during the                                     |  |
| to CHC & OBRA Participants                   |                       | selected period. Numbers only.*                                                    |  |
| I otal Number of Cognitive                   | Y                     | I otal cognitive rehabilitation units provided                                     |  |
| Renabilitation Units Provided                |                       | remotely to CHC & OBKA Participants during the                                     |  |
| Total Number of Debasier Therese             | V                     | Tetal Debayioral Therapy units provided                                            |  |
| Lucita Number of Benavior Therapy            | Y                     | Total Benavioral Therapy Units provided                                            |  |
| OPPA Participants                            |                       | remotely to CHC & OBKA participants during the                                     |  |
| OBKA Participants                            |                       | selected period. Numbers only."                                                    |  |
| * Navetha a november of some hals an endered |                       |                                                                                    |  |

Must be a number, no symbols or spaces, no leading zeroes or trailing spaces, no decimals, cannot remain blank (use zero instead of a blank field).

# Form Completion Information

| Form Completion Information                       |                                                      |                                                                 |
|---------------------------------------------------|------------------------------------------------------|-----------------------------------------------------------------|
| Name of Individual Completing Report: *           | Date COVID-19 Expense Reporting Form<br>Completed: * |                                                                 |
| Jennifer Smith                                    | 06/21/2022                                           |                                                                 |
| Email Address for Individual Completing Report: * | Telephone Number for Individual Completing Report: * | Extension Number for Individual Completing COVID-<br>19 Report: |
| DA DWARDA Fund Partal@na day                      | 3335557777                                           | 10                                                              |

| Form Completion Information          | Form Completion Information |                                                       |  |  |
|--------------------------------------|-----------------------------|-------------------------------------------------------|--|--|
| Field Label                          | Required<br>(Y/N/Pre)       | Description                                           |  |  |
| Name of Individual Completing Report | Pre                         | Pre-populated with name on file for the account used. |  |  |
| Date COVID-19 Expense Reporting      | Pre                         | Pre-populated with the date of entry.                 |  |  |
| Form Completed                       |                             |                                                       |  |  |
| Email Address for Individual         | Y                           | Although this information may be pre-                 |  |  |
| Completing Report                    |                             | populated, it can be modified.                        |  |  |
|                                      |                             |                                                       |  |  |
| Telephone Number for Individual      | Y                           | Must be 10 digits, numbers only, no symbols or        |  |  |
| Completing Report                    |                             | spaces (area code and seven-digit phone               |  |  |
|                                      |                             | number).                                              |  |  |
| Extension Number for Individual      | N                           | Must be numbers only, no symbols, letters, or         |  |  |
| Completing COVID-19 Report           |                             | spaces, up to 10 digits.                              |  |  |

## Labor Statistics Information

| Labor Statistics Information                                                                                 |                                                                                    |
|----------------------------------------------------------------------------------------------------|------------------------------------------------------------------------------------|
| Number of Employees receiving Retention<br>Payments (for Existing Workers): *                                | Number of Employees receiving Sign-On Bonuses<br>(for New Workers): *              |
| 30                                                                                                    | 7                                                                                  |
| Number of Employees receiving Leave Benefits<br>(Health Insurance Premiums or Other Employee<br>Benefits): * | Number of Employees receiving COVID-related<br>Paid Time Off or Paid Sick Leave: * |
| 0                                                                                                    | 30                                                                                 |
| Number of Employees receiving Vaccination<br>Incentives: *                                                   | Number of Employees receiving Personal<br>Protective Equipment Benefits: *         |
|                                                                                                    |                                                                                    |

| Labor Statistics Information        |                       |                                                 |
|-------------------------------------|-----------------------|-------------------------------------------------|
| Field Label                         | Required<br>(Y/N/Pre) | Description                                     |
| Number of Employees receiving       | Y                     | The number of existing employees receiving      |
| Retention Payments (for Existing    |                       | retention payments during the selected period.  |
| Workers)                            |                       | Numbers only.*                                  |
| Number of Employees receiving Sign- | Y                     | The number of new employees receiving sign-on   |
| On Bonuses (for New Workers)        |                       | bonuses during the selected period. Numbers     |
|                                     |                       | only.*                                          |
| Number of Employees receiving Leave | Y                     | The number of new employees receiving leave     |
| Benefits (Health Insurance Premiums |                       | benefits such as health insurance premiums      |
| or Other Employee Benefits)         |                       | during the period selected. Numbers only.*      |
| Number of Employees receiving       | Y                     | The number of employees receiving COVID-19-     |
| COVID-related Paid Time Off or Paid |                       | related Paid Time Off or Paid Sick Leave during |
| Sick Leave                          |                       | the selected period. Numbers only.*             |
| Number of Employees receiving       | Y                     | The number of employees receiving vaccination   |
| Vaccination Incentives              |                       | incentives during the selected period. Numbers  |
|                                     |                       | only.*                                          |
| Number of Employees receiving       | Y                     | The number of employees receiving Personal      |
| Personal Protective Equipment       |                       | Protective Equipment (PPE) benefits during the  |
| Benefits                            |                       | period selected. Numbers only.*                 |

\* Must be a number, no symbols or spaces, no leading zeroes or trailing spaces, cannot remain blank (use zero instead of a blank field).

#### Labor Cost Information

| Retention Payments (for Existing Workers): *                  | Sign-On Bonuses (for New Workers): *                                                            |                                                         |
|---------------------------------------------------------------|-------------------------------------------------------------------------------------------------|---------------------------------------------------------|
| \$7000                                                        | \$10000                                                                                         |                                                         |
| Overtime Costs: *                                             | Staff Training/Education/Communication Costs: *                                                 |                                                         |
| \$8000                                                        | \$11000                                                                                         |                                                         |
| Leave Benefits (Health Insurance Premiums or                  |                                                                                                 |                                                         |
| Other Employee Benefits): *                                   | COVID-related Paid Time Off or Paid Sick Leave: *                                               |                                                         |
| Other Employee Benefits): * \$16000                           | COVID-related Paid Time Off or Paid Sick Leave: * \$3500                                        |                                                         |
| Other Employee Benefits): * \$16000 Vaccination Incentives: * | COVID-related Paid Time Off or Paid Sick Leave: * \$3500 Personal Protective Equipment Costs: * | Testing and Specimen Collection Necessities<br>Costs: * |

| Field Label                                                                                                    | Required | Description                                      |  |
|----------------------------------------------------------------------------------------------------|----------|--------------------------------------------------|--|
| Retention Payments (for Existing                                                                                        | γ        | The total ARPA retention payments made during    |  |
| Workers)                                                                                                    |          | the selected reporting period Numbers only *     |  |
| Sign-On Bonuses (for New Workers)                                                                                       | v        | The total of sign-on bonuses during the selected |  |
| Sign on bondses (for new workers)                                                                                       | •        | period Numbers only *                            |  |
| Overtime Costs                                                                                                    | v        | Overtime costs resulting from the DHE during     |  |
| Over time costs                                                                                                    | 1        | the selected reporting period. Numbers only *    |  |
| Staff                                                                                                    | V        | Staff training education and communication       |  |
| Stall                                                                                                    | T        | Stan training, education, and communication      |  |
| Training/Education/Communication                                                                                        |          | costs related to the PHE during the selected     |  |
|                                                                                                    |          | reporting period. Numbers only.*                 |  |
| Leave Benefits (Health Insurance                                                                                        | Y        | PHE-related leave benefits (health insurance     |  |
| Premiums or Other Employee                                                                                              |          | premiums or other employee benefits) paid        |  |
| Benefits)                                                                                                    |          | during the selected period. Numbers only.*       |  |
| COVID-related Paid Time Off or Paid                                                                                     | Y        | PHE-related paid time off or paid sick leave     |  |
| Sick Leave                                                                                                    |          | during the selected period. Numbers only.*       |  |
| Vaccination Incentives                                                                                                  | Y        | PHE Vaccination Incentives paid during the       |  |
|                                                                                                    |          | selected period. Numbers only.*                  |  |
| Personal Protective Equipment Costs                                                                                     | Y        | Personal Protective Equipment (PPE) costs        |  |
|                                                                                                    |          | related to the Public Health Emergency during    |  |
|                                                                                                    |          | the reporting period selected. Numbers only.*    |  |
| Testing and Specimen Collection                                                                                         | Y        | Testing and Specimen Collection Costs during     |  |
| Necessities Costs                                                                                                    |          | the PHE in the period selected. Numbers only.*   |  |
| Total Labor Expenses                                                                                                    | Pre      | Pre-calculated with the total of figures in this |  |
|                                                                                                    |          | section; modify by correcting other entries.     |  |
| * Must be a number no symbols or spaces no leading zeroes or trailing spaces, maximum 8 digits, no conte, cannot remain |          |                                                  |  |

Must be a number, no symbols or spaces, no leading zeroes or trailing spaces, maximum 8 digits, no cents, cannot remain blank (use zero instead of a blank field).

#### Grand Total Expenses and File List

| Grand Total Expenses                          |
|-----------------------------------------------|
| Grand Total Expenses: *                       |
| \$62000                                       |
|                                               |
| File List                                     |
| Allowed File Types: doc, docx, xls, xlsx, pdf |
| Add File                                      |

| Grand Total Expenses |                       |                                                                                                    |
|----------------------|-----------------------|----------------------------------------------------------------------------------------------------|
| Field Label          | Required<br>(Y/N/Pre) | Description                                                                                                    |
| Grand Total Expenses | Pre                   | Pre-calculated with the total of expenses<br>entered in "Total Labor Expenses"; modify by<br>correcting prior expense entries. |

| File List                                 |                       |                                                  |  |
|-------------------------------------------|-----------------------|--------------------------------------------------|--|
| Field Label                               | Required<br>(Y/N/Pre) | Description                                      |  |
| Allowed File Types: doc, docx, xls, xlsx, | Ν                     | Click the "Add File" button to attach supporting |  |
| pdf                                       |                       | documents.                                       |  |

#### Attestation and Submission

| Attestation                                                                                                    |                   |
|----------------------------------------------------------------------------------------------------|-------------------|
| □ This is my final report as I have spent all my funds.                                                                                                    |                   |
| Enter any Data Caveats:                                                                                                    |                   |
| Test data caveat.                                                                                                    |                   |
| I, Jennifer Smith, certify, subject to the terms and penalties of 18 Pa. C.S. §4904 (relating to unsworn falsification to authorities) that the information contained in the forgoing ARPA Cost Reporting Form are true and correct to the best of my knowledge following reasonable investigation, that the entity that I represent was in operation as of November 1, 2021; and that the ARPA funds were used to expand, enhance, or strengthen home and community-based | Check "I Agree" * |
| services; and, that the ARPA funds were not used for expenses or losses that have been or will be reimbursed from<br>other sources.                                                                                                    | I Agree           |
|                                                                                                    |                   |
| Please Verify Provider Number                                                                                                    |                   |
| ricase venig riovidei valiber                                                                                                    |                   |

If the License Number was not entered earlier, the button "Please Verify License Number" will appear at the bottom instead of the Submit/Save/Reset buttons. To proceed, scroll up and enter the provider's license number, then scroll down and the Submit/Save buttons should appear as shown below.

|   |                                |                                                                                                    | Attestation                                                                                                    |
|---|--------------------------------|----------------------------------------------------------------------------------------------------|----------------------------------------------------------------------------------------------------|
|   |                                |                                                                                                    | □ This is my final report as I have spent all my funds                                                                                                    |
|   |                                |                                                                                                    | Enter any Data Caveats:                                                                                                    |
|   |                                |                                                                                                    | Test data caveat.                                                                                                    |
| * | Check "I Agree" *<br>⊠ I Agree | I (relating to unsworn falsification to<br>Form are true and correct to the best<br>ont was in operation as of November<br>home and community-based<br>ave been or will be reimbursed from | I, Jennifer Smith, certify, subject to the terms and penaltic<br>authorities) that the information contained in the forgoing<br>of my knowledge following reasonable investigation, that<br>1, 2021; and that the ARPA funds were used to expand,<br>services; and, that the ARPA funds were not used for exp<br>other sources. |
|   |                                | n to Complete Later Reset                                                                                                    | Submit Info as Complete for Report Period                                                                                                    |

Attestation Required **Field Label** Description (Y/N/Pre) This is my final report as I have spent Ν Check this box only if all of ARPA funds have all my funds. been exhausted for the provider/facility/entity selected at the top of the screen. Enter any Data Caveats Ν Enter any information about the data entered for the selected period that you feel is important but were unable to enter above. Limited to 500 characters. Check "I Agree" Υ This box must be checked to submit data. Data can be saved but not submitted before this box

Click the "Submit Info as Complete for Report Period" button if the information entered is ready to report as correct and complete.

is checked.

Click the "Save Information to Complete Later" button to retain the information entered, but delay submission until after additional data can be entered, or existing entries corrected and verified.

Click the "Reset" button to clear all information entered, and start over at the selection of a provider.

Right Button: View Community Residential Rehabilitation Submissions

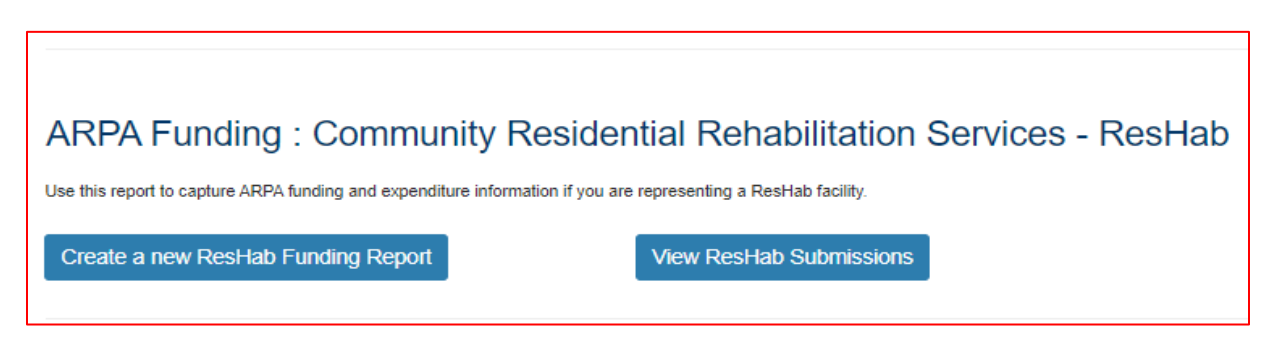

To create a funding report for Community Residential Habilitation Services, click the right button under the ResHab portion of the menu.

Select Detail Screen from Residential Rehabilitation Services Submissions List

| 🗖 📑 Residential Rehabilit      | ation Service 🗙                                 | +                                    |                                |                         |              | -          | ٥ |
|--------------------------------|-------------------------------------------------|--------------------------------------|--------------------------------|-------------------------|--------------|------------|---|
| $\leftarrow$ $\rightarrow$ C a | https://w                                       | ww.humanservices-t.state.pa.us/Fundi | ingPortal/SurveySubmissions?su | rveyType=ResHab         | A to U       | ଓ \ ८ ⊕    | • |
| per<br>DEPAR                   | DEPARTMENT OF HUMAN SERVICES                    |                                      |                                |                         |              |            |   |
| Home Logout                    |                                                 |                                      |                                |                         |              |            |   |
|                                | Residential Rehabilitation Services Submissions |                                      |                                |                         |              |            |   |
| Submission                     | MPI                                             | Facility Name                        | Submission Status              | Report Period           | Date Updated | Updated By |   |
| View                           | 001911705                                       | ABC Health & Wellness Land           | Completed                      | 07/01/2022 - 12/31/2022 | 05/19/2022   | b-fndguser |   |
| View                           | 001911705                                       | ABC Health & Wellness Land           | Completed                      | 01/01/2022 - 06/30/2022 | 05/12/2022   | b-fndguser |   |
| Return to Top                  |                                                 |                                      |                                |                         |              |            |   |

The screen will display a submission list, sorted by the most recent reporting period first.

Click the "View" button to view and print that line's detail screen.

#### View and Print Detail Screen

| 🗈 👼 Residential Habilitation Survey - x +                                                                  |   |      |        |         |        |      |     | -      | ٥   | × |
|----------------------------------------------------------------------------------------------------|---|------|--------|---------|--------|------|-----|--------|-----|---|
| ← → C 🙃 https://www.humanservices-t.state.pa.us/FundingPortal/SurveySubmissions/View_Survey?idx=5JWJNPgcXW | / | A∌   | ô      | ۵       | ¢      |      | £≡  | Ē      |     |   |
| pennsylvania<br>DEPARTMENT OF HUMAN SERVICES                                                               |   |      |        |         |        |      |     |        |     | A |
| Home Logout                                                                                                |   |      |        |         |        |      |     |        |     |   |
| Residential Habilitation Survey                                                                            |   |      |        |         |        |      |     |        |     |   |
| Residential Habilitation Survey Submission                                                                 |   |      |        |         | Print  |      | Upd | ate/Ed | lit |   |
| Report Period                                                                                              | 0 | 7/01 | /2022  | - 12/31 | /2022  |      |     |        |     |   |
| Home Care/Home Health Agency MA Provider Number                                                            | 0 | 0191 | 11705  |         |        |      |     |        |     |   |
| Home Care/Facility Name                                                                                    | A | BC   | Health | & Well  | ness L | .and |     |        |     |   |
| Does Entity Qualify As a Small Business                                                                    | N | 1    |        |         |        |      |     |        |     |   |
| Total Number of Employees as of Reporting Period End Date                                                  | 3 | 0    |        |         |        |      |     |        |     |   |
| Number of Full Time Employees                                                                              | 2 | 5    |        |         |        |      |     |        |     |   |
| Number of Employees that Identify as Male                                                                  | 1 | 0    |        |         |        |      |     |        |     |   |
| Number of Employees that identify as Female                                                                | 2 | 0    |        |         |        |      |     |        |     |   |

Data from each period can be printed by clicking the "Print" link.

Clicking "Update/Edit" will revert to the data entry screen.

# 4. ARPA Funding: Personal Assistance Services (PAS)

# Left Button: Create a New PAS Funding Report

| pennsylvania<br>DEPARTMENT OF HUMAN SERVICES                                                                |  |  |  |  |  |
|----------------------------------------------------------------------------------------------------|--|--|--|--|--|
| Home Logout                                                                                                 |  |  |  |  |  |
| ARPA (American Rescue Plan Act) Funding Portal                                                              |  |  |  |  |  |
| ARPA Funding : Personal Assistance Services - (PAS)                                                         |  |  |  |  |  |
| Use this report to capture ARPA funding and expenditure information if you are representing a PAS facility. |  |  |  |  |  |
| Create a new PAS Funding Report View PAS Submissions                                                        |  |  |  |  |  |

To create a funding report for Personal Assistance Services, click the left button on the Personal Assistance Services menu.

The remaining data entered should reflect, as indicated at the top of the portal page, "COVID-19 revenue received, costs, and lost revenue as a result of the Public Health Emergency (PHE). The provider completing this form should provide actual COVID-19 related revenue, expenses, and lost revenue where available and estimate revenue, expenses, and lost revenue where actual data is not available."

#### Select Provider and Period

| Home Logout                                                                                                    |                                                                                                    |
|----------------------------------------------------------------------------------------------------|----------------------------------------------------------------------------------------------------|
| ARPA Funding Tracking: Personal Assistance<br>Integration                                                                                                    | Services & Community                                                                                                    |
| This report is to be used to capture the COVID-19 revenue received, costs, and lost revenue as a result of the Public Hee<br>should provide actual COVID-19 related revenue, expenses, and lost revenue where available and estimate revenue, exp<br>Please enter in the total amounts for the following categories. Please note that ARPA Stregthening the Workforce payment<br>enhancing, or strengthening home and community based services (HCBS) and are incurred between the date the provide<br>denoted with an asterisk (*). | Ith Emergency (PHE). The provider completing this form<br>benses, and lost revenue where actual data is not available.<br>Its provide funding for expenses that qualify as expanding,<br>r receives the funding and March 31, 2024. Required fields are |
| Select Provider/Facility/Entity                                                                                                    |                                                                                                    |
| Please select the provider/facility/entity that you are reporting on behalf of (entity identifier selection type will change based on logged-in user): *                                                                                                    | Report Period: *                                                                                                    |
| Select Entity ~                                                                                                    | Select Report Period 🗸                                                                                                    |
| Select Entity<br>Life & Other Great Things, Inc. (505 In the Way Circle New Pineapple)                                                                                                    |                                                                                                    |

Select the provider, facility, or other entity whose data will be used for this ARPA funding report.

| Home Logout                                                                                                    |                                                                                                    |
|----------------------------------------------------------------------------------------------------|----------------------------------------------------------------------------------------------------|
| ARPA Funding Tracking: Personal Assistance<br>Integration                                                                                                    | Services & Community                                                                                                    |
| This report is to be used to capture the COVID-19 revenue received, costs, and lost revenue as a result of the Public Heal<br>should provide actual COVID-19 related revenue, expenses, and lost revenue where available and estimate revenue, expe<br>Please enter in the total amounts for the following categories. Please note that ARPA Stregthening the Workforce payment<br>enhancing, or strengthening home and community based services (HCBS) and are incurred between the date the provider<br>denoted with an asterisk (*). | th Emergency (PHE). The provider completing this form<br>enses, and lost revenue where actual data is not available.<br>is provide funding for expenses that qualify as expanding,<br>receives the funding and March 31, 2024. Required fields are |
| Select Provider/Facility/Entity                                                                                                    |                                                                                                    |
| Please select the provider/facility/entity that you are reporting on behalf of (entity identifier selection type will change based on logged-in user): *                                                                                                    | Report Period: *                                                                                                    |
| Life & Other Great Things, Inc. (505 In the Way Circle New Pineapple)                                                                                                    | Select Report Period 🗸                                                                                                    |
|                                                                                                    | Select Report Period<br>01/01/2022 - 06/30/2022<br>07/01/2022 - 12/31/2022<br>01/01/2023 - 06/30/2023<br>07/01/2023 - 12/31/2023<br>01/01/2024 - 03/31/2024                                                                                        |
| Return to Top                                                                                                    |                                                                                                    |

Select the reporting period (generally reported after expenditures are made and the reporting period has closed, or prior to the end of the period if all ARPA funds have been spent). Data to follow should fall within statistics and expenditures during this period.

Note: Asterisks (\*) indicate a required field

#### Previously Submitted Information

| Home Logout                                                                                                    |                                                                                                |                                                                                                    |  |  |  |  |  |
|----------------------------------------------------------------------------------------------------|------------------------------------------------------------------------------------------------|----------------------------------------------------------------------------------------------------|--|--|--|--|--|
| ARPA Funding Tracking: Personal Assistance Services & Community<br>Integration                                            |                                                                                                |                                                                                                    |  |  |  |  |  |
| This report is to be used to capture the COVID-19 revenue re<br>should provide actual COVID-19 related revenue, expenses  | eceived, costs, and lost revenue as a result of the Public Health                              | n Emergency (PHE). The provider completing this form                                                                   |  |  |  |  |  |
| Please enter in the total amounts for the following categorie:<br>enhancing, or strengthening home and community based se | Previously Submitted Information                                                               | provide funding for expenses that qualify as expanding,<br>aceives the funding and March 31, 2024. Required fields are |  |  |  |  |  |
| denoted with an asterisk (*).                                                                                             | A questionnaire was submitted for this reporting                                               |                                                                                                    |  |  |  |  |  |
| Select Provider/Facility/Entity                                                                                           | period. Selecting Yes will indicate that this new<br>questionnaire will be an amended version. |                                                                                                    |  |  |  |  |  |
|                                                                                                    |                                                                                                | -                                                                                                    |  |  |  |  |  |
| Please select the provider/facility/entity that you are will change based on logged-in user): *                           | Yes No                                                                                         | Report Period: *                                                                                                    |  |  |  |  |  |
| Life & Other Great Things, Inc. (505 In the Way Circle N                                                                  | New Pineapple) V                                                                               | 07/01/2022 - 12/31/2022 ~                                                                                              |  |  |  |  |  |
|                                                                                                    |                                                                                                |                                                                                                    |  |  |  |  |  |

If data for the provider and reporting period have already been submitted, the "Previously Submitted Information" pop-up box will appear.

- Clicking "No" will revert back to the "Select Provider and Period" screen. Enter the provider and period to report.
- Clicking "Yes" will display existing data and allow editing. To save changes, provider number must be reentered for verification purposes.

#### Legal Entity Name & Details

| are/Home Health Agency MA Provider<br>: * | Home Care/Home Health Agency Chain Name: * |
|-------------------------------------------|--------------------------------------------|
|                                           |                                            |
| 5555                                      | The Center for Living                      |
| ovider Qualify As a Small Business?: *    |                                            |
| ~                                         |                                            |
|                                           | ovider Qualify As a Small Business?: *     |

After the provider and report period are entered, a few other fields will auto-populate. The Agency MA Provider Number must be entered each time for verification purposes.

| Legal Entity Name & Details          |                       |                                                   |
|--------------------------------------|-----------------------|---------------------------------------------------|
| Field Label                          | Required<br>(Y/N/Pre) | Description                                       |
| Home Care/Home Health Agency         | Pre                   | Pre-populated with agency information on file,    |
| Name                                 |                       | based on the provider selected in the previous    |
|                                      |                       | section. Contact the OLTL Provider Helpline at 1- |
|                                      |                       | 800-932-0939 to discuss any corrections or        |
|                                      |                       | concerns.                                         |
| Home Care/Home Health Agency MA      | Y                     | This must be entered to save data or changes      |
| Provider Number                      |                       | made, for verification purposes.                  |
| Home Care/Home Health Agency         | Pre                   | Pre-populated with agency chain name on file.     |
| Chain Name                           |                       | Contact the OLTL Provider Helpline at 1-800-      |
|                                      |                       | 932-0939 to discuss any corrections or concerns.  |
| Strengthening the Direct Care Worker | Pre                   | Pre-populated with the amount on file for the     |
| Workforce Payment                    |                       | Reporting Period and agency selected.             |
| Does Provider Qualify as a Small     | Y                     | Yes/No dropdown list                              |
| Business?                            |                       |                                                   |

#### Statistic Information

| Statistic Information                                           |                                                                                   |                                                                   |                                                |
|-----------------------------------------------------------------|-----------------------------------------------------------------------------------|-------------------------------------------------------------------|------------------------------------------------|
| Total Number of Employees as of<br>Reporting Period End Date: * | Number of Full-Time Employees: *                                                  | Number of Employees that Identify as Male: *                      | Number of Employees that Identify as Female: * |
| 500                                                             | 200                                                                               | 300                                                               | 200                                            |
| Average Age of Employed<br>Workforce: *                         | Number of Employees Hired as a<br>Result of Strengthening Workforce<br>Payment: * | Number of Employees Gained (+) or<br>Lost (-) Since 12/31/2021: * |                                                |
| 55                                                              | 250                                                                               | 150                                                               |                                                |

| Statistic Information                                                          |                       |                                                                                                    |  |  |  |
|--------------------------------------------------------------------------------|-----------------------|----------------------------------------------------------------------------------------------------|--|--|--|
| Field Label (as it appears on-screen)                                          | Required<br>(Y/N/Pre) | Description                                                                                                    |  |  |  |
| Total Number of Employees as of<br>Reporting Period End Date                   | Y                     | Enter the total number of employees of the provider/entity selected, as of the reporting end date. Do not limit this number to employees receiving ARPA payments. Numbers only.*                      |  |  |  |
| Number of Full-Time Employees                                                  | Y                     | Of the total number of employees referenced<br>above, enter the number who are full-time. Do<br>not limit this number to only those full-time<br>employees receiving ARPA payments. Numbers<br>only.* |  |  |  |
| Number of Employees that Identify as Male                                      | Y                     | The number of employees during the reporting period who identify as male. Numbers only.*                                                                                                    |  |  |  |
| Number of Employees that Identify as<br>Female                                 | Y                     | The number of employees during the reporting period who identify as female. Numbers only.*                                                                                                    |  |  |  |
| Average Age of Employed Workforce                                              | Y                     | The average age of the employed workforce at<br>the provider/entity selected, during the<br>reporting period. Numbers only.*                                                                          |  |  |  |
| Number of Employees Hired as a<br>Result of Strengthening Workforce<br>Payment | Y                     | Number of employees hired as a result of strengthening workforce payments within the reporting period only. Numbers only.*                                                                            |  |  |  |
| Number of Employees Gained (+) or<br>Lost (-) Since 12/31/2021                 | Y                     | Number of employees gained (+) or lost (-) since 12/31/2021. Numbers only.*                                                                                                    |  |  |  |

Must be a number, no symbols or spaces, no leading zeroes or trailing spaces, no decimals, cannot remain blank. (Use zero instead of a blank field.)

# Form Completion Information

| Form Completion Information                       |                                                      |                                                                 |
|---------------------------------------------------|------------------------------------------------------|-----------------------------------------------------------------|
| Name of Individual Completing Report: *           | Date COVID-19 Expense Reporting Form<br>Completed: * |                                                                 |
| Patty Stevens                                     | 08/26/2022                                           |                                                                 |
| Email Address for Individual Completing Report: * | Telephone Number for Individual Completing Report: * | Extension Number for Individual Completing COVID-<br>19 Report: |
|                                                   |                                                      |                                                                 |

| Form Completion Information          |                       |                                                |  |
|--------------------------------------|-----------------------|------------------------------------------------|--|
| Field Label                          | Required<br>(Y/N/Pre) | Description                                    |  |
| Name of Individual Completing Report | Pre                   | Pre-populated with the name on file for the    |  |
|                                      |                       | account used.                                  |  |
| Date COVID-19 Expense Reporting      | Pre                   | Pre-populated with the date of entry.          |  |
| Form Completed                       |                       |                                                |  |
| Email Address for Individual         | Y                     | Although this information may be pre-          |  |
| Completing Report                    |                       | populated, it can be modified.                 |  |
|                                      |                       |                                                |  |
| Telephone Number for Individual      | Y                     | Must be 10 digits, numbers only, no symbols or |  |
| Completing Report                    |                       | spaces (area code and seven-digit phone        |  |
|                                      |                       | number).                                       |  |
| Extension Number for Individual      | N                     | Must be numbers only, no symbols, letters, or  |  |
| Completing COVID-19 Report           |                       | spaces, up to 10 digits.                       |  |

#### Labor Statistics Information

| Labor Statistics Information                                                                                 |                                                                                    |
|----------------------------------------------------------------------------------------------------|------------------------------------------------------------------------------------|
| Number of Employees receiving Retention<br>Payments (for Existing Workers): *                                | Number of Employees receiving Sign-On Bonuses (for New Workers): *                 |
| 444                                                                                                    | 278                                                                                |
| Number of Employees receiving Leave Benefits<br>(Health Insurance Premiums or Other Employee<br>Benefits): * | Number of Employees receiving COVID-related<br>Paid Time Off or Paid Sick Leave: * |
| 45                                                                                                    | 500                                                                                |
| Number of Employees receiving Vaccination<br>Incentives: *                                                   | Number of Employees receiving Personal<br>Protective Equipment Benefits: *         |
| 450                                                                                                    | 57                                                                                 |
|                                                                                                    |                                                                                    |

| Labor Statistics Information        |                       |                                                  |  |
|-------------------------------------|-----------------------|--------------------------------------------------|--|
| Field Label                         | Required<br>(Y/N/Pre) | Description                                      |  |
| Number of Employees receiving       | Y                     | The number of existing employees receiving       |  |
| Retention Payments (for Existing    |                       | retention payments during the selected period.   |  |
| Workers)                            |                       | Numbers only.*                                   |  |
| Number of Employees receiving Sign- | Y                     | The number of new employees receiving sign-on    |  |
| On Bonuses (for New Workers)        |                       | bonuses in the selected period. Numbers only.*   |  |
| Number of Employees receiving Leave | Y                     | The number of new employees receiving leave      |  |
| Benefits (Health Insurance Premiums |                       | benefits such as health insurance premiums       |  |
| or Other Employee Benefits)         |                       | within the period selected. Numbers only.*       |  |
| Number of Employees receiving       | Y                     | The number of employees receiving COVID-19-      |  |
| COVID-related Paid Time Off or Paid |                       | related Paid Time Off or Paid Sick Leave, during |  |
| Sick Leave                          |                       | the selected period. Numbers only.*              |  |
| Number of Employees receiving       | Y                     | The number of employees receiving vaccination    |  |
| Vaccination Incentives              |                       | incentives within the selected period. Numbers   |  |
|                                     |                       | only.*                                           |  |
| Number of Employees receiving       | Y                     | The number of employees receiving Personal       |  |
| Personal Protective Equipment       |                       | Protective Equipment (PPE) benefits within the   |  |
| Benefits                            |                       | period selected. Numbers only.*                  |  |

\* Must be a number, no symbols or spaces, no leading zeroes or trailing spaces, cannot remain blank. (Use zero instead of a blank field.)

# Labor Cost Information

| Labor Cost Information                                                      |                                                   |                                                         |
|-----------------------------------------------------------------------------|---------------------------------------------------|---------------------------------------------------------|
|                                                                             |                                                   |                                                         |
| Retention Payments (for Existing Workers): *                                | Sign-On Bonuses (for New Workers): *              |                                                         |
| \$450                                                                       | \$100                                             |                                                         |
|                                                                             |                                                   |                                                         |
| Overtime Costs: *                                                           | Staff Training/Education/Communication Costs: *   |                                                         |
| \$560                                                                       | \$560                                             |                                                         |
|                                                                             |                                                   |                                                         |
| Leave Benefits (Health Insurance Premiums or<br>Other Employee Benefits): * | COVID-related Paid Time Off or Paid Sick Leave: * |                                                         |
| \$1000                                                                      | \$530                                             |                                                         |
|                                                                             |                                                   |                                                         |
| Vaccination Incentives: *                                                   | Personal Protective Equipment Costs: *            | Testing and Specimen Collection Necessities<br>Costs: * |
| \$560                                                                       | \$410                                             | \$850                                                   |
|                                                                             |                                                   |                                                         |
| Total Labor Expenses: *                                                     |                                                   |                                                         |
| \$5020                                                                      |                                                   |                                                         |
|                                                                             |                                                   |                                                         |

| Labor Cost Information              |                       |                                                  |
|-------------------------------------|-----------------------|--------------------------------------------------|
| Field Label                         | Required<br>(Y/N/Pre) | Description                                      |
| Retention Payments (for Existing    | Y                     | The total ARPA retention payments made during    |
| Workers)                            |                       | the selected reporting period. Numbers only.*    |
| Sign-On Bonuses (for New Workers)   | Y                     | The total of sign-on bonuses in the selected     |
|                                     |                       | period. Numbers only.*                           |
| Overtime Costs                      | Y                     | Overtime costs resulting from the PHE during     |
|                                     |                       | the selected reporting period. Numbers only.*    |
| Staff                               | Y                     | Staff training, education, and communication     |
| Training/Education/Communication    |                       | costs related to the PHE during the selected     |
| Costs                               |                       | reporting period. Numbers only.*                 |
| Leave Benefits (Health Insurance    | Y                     | PHE-related leave benefits (health insurance     |
| Premiums or Other Employee          |                       | premiums or other employee benefits) paid        |
| Benefits)                           |                       | during the selected period. Numbers only.*       |
| COVID-related Paid Time Off or Paid | Y                     | PHE-related paid time off or paid sick leave for |
| Sick Leave                          |                       | the selected period. Numbers only.*              |
| Vaccination Incentives              | Y                     | PHE Vaccination Incentives paid during the       |
|                                     |                       | selected period. Numbers only.*                  |
| Personal Protective Equipment Costs | Y                     | Personal Protective Equipment (PPE) costs        |
|                                     |                       | related to the Public Health Emergency, during   |
|                                     |                       | the reporting period selected. Numbers only.*    |
| Testing and Specimen Collection     | Y                     | Testing and Specimen Collection Costs during     |
| Necessities Costs                   |                       | the PHE in the period selected. Numbers only.*   |
| Total Labor Expenses                | Pre                   | Pre-calculated with the total of figures in this |
|                                     |                       | section; modify by correcting other entries.     |

\* Must be a number, no symbols or spaces, no leading zeroes or trailing spaces, maximum 8 digits, no cents, cannot remain blank. (Use zero instead of a blank field.)

# Grand Total Expenses

| Grand Total Expenses    |
|-------------------------|
|                         |
| Grand Total Expenses: * |
| \$5020                  |
|                         |

| Grand Total Expenses |                       |                                           |  |
|----------------------|-----------------------|-------------------------------------------|--|
| Field Label          | Required<br>(Y/N/Pre) | Description                               |  |
| Total Expenses       | Pre                   | Pre-calculated with the total of expenses |  |
|                      |                       | correcting prior expense entries.         |  |

#### File List

| File List                                     |  |
|-----------------------------------------------|--|
| Allowed File Types: doc, docx, xls, xlsx, pdf |  |
| Add File                                      |  |
|                                               |  |

| File List                                 |                       |                                                  |
|-------------------------------------------|-----------------------|--------------------------------------------------|
| Field Label                               | Required<br>(Y/N/Pre) | Description                                      |
| Allowed File Types: doc, docx, xls, xlsx, | Ν                     | Click the "Add File" button to attach supporting |
| pdf                                       |                       | documents.                                       |

#### Attestation and Submission

| Attestation                                                                                                    |                   |    |
|----------------------------------------------------------------------------------------------------|-------------------|----|
| This is my final report as I have spent all my funds.                                                                                                    |                   |    |
| Enter any Data Caveats:                                                                                                    |                   |    |
| Test data caveat to save for later                                                                                                    |                   |    |
| I, Patty Stevens, certify, subject to the terms and penalties of 18 Pa. C.S. §4904 (relating to unsworn falsification to authorities) that the information contained in the forgoing ARPA Cost Reporting Form are true and correct to the best of my knowledge following reasonable investigation, that the entity that I represent was in operation as of November 1, 2021; and that the ARPA funds were used to expand, enhance, or strengthen home and community-based services: and that the APPA funds were not used for expenses or losses that have been or will be reimbursed from | Check "I Agree" * | 10 |
| other sources.                                                                                                    | I Agree           |    |
|                                                                                                    |                   |    |
| Please Verify Provider Number                                                                                                    |                   |    |

If the License Number was not entered earlier, the button "Please Verify License Number" will appear at the bottom instead of the Submit/Save/Reset buttons. To proceed, scroll up and enter the provider's license number, then scroll down and the Submit/Save buttons should appear as shown below.

| Attestation                                                                                                    |                   |  |
|----------------------------------------------------------------------------------------------------|-------------------|--|
| This is my final report as I have spent all my funds.                                                                                                    |                   |  |
| Enter any Data Caveats:                                                                                                    |                   |  |
| Test data caveat to save for later                                                                                                    |                   |  |
| I, Patty Stevens, certify, subject to the terms and penalties of 18 Pa. C.S. §4904 (relating to unsworn falsification to<br>authorities) that the information contained in the forgoing ARPA Cost Reporting Form are true and correct to the best<br>of my knowledge following reasonable investigation, that the entity that I represent was in operation as of November<br>1, 2021; and that the ARPA funds were used to expand, enhance, or strengthen home and community-based | Check "I Agree" * |  |
| services; and, that the ARPA funds were not used for expenses or losses that have been or will be reimbursed from other sources.                                                                                                    |                   |  |
|                                                                                                    |                   |  |
| Submit Info as Complete for Report Period Save Information to Complete Later Reset                                                                                                    |                   |  |

| Attestation                             |                       |                                                 |
|-----------------------------------------|-----------------------|-------------------------------------------------|
| Field Label                             | Required<br>(Y/N/Pre) | Description                                     |
| This is my final report as I have spent | Ν                     | Check this box only if all of ARPA funds have   |
| all my funds.                           |                       | been exhausted for the provider/facility/entity |
|                                         |                       | selected at the top of the screen.              |
| Enter any Data Caveats                  | Ν                     | Enter any information about the data entered    |
|                                         |                       | for the selected period that you feel is        |
|                                         |                       | important, but were unable to enter above.      |
|                                         |                       | Limited to 500 characters.                      |
| Check "I Agree"                         | Y                     | This box must be checked to submit data. Data   |
|                                         |                       | can be saved but not submitted before this box  |
|                                         |                       | is checked.                                     |

Click the "Submit Info as Complete for Report Period" button if the information entered is ready to report as correct and complete.

Click the "Save Information to Complete Later" button to retain the information entered, but delay submission until after additional data can be entered, or existing entries corrected and verified.

Click the "Reset" button to clear all information entered, and start over at the selection of a provider.

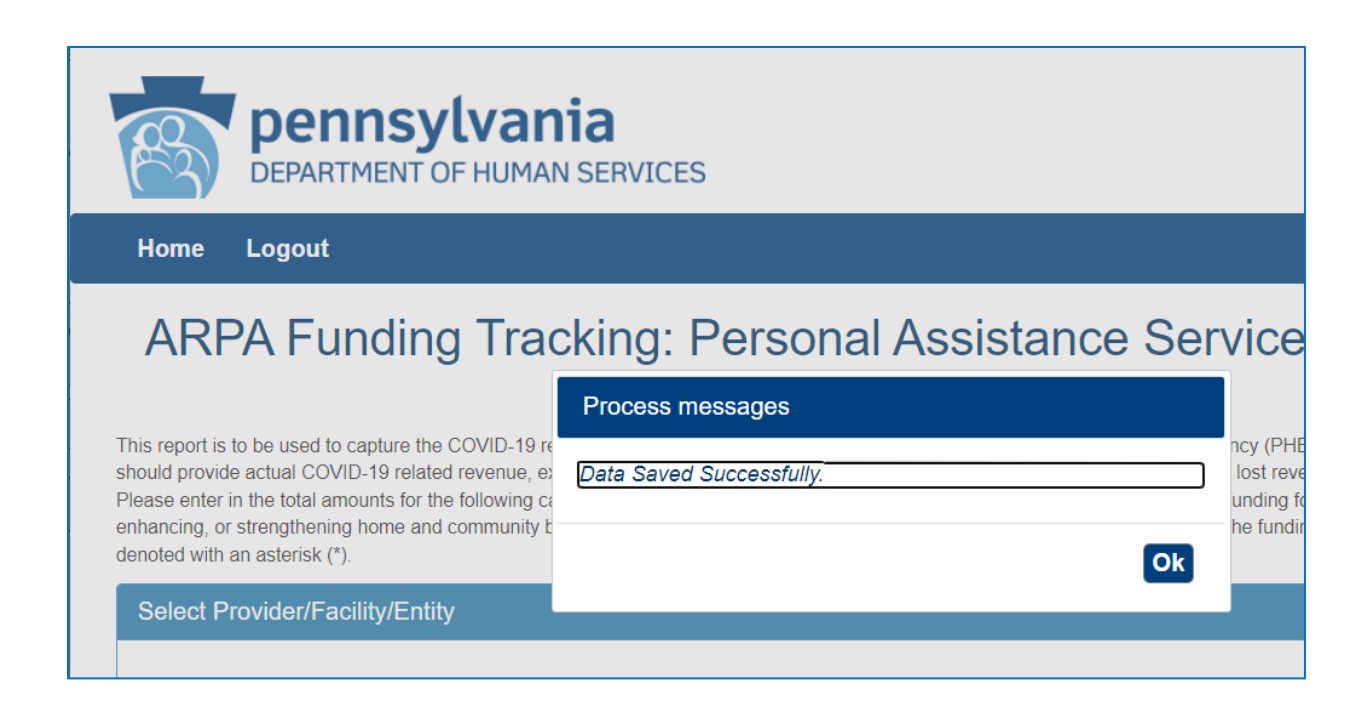

# Right Button: View Personal Assistance Services Submissions

| DEPARTMENT OF HUMAN SERVICES                                                                                |  |  |  |  |
|----------------------------------------------------------------------------------------------------|--|--|--|--|
| Home Logout                                                                                                 |  |  |  |  |
| ARPA (American Rescue Plan Act) Funding Portal                                                              |  |  |  |  |
| ARPA Funding : Personal Assistance Services - (PAS)                                                         |  |  |  |  |
| Use this report to capture ARPA funding and expenditure information if you are representing a PAS facility. |  |  |  |  |
| Create a new PAS Funding Report View PAS Submissions                                                        |  |  |  |  |

To view Personal Assistance Services submissions in summary form, click the right button on the PAS menu.

#### Select Detail Screen from Personal Assistance Services Submissions List

| Pennsylvania<br>DEPARTMENT OF HUMAN SERVICES |            |                   |                       |                      |                            |                 |               |
|----------------------------------------------|------------|-------------------|-----------------------|----------------------|----------------------------|-----------------|---------------|
| Home Logout                                  |            |                   |                       |                      |                            |                 |               |
| Personal Assistance Services Submissions     |            |                   |                       |                      |                            |                 |               |
| Submission                                   | MPI        | License<br>Number | Facility<br>Name      | Submission<br>Status | Report Period              | Date<br>Updated | Updated<br>By |
| View                                         | 5555555555 | 222222            | The Center for Living | Completed            | 07/01/2023 -<br>12/31/2023 | 08/23/2022      | t-fndgadmin   |
| View                                         | 555555555  | 222222            | The Center for Living | Completed            | 01/01/2023 -<br>06/30/2023 | 08/15/2022      | t-fndgadmin   |
| View                                         | 555555555  | 222222            | The Center for Living | Completed            | 07/01/2022 -<br>12/31/2022 | 08/26/2022      | b-fndguser2   |
| View                                         | 555555555  | 222222            | The Center for Living | In Process           | 01/01/2022 -<br>06/30/2022 | 05/11/2022      | b-fndguser2   |
| Return to Top                                |            |                   |                       |                      |                            |                 |               |

The screen will display a submission list, sorted by the most recent reporting period first.

Click the "View" button to view and print that line's detail screen.

#### View and Print Detail Screen

|      | nonnevlvania                 |
|------|------------------------------|
| 02   | pennsylvania                 |
| (ma) | DEPARTMENT OF HUMAN SERVICES |

Home Logout

# Personal Assistance Services Survey

Print Update/Edit

Personal Assistance Services Survey Submission

| -                                                                        |                         |
|--------------------------------------------------------------------------|-------------------------|
| Report Period                                                            | 07/01/2023 - 12/31/2023 |
| Home Care/Home Health Agency MA Provider Number                          | 55555555                |
| Home Care/Facility Name                                                  | The Center for Living   |
| Strengthening Direct Care Workers payment                                | \$92194.00              |
| Does Entity Qualify As a Small Business                                  | Ν                       |
| Total Number of Employees as of Reporting Period End Date                | 1,000                   |
| Number of Full Time Employees                                            | 600                     |
| Number of Employees that Identify as Male                                | 500                     |
| Number of Employees that identify as Female                              | 400                     |
| Average Age of Employed Workforce                                        | 55                      |
| Number of Employees Hired as a Result of Strengthening Workforce Payment | 450                     |
| Number of Employees Gained (+) or Lost (-) Since 12/31/2021              | 350                     |

Data from each period can be printed by clicking the "Print" link.

Clicking "Update/Edit" will revert to the data entry screen.

# 5. ARPA Funding: Adult Day (AD)

# Left Button: Create a New Adult Day Funding Report

| Home Logout<br>ARPA (American Rescue Plan Act) Funding Portal                                                                                                    |  |  |  |  |
|----------------------------------------------------------------------------------------------------|--|--|--|--|
| ARPA (American Rescue Plan Act) Funding Portal                                                                                                    |  |  |  |  |
|                                                                                                    |  |  |  |  |
| ARPA Funding : Adult Day – (AD)<br>Use this report to capture ARPA funding and expenditure information if you are representing an AD facility.<br>Create a new AD Funding Report |  |  |  |  |

To create a funding report for an Adult Daily Living Provider, click the left button on the Adult Day menu.

The remaining data entered should reflect, as indicated at the top of the portal page, "COVID-19 revenue received, costs, and lost revenue as a result of the Public Health Emergency (PHE). The provider completing this form should provide actual COVID-19 related revenue, expenses, and lost revenue where available and estimate revenue, expenses, and lost revenue where actual data is not available."

#### Select Provider and Period

| Home                                            | Logout                                                                                                    |
|-------------------------------------------------|----------------------------------------------------------------------------------------------------|
|                                                 | ARPA Funding Tracking: Adult Day                                                                                                    |
| ould prov<br>ease ente<br>hancing,<br>noted wit | ide actual COVID-19 related revenue, expenses, and lost revenue where available and estimate revenue, expenses, and lost revenue where actual data is not available<br>or in the total amounts for the following categories. Please note that ARPA Stregthening the Workforce payments provide funding for expenses that qualify as expanding,<br>or strengthening home and community based services (HCBS) and are incurred between the date the provider receives the funding and March 31, 2024. Required fields<br>th an asterisk (*). |
|                                                 |                                                                                                    |
| Select                                          | Provider/Facility/Entity                                                                                                    |

Select the provider, facility, or other entity whose data will be used for this ARPA funding report.

| DEPARTMENT OF HUMAN SERVICES                                                                                                    |                                |                                         |                 |
|----------------------------------------------------------------------------------------------------|--------------------------------|-----------------------------------------|-----------------|
| Home Logout                                                                                                    |                                |                                         |                 |
| ARPA Funding Trac                                                                                                    | ckina: Adult                   | Dav                                     |                 |
| Please enter in the total amounts for the following categories. Please note that ARPA Stregthenin                                                                                                    | ig the Workforce payments pro  | ovide funding for expenses that qualify | as expanding,   |
| enhancing, or strengthening home and community based services (HCBS) and are incurred betw<br>denoted with an asterisk (*). Select Provider/Facility/Entity Please select the provider/facility/entity that you are reporting on behalf of (entity identity<br>will change based on logged-in user): *                                                                       | reen the date the provider rec | eives the funding and March 31, 2024.   | Required fields |
| enhancing, or strengthening home and community based services (HCBS) and are incurred betw<br>Jenoted with an asterisk (*).<br>Select Provider/Facility/Entity<br>Please select the provider/facility/entity that you are reporting on behalf of (entity identity<br>will change based on logged-in user): *<br>Large and In Charge Companies (404 Found Parkway Greenville) | ifier selection type           | eives the funding and March 31, 2024.   | Required fields |

Select the reporting period (generally reported after expenditures are made and the reporting period has closed, or prior to the end of the period if all ARPA funds have been spent). Data to follow should fall within statistics and expenditures during this period.

Note: Asterisks (\*) indicate a required field

#### Previously Submitted Information

| pennsylvania<br>DEPARTMENT OF HUMAN SERV                                                                                                    | /ICES                                                                                                    |                                                                                |  |  |
|----------------------------------------------------------------------------------------------------|----------------------------------------------------------------------------------------------------|--------------------------------------------------------------------------------|--|--|
| Home Logout                                                                                                    |                                                                                                    |                                                                                |  |  |
| ARPA Funding Tracking: Adult Day                                                                                                    |                                                                                                    |                                                                                |  |  |
| This report is to be used to capture the COVID-19 revenue r<br>should provide actual COVID-19 related revenue, expenses                                   | Previously Submitted Information                                                                                                    | Emergency (PHE). The provider comp<br>ses, and lost revenue where actual da    |  |  |
| Please enter in the total amounts for the following categorie<br>enhancing, or strengthening home and community based se<br>denoted with an asterisk (*). | A questionnaire was submitted for this reporting<br>period. Selecting Yes will indicate that this new<br>questionnaire will be an amended version. | provide funding for expenses that qua<br>aceives the funding and March 31, 202 |  |  |
| Select Provider/Facility/Entity                                                                                                    | •                                                                                                    |                                                                                |  |  |
| Please select the provider/facility/entity that you are will change based on logged-in user): *                                                           | Yes No                                                                                                    | Report Period: *                                                               |  |  |
| Large and In Charge Companies (404 Found Parkway                                                                                                    | Greenville) ~                                                                                                    | 07/01/2022 - 12/31/2022                                                        |  |  |

If data for the provider and reporting period have already been submitted, the "Previously Submitted Information" pop-up box will appear.

- Clicking "No" will revert back to the "Select Provider and Period" screen. Enter the provider and period to report.
- Clicking "Yes" will display existing data and allow editing. To save changes, provider number must be reentered for verification purposes.
## Legal Entity Name & Details

| Legal Entity Name & Details                                  |                                                    |                                               |
|--------------------------------------------------------------|----------------------------------------------------|-----------------------------------------------|
| Home Care/Home Health Agency Name: *                         | Home Care/Home Health Agency MA Provider Number: * | Home Care/Home Health Agency Chain Name: *    |
| Large and In Charge Companies                                | 001304216                                          | Small and Peaceful In the Park                |
| Strengthening the Direct Care Worker Workforce<br>Payment: * | Is Provider a Unit of Local Government?: *         | Does Provider Qualify As a Small Business?: * |
| \$0                                                          | No                                                 | No                                            |

After the provider and report period are entered, a few other fields will auto-populate. The Agency MA Provider Number must be entered each time for verification purposes.

| Legal Entity Name & Details                                                                                                    |                       |                                                                                                    |
|----------------------------------------------------------------------------------------------------|-----------------------|----------------------------------------------------------------------------------------------------|
| Field Label                                                                                                    | Required<br>(Y/N/Pre) | Description                                                                                                    |
| Home Care/Home Health Agency<br>Name (Adult Day providers should see<br>their legal entity name here. OLTL is<br>aware that the Field Label is not<br>accurate, and this will be fixed with<br>the next production release of the<br>portal.) | Pre                   | Pre-populated with agency information on file,<br>based on the provider selected in the previous<br>section. Contact the OLTL Provider Helpline at 1-<br>800-932-0939 to discuss any corrections or<br>concerns. |
| Home Care/Home Health Agency MA<br>Provider Number (This should be the<br>Adult Day Provider Name)                                                                                                    | Y                     | This must be entered to save data or changes made, for verification purposes.                                                                                                    |
| Home Care/Home Health Agency<br>Chain Name (This should be the Adult<br>Day Provider Name)                                                                                                    | Pre                   | Pre-populated with agency chain name on file.<br>Contact the OLTL Provider Helpline at 1-800-<br>932-0939 to discuss any corrections or concerns.                                                                |
| Strengthening the Direct Care Worker<br>Workforce Payment                                                                                                    | Pre                   | Pre-populated with the amount on file for the Reporting Period and agency selected.                                                                                                    |
| Is Provider a Unit of Local<br>Government?                                                                                                    | Y                     | Yes/No dropdown list                                                                                                    |
| Does Provider Qualify as a Small<br>Business?                                                                                                    | Y                     | Yes/No dropdown list                                                                                                    |

## Statistic Information

| Statistic Information                                           |                                                                                   |                                                                   |                                                       |
|-----------------------------------------------------------------|-----------------------------------------------------------------------------------|-------------------------------------------------------------------|-------------------------------------------------------|
| Total Number of Employees as of<br>Reporting Period End Date: * | Number of Full-Time Employees: *                                                  | Number of Employees that Identify as Male: *                      | Number of Employees that Identify as Female: *        |
| 50                                                              | 40                                                                                | 18                                                                | 32                                                    |
| Average Age of Employed<br>Workforce: *                         | Number of Employees Hired as a<br>Result of Strengthening Workforce<br>Payment: * | Number of Employees Gained (+) or<br>Lost (-) Since 12/31/2021: * | Total Positive COVID-19 CHC &<br>OBRA Participants: * |
| 45                                                              | 10                                                                                | 17                                                                | 6                                                     |
|                                                                 |                                                                                   |                                                                   |                                                       |

| Statistic Information                      |                       |                                                         |
|--------------------------------------------|-----------------------|---------------------------------------------------------|
| Field Label (as it appears on-screen)      | Required<br>(Y/N/Pre) | Description                                             |
| Total Number of Employees as of            | Y                     | Enter the total number of employees of the              |
| Reporting Period End Date                  |                       | provider/entity selected, as of the reporting end       |
|                                            |                       | date. Do not limit this number to employees             |
|                                            |                       | receiving ARPA payments. Numbers only.*                 |
| Number of Full-Time Employees              | Y                     | Of the total number of employees referenced             |
|                                            |                       | above, enter the number who are full-time. Do           |
|                                            |                       | not limit this number to only those full-time           |
|                                            |                       | employees receiving ARPA payments. Numbers              |
|                                            | X                     | only.*                                                  |
| Number of Employees that identify as       | Y                     | Ine number of employees during the reporting            |
| Male                                       |                       | period who identity as male. Numbers only.*             |
| Number of Employees that Identify as       | Y                     | The number of employees during the reporting            |
| Female                                     |                       | period who identify as female. Numbers only.*           |
| Average Age of Employed Workforce          | Y                     | The average age of the employed workforce at            |
|                                            |                       | the provider/entity selected, during the                |
|                                            |                       | reporting period. Numbers only.*                        |
| Number of Employees Hired as a             | Y                     | Number of employees hired as a result of                |
| Result of Strengthening Workforce          |                       | strengthening workforce payments within the             |
| Payment                                    |                       | reporting period only. Numbers only.*                   |
| Number of Employees Gained (+) or          | Y                     | Number of employees gained (+) or lost (-) since        |
| Lost (-) Since 12/31/2021                  |                       | 12/31/2021. Numbers only.*                              |
| Total Positive COVID-19 CHC & OBRA         | Y                     | Total positive COVID-19 CHC & OBRA                      |
| Participants                               |                       | Participants during the reporting period.               |
|                                            |                       | Numbers only.*                                          |
| * Must be a number no symbols or spaces no | leading zeroes        | or trailing spaces no decimals cannot remain blank (Use |

Must be a number, no symbols or spaces, no leading zeroes or trailing spaces, no decimals, cannot remain blank. (Use zero instead of a blank field.)

# Form Completion Information

| Date COVID-19 Expense Reporting Form<br>Completed: *    |                                                                                                    |
|---------------------------------------------------------|----------------------------------------------------------------------------------------------------|
| 08/29/2022                                              |                                                                                                    |
| Telephone Number for Individual Completing<br>Report: * | Extension Number for Individual Completing COVID-<br>19 Report:                                                                             |
| 7175553333                                              | 15                                                                                                    |
|                                                         | Date COVID-19 Expense Reporting Form<br>Completed: *<br>08/29/2022<br>Telephone Number for Individual Completing<br>Report: *<br>7175553333 |

| Form Completion Information          |                       |                                                |  |
|--------------------------------------|-----------------------|------------------------------------------------|--|
| Field Label                          | Required<br>(Y/N/Pre) | Description                                    |  |
| Name of Individual Completing Report | Pre                   | Pre-populated with the name on file for the    |  |
|                                      |                       | account used.                                  |  |
| Date COVID-19 Expense Reporting      | Pre                   | Pre-populated with the date of entry.          |  |
| Form Completed                       |                       |                                                |  |
| Email Address for Individual         | Y                     | Although this information may be pre-          |  |
| Completing Report                    |                       | populated, it can be modified.                 |  |
|                                      |                       |                                                |  |
| Telephone Number for Individual      | Y                     | Must be 10 digits, numbers only, no symbols or |  |
| Completing Report                    |                       | spaces (area code and seven-digit phone        |  |
|                                      |                       | number).                                       |  |
| Extension Number for Individual      | Y                     | Must be numbers only, no symbols, letters, or  |  |
| Completing COVID-19 Report           |                       | spaces, up to 10 digits.                       |  |

## Statistics Information

| Labor Statistics Information                                                                                 |                                                                                    |
|----------------------------------------------------------------------------------------------------|------------------------------------------------------------------------------------|
| Number of Employees receiving Retention<br>Payments (for Existing Workers): *                                | Number of Employees receiving Sign-On Bonuses<br>(for New Workers): *              |
| 30                                                                                                    | 10                                                                                 |
| Number of Employees receiving Leave Benefits<br>(Health Insurance Premiums or Other Employee<br>Benefits): * | Number of Employees receiving COVID-related<br>Paid Time Off or Paid Sick Leave: * |
| Number of Employees receiving Vaccination                                                                    | Number of Employees receiving Personal<br>Protective Equipment Benefits: *         |
| 50                                                                                                    | 21                                                                                 |

| Labor Statistics Information               |                       |                                                               |
|--------------------------------------------|-----------------------|---------------------------------------------------------------|
| Field Label                                | Required<br>(Y/N/Pre) | Description                                                   |
| Number of Employees receiving              | Y                     | The number of existing employees receiving                    |
| Retention Payments (for Existing           |                       | retention payments during the selected period.                |
| Workers)                                   |                       | Numbers only.*                                                |
| Number of Employees receiving Sign-        | Y                     | The number of new employees receiving sign-on                 |
| On Bonuses (for New Workers)               |                       | bonuses in the selected period. Numbers only.*                |
| Number of Employees receiving Leave        | Y                     | The number of new employees receiving leave                   |
| Benefits (Health Insurance Premiums        |                       | benefits such as health insurance premiums                    |
| or Other Employee Benefits)                |                       | within the period selected. Numbers only.*                    |
| Number of Employees receiving              | Y                     | The number of employees receiving COVID-19-                   |
| COVID-related Paid Time Off or Paid        |                       | related Paid Time Off or Paid Sick Leave, during              |
| Sick Leave                                 |                       | the selected period. Numbers only.*                           |
| Number of Employees receiving              | Y                     | The number of employees receiving vaccination                 |
| Vaccination Incentives                     |                       | incentives within the selected period. Numbers                |
|                                            |                       | only.*                                                        |
| Number of Employees receiving              | Y                     | The number of employees receiving Personal                    |
| Personal Protective Equipment              |                       | Protective Equipment (PPE) benefits within the                |
| Benefits                                   |                       | period selected. Numbers only.*                               |
| * Must be a number no symbols or spaces no | leading zeroes        | or trailing spaces cannot remain blank (Use zero instead of a |

Must be a number, no symbols or spaces, no leading zeroes or trailing spaces, cannot remain blank. (Use zero instead of a blank field.)

## Labor Cost Information

| _abor Cost Information                                                      |                                                                 |                                                         |
|-----------------------------------------------------------------------------|-----------------------------------------------------------------|---------------------------------------------------------|
| Retention Payments (for Existing Workers): *                                | Sign-On Bonuses (for New Workers): *                            |                                                         |
| \$350000                                                                    | \$50000                                                         |                                                         |
| Overtime Costs: *                                                           | Staff Training/Education/Communication Costs: *                 |                                                         |
| \$189000                                                                    | \$5000                                                          |                                                         |
| Leave Benefits (Health Insurance Premiums or<br>Other Employee Benefits): * | COVID-related Paid Time Off or Paid Sick Leave: *               |                                                         |
| \$60000                                                                     | \$7800                                                          |                                                         |
| Vaccination Incentives: *                                                   | Personal Protective Equipment Costs: *                          | Testing and Specimen Collection Necessities<br>Costs: * |
| \$3310                                                                      | \$5370                                                          | \$5700                                                  |
| Outreach for Recruitment of New Workers: *                                  | Advertising for Participants: *                                 |                                                         |
| \$700                                                                       | \$1890                                                          |                                                         |
| Construction Costs (Physical Plan Modification<br>Costs): *                 | Expenses to Re-open Center After COVID-19<br>Related Closure: * | Alternative Model Development Costs: *                  |
| \$1500                                                                      | \$3205                                                          | \$950                                                   |
| Total Labor Expenses: *                                                     |                                                                 |                                                         |
|                                                                             |                                                                 |                                                         |

| Labor Cost Information              |                       |                                                  |
|-------------------------------------|-----------------------|--------------------------------------------------|
| Field Label                         | Required<br>(Y/N/Pre) | Description                                      |
| Retention Payments (for Existing    | Y                     | The total ARPA retention payments made during    |
| Workers)                            |                       | the selected reporting period. Numbers only.*    |
| Sign-On Bonuses (for New Workers)   | Y                     | The total of sign-on bonuses in the selected     |
|                                     |                       | period. Numbers only.*                           |
| Overtime Costs                      | Y                     | Overtime costs resulting from the PHE, during    |
|                                     |                       | the selected reporting period. Numbers only.*    |
| Staff                               | Y                     | Staff training, education, and communication     |
| Training/Education/Communication    |                       | costs related to the PHE, during the selected    |
| Costs                               |                       | reporting period. Numbers only.*                 |
| Leave Benefits (Health Insurance    | Y                     | PHE-related leave benefits (health insurance     |
| Premiums or Other Employee          |                       | premiums or other employee benefits) paid        |
| Benefits)                           |                       | during the selected period. Numbers only.*       |
| COVID-related Paid Time Off or Paid | Y                     | PHE-related paid time off or paid sick leave for |
| Sick Leave                          |                       | the selected period. Numbers only.*              |
| Vaccination Incentives              | Y                     | PHE Vaccination Incentives paid during the       |
|                                     |                       | selected period. Numbers only.*                  |

| Personal Protective Equipment Costs | Y   | Personal Protective Equipment (PPE) costs         |
|-------------------------------------|-----|---------------------------------------------------|
|                                     |     | related to the Public Health Emergency, during    |
|                                     |     | the reporting period selected. Numbers only.*     |
| Testing and Specimen Collection     | Y   | Testing and Specimen Collection Costs during      |
| Necessities Costs                   |     | the PHE in the period selected. Numbers only.*    |
| Outreach for Recruitment of New     | Y   | Costs of outreach for the recruitment of new      |
| Workers                             |     | workers during the period selected. Numbers       |
|                                     |     | only.*                                            |
| Advertising for Participants        | Y   | Advertising for participants resulting from the   |
|                                     |     | PHE, during the period selected. Numbers          |
|                                     |     | only.*                                            |
| Construction Costs (Physical Plan   | Y   | Construction costs for physical plan modification |
| Modification Costs)                 |     | resulting from the PHE, during the period         |
|                                     |     | selected. Numbers only.*                          |
| Expenses to Re-open Center After    | у   | Costs for re-opening center after COVID-19-       |
| COVID-19 Related Closure            |     | related closure, during the period selected.      |
|                                     |     | Numbers only.*                                    |
| Alternative Model Development Costs | Y   | Alternative model development costs resulting     |
|                                     |     | from the PHE during the period selected.          |
|                                     |     | Numbers only.*                                    |
| Total Labor Expenses                | Pre | Pre-calculated with the total of figures in this  |
| -                                   |     | section; modify by correcting other entries.      |

Must be a number, no symbols or spaces, no leading zeroes or trailing spaces, maximum 8 digits, no cents, cannot remain blank. (Use zero instead of a blank field.)

\*

## Grand Total Expenses

Grand Total Expenses

Grand Total Expenses: \*

\$684425

| Grand Total Expenses |                       |                                                                                      |
|----------------------|-----------------------|--------------------------------------------------------------------------------------|
| Field Label          | Required<br>(Y/N/Pre) | Description                                                                          |
| Total Expenses       | Pre                   | Pre-calculated with the total of expenses<br>entered in previous sections: modify by |
|                      |                       | correcting prior expense entries.                                                    |

#### File List

| File List                                     |  |
|-----------------------------------------------|--|
| Allowed File Types: doc, docx, xls, xlsx, pdf |  |
| Add File                                      |  |
|                                               |  |

| File List                                 |                       |                                                  |
|-------------------------------------------|-----------------------|--------------------------------------------------|
| Field Label                               | Required<br>(Y/N/Pre) | Description                                      |
| Allowed File Types: doc, docx, xls, xlsx, | N                     | Click the "Add File" button to attach supporting |
| pdf                                       |                       | documents.                                       |

### Attestation and Submission

| Attestation                                                                                                    |                   |    |
|----------------------------------------------------------------------------------------------------|-------------------|----|
| □ This is my final report as I have spent all my funds.                                                                                                    |                   |    |
| Enter any Data Caveats:                                                                                                    |                   |    |
|                                                                                                    |                   | 1. |
| I, Adriana Day, certify, subject to the terms and penalties of 18 Pa. C.S. §4904 (relating to unsworn falsification to<br>authorities) that the information contained in the forgoing ARPA Cost Reporting Form are true and correct to the best<br>of my knowledge following reasonable investigation, that the entity that I represent was in operation as of November |                   |    |
| 1, 2021; and that the ARPA funds were used to expand, enhance, or strengthen home and community-based                                                                                                    | Check "I Agree" * |    |
| services; and, that the ARPA funds were not used for expenses or losses that have been or will be reimbursed from<br>other sources.                                                                                                    | I Agree           |    |
|                                                                                                    |                   |    |
| Diagon Varify Dravidar Number                                                                                                    |                   |    |
| Please verify Provider Number                                                                                                    |                   |    |

If the License Number was not entered earlier, the button "Please Verify License Number" will appear at the bottom instead of the Submit/Save/Reset buttons. To proceed, scroll up and enter the provider's license number, then scroll down and the Submit/Save buttons should appear as shown below.

| Attestation                                                                                                    |                                                                                                    |                   |    |  |
|----------------------------------------------------------------------------------------------------|----------------------------------------------------------------------------------------------------|-------------------|----|--|
| □ This is my final report as I have spent all my funds                                                                           | 5.                                                                                                    |                   |    |  |
| Enter any Data Caveats:                                                                                                    |                                                                                                    |                   |    |  |
|                                                                                                    |                                                                                                    |                   | 1. |  |
| I, Adriana Day, certify, subject to the terms and penalties                                                                      | of 18 Pa. C.S. §4904 (relating to unsworn falsification to                                                     |                   |    |  |
| of my knowledge following reasonable investigation, that<br>1, 2021: and that the ARPA funds were used to expand.                | the entity that I represent was in operation as of November<br>enhance, or strengthen home and community-based | Check "I Agree" * |    |  |
| services; and, that the ARPA funds were not used for expenses or losses that have been or will be reimbursed from other sources. |                                                                                                    |                   |    |  |
|                                                                                                    |                                                                                                    |                   |    |  |
| Submit Info as Complete for Report Period                                                                                        | Save Information to Complete Later Reset                                                                       |                   |    |  |
|                                                                                                    |                                                                                                    |                   |    |  |

| Attestation                             |                       |                                                 |  |  |
|-----------------------------------------|-----------------------|-------------------------------------------------|--|--|
| Field Label                             | Required<br>(Y/N/Pre) | Description                                     |  |  |
| This is my final report as I have spent | N                     | Check this box only if all of ARPA funds have   |  |  |
| all my funds.                           |                       | been exhausted for the provider/facility/entity |  |  |
|                                         |                       | selected at the top of the screen.              |  |  |
| Enter any Data Caveats                  | N                     | Enter any information about the data entered    |  |  |
|                                         |                       | for the selected period that you feel is        |  |  |
|                                         |                       | important but were unable to enter above.       |  |  |
|                                         |                       | Limited to 500 characters.                      |  |  |

| Check "I Agree" | Y | This box must be checked to submit data. Data  |
|-----------------|---|------------------------------------------------|
|                 |   | can be saved but not submitted before this box |
|                 |   | is checked.                                    |

Click the "Submit Info as Complete for Report Period" button if the information entered is ready to report as correct and complete.

Click the "Save Information to Complete Later" button to retain the information entered, but delay submission until after additional data can be entered, or existing entries corrected and verified.

Click the "Reset" button to clear all information entered, and start over at the selection of a provider.

## Right Button: View Adult Day Submissions

| pennsylvania<br>DEPARTMENT OF HUMAN SERVICES                                                                |  |  |  |  |
|----------------------------------------------------------------------------------------------------|--|--|--|--|
| Home Logout                                                                                                 |  |  |  |  |
| ARPA (American Rescue Plan Act) Funding Portal                                                              |  |  |  |  |
| ARPA Funding : Adult Day – (AD)                                                                             |  |  |  |  |
| Use this report to capture ARPA funding and expenditure information if you are representing an AD facility. |  |  |  |  |
| Create a new AD Funding Report View AD Submissions                                                          |  |  |  |  |

To view Adult Day submissions in summary form, click the right button under the Adult Day menu.

### Select Detail Screen from Adult Day Submissions List

| ре ре         | DEPARTMENT OF HUMAN SERVICES |                |                                |                   |                         |              |             |
|---------------|------------------------------|----------------|--------------------------------|-------------------|-------------------------|--------------|-------------|
| Home Logou    | ıt                           |                |                                |                   |                         |              |             |
|               | Adult Day Submissions        |                |                                |                   |                         |              |             |
| Submission    | MPI                          | License Number | Facility Name                  | Submission Status | Report Period           | Date Updated | Updated By  |
| View          | 001304216                    | 111111         | Small and Peaceful In the Park | In Process        | 01/01/2024 - 03/31/2024 | 09/01/2022   | t-fndgadmin |
| View          | 001304216                    | 111111         | Small and Peaceful In the Park | Completed         | 07/01/2022 - 12/31/2022 | 08/30/2022   | t-fndgadmin |
| View          | 001304216                    | 111111         | Small and Peaceful In the Park | Completed         | 01/01/2022 - 06/30/2022 | 08/30/2022   | t-fndgadmin |
| Return to Top |                              |                |                                |                   |                         |              |             |

The screen will display a submission list, sorted by the most recent reporting period first.

Click the "View" button to view and print that line's detail screen.

## View and Print Detail Screen

| pennsylvania<br>DEPARTMENT OF HUMAN SERVICES                             |                                |
|--------------------------------------------------------------------------|--------------------------------|
| Home Logout                                                              |                                |
| Adult Day Su                                                             | rvey                           |
| Adult Day Survey Submission                                              | Print Update/Edit              |
| Report Period                                                            | 07/01/2022 - 12/31/2022        |
| Home Care/Home Health Agency MA Provider Number                          | 001304216                      |
| Home Care/Facility Name                                                  | Small and Peaceful In the Park |
| Is Provider a Unit of Local Government                                   | Y                              |
| Does Provider Qualify As a Small Business                                | Ν                              |
| Total Number of Employees as of Reporting Period End Date                | 20                             |
| Number of Full Time Employees                                            | 15                             |
| Number of Employees that Identify as Male                                | 10                             |
| Number of Employees that identify as Female                              | 10                             |
| Average Age of Employed Workforce                                        | 35                             |
| Number of Employees Hired as a Result of Strengthening Workforce Payment | 5                              |
| Number of Employees Gained (+) or Lost (-) Since 12/31/2021              | 2                              |

Data from each period can be printed by clicking the "Print" link.

Clicking "Update/Edit" will revert to the data entry screen.